# **Permits Online (PONL)**

# New Manufacturer of Processed Tobacco or Tobacco Products, or New Tobacco Export Warehouse, Permit Applications

The following PONL screens are equivalent to form TTB F 5200.3, Application for Permit to Manufacture Tobacco Products or Processed Tobacco or to Operate an Export Warehouse:

| Screens Common to All Tobacco Industry Permit Applications | Page 2  |
|------------------------------------------------------------|---------|
| Original Entity <sup>1</sup>                               | Page 23 |
| New Manufacturer of Processed Tobacco                      | Page 37 |
| New Manufacturer of Tobacco Products                       | Page 52 |
| New Tobacco Export Warehouse                               | Page 70 |
| Common Application Package Submission Screens:             | Page 88 |

# Screens Common to All New Tobacco Industry Permit Applications:

<sup>&</sup>lt;sup>1</sup> When using PONL, entities that hold no TTB permits of any kind are required to complete an "Original Entity" application in addition to the Common Screens and the activity-specific application. Entities that already hold at least one TTB permit will not have to complete an Original Entity application.

PONL 5.0 – New Manufacturer of Processed Tobacco or Tobacco Products, or New Tobacco Export Warehouse, Permit Applications. Screen Shots – August 2019

PONL Log-in Screen — (https://www.ttbonline.gov/permitsonline/Default.aspx) —

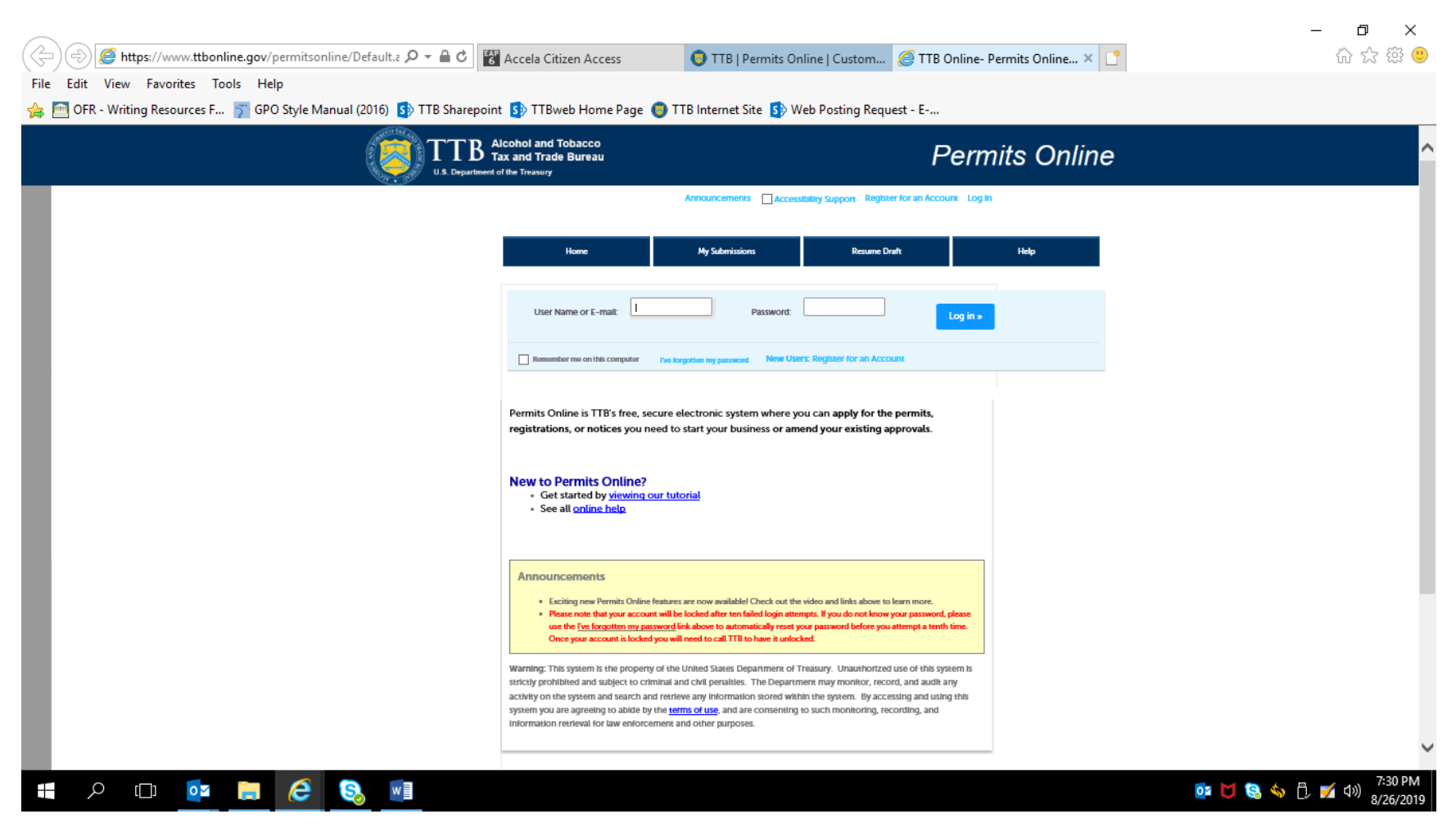

<u>Terms of Use</u> | <u>Privacy Act</u> | <u>Privacy Impact Assessment</u> | <u>Paperwork Reduction Act Notice</u> | Questions? 877-882-3277 or submit an online inquiry

After a successful log-in, respondent sees PONL Welcome Page:

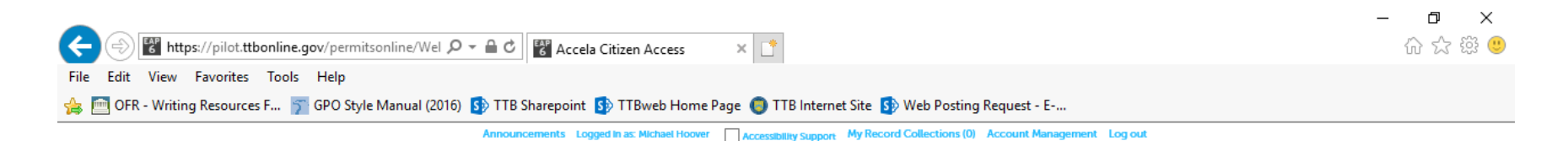

My Submissions Resume Draft Home Help WelcomeMichael Hoover You are now logged in. What do you want to do today? Apply for new permits, registrations or notices > Build a package of the applications you'll need in order to get your approvals. Here's what you'll need to gather before starting. Helpful resources: Amend approved permits, registrations or notices > What's new Make changes that require TTB approval, including trade names, use of the premises, power of attorney, transfers in bond, and more. Permits Online tutorial Fill out a Personnel Questionnaire (PQ) PQs are required for owners, officers, and others associated with the business. Application processing times Learn more about who needs to fill out PQs and how the PQ fits into the application process. See more online help 🕨 Link additional records to my account > Before you can view or amend records filed on paper or by a colleague, submit a request to have them added to your My Submissions page

# 🚛 🔎 🖽 📴 🖬 🖉 📳

or 🔰 😒 🥎 📋 🔋 🇹 🕬 10:30 AM 8/26/2019

Clicking an option under the heading "What do you want to do today?" results in the Rules and Responsibilities page, which includes a Penalty of Perjury clause, as shown below. A new tobacco industry permit applicant will select the "Apply for new permits, registrations or notices" option.

Rules and Responsibilities page:

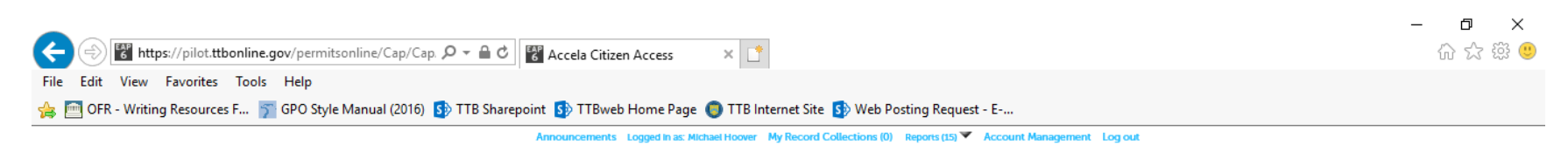

|                                                                                                    |                                                                                                    |          | нер |
|----------------------------------------------------------------------------------------------------|----------------------------------------------------------------------------------------------------|----------|-----|
| ules and Responsibilities                                                                                                    |                                                                                                    |          |     |
| lease read and accept the rules and                                                                                                    | l responsibilities.                                                                                                    |          |     |
| Under penalty of perjury, I decl<br>application, including accompa-<br>best of my knowledge and belie<br>complete. The applicant must in<br>official with whom this applicat<br>ownership, management, or co<br>case of a corporation, any char<br>persons holding 10 percent or I | are that I have examined this<br>anying statements, and to the<br>ef, it is true, correct, and<br>immediately notify the TTB<br>tion is filed of any change in<br>antrol of the applicant (in the<br>nge in the officers, directors, or<br>more of the corporate stock). | <b>^</b> |     |
| ] I have read and I accept the above rules a                                                                                                    | and responsibilities.                                                                                                    |          |     |

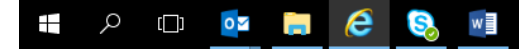

Continue »

📴 🔰 😪 🥎 🗍 🇹 🕼 7:34 PM 8/26/2019

# The entire Rules and Responsibilities Statement reads as follows:

Under penalty of perjury, I declare that I have examined this application, including accompanying statements, and to the best of my knowledge and belief, it is true, correct, and complete. The applicant must immediately notify the TTB official with whom this application is filed of any change in ownership, management, or control of the applicant (in the case of a corporation, any change in the officers, directors, or persons holding 10 percent or more of the corporate stock). The business for which this application is made does not violate the law of the State in which the business will be conducted. In addition, if this application is approved, the applicant will conduct operations within a reasonable period of time and maintain such operations in conformity with Federal law.

I further declare:

That I have read the instructions for this form and that I understand that I may need to file additional documentation before TTB may act on this application;

That an appropriate TTB officer may require additional information to determine if I am entitled to the permit for which I am applying; That if any information provided on this application changes before I have received from TTB a final determination on this application, I must immediately notify the Director, National Revenue Center;

With respect to any water quality information furnished in connection with this application, that copies of this rider may be furnished to the applicable State Water Quality Agency and Regional Administrator, Environmental Protection Agency;

With respect to applications for Industrial Alcohol User Permits, I understand that any permit issued is subject to the following conditions: (1) that all employees conform to all of the laws of the United States relating to the manufacture, taxation, and control of and traffic in intoxicating liquors and all regulations pursuant to these laws, in force now or later while on the permit premises; (2) that I must pay the tax, with interest and penalties, on all alcohol diverted while being transported to me, and on all alcohol withdrawn, transported, used, or disposed of by me in violation of the laws and regulations, in force now or later; (3) that all persons interested in the business to be conducted under this permit are, under the laws and regulations, qualified to receive the privileges applied for, and (4) that specially denatured and tax-free spirits will be stored and secured in accordance with the requirements of 27CFR, Parts 20 and 22.

I understand that the information supplied by me in connection with this application will be used by TTB to make a determination on the application. Where such disclosure is not prohibited, TTB officers may disclose this information pursuant to the routine uses in TTB's System of Records Notice (SORN).

I understand that if I fail to supply the information requested TTB may delay or deny the issuance of the permit. I understand that TTB is asking for my Employer Identification Number and/or my Social Security Number for identification purposes. If I do not supply the numbers, I understand my application may be delayed.

After reading and accepting the rules and responsibilities, the applicant clicks "Continue," which leads to the New Applications Wizard, shown below:

(1) New Application Wizard, Determine Applications Screens:

Application Contact Information --

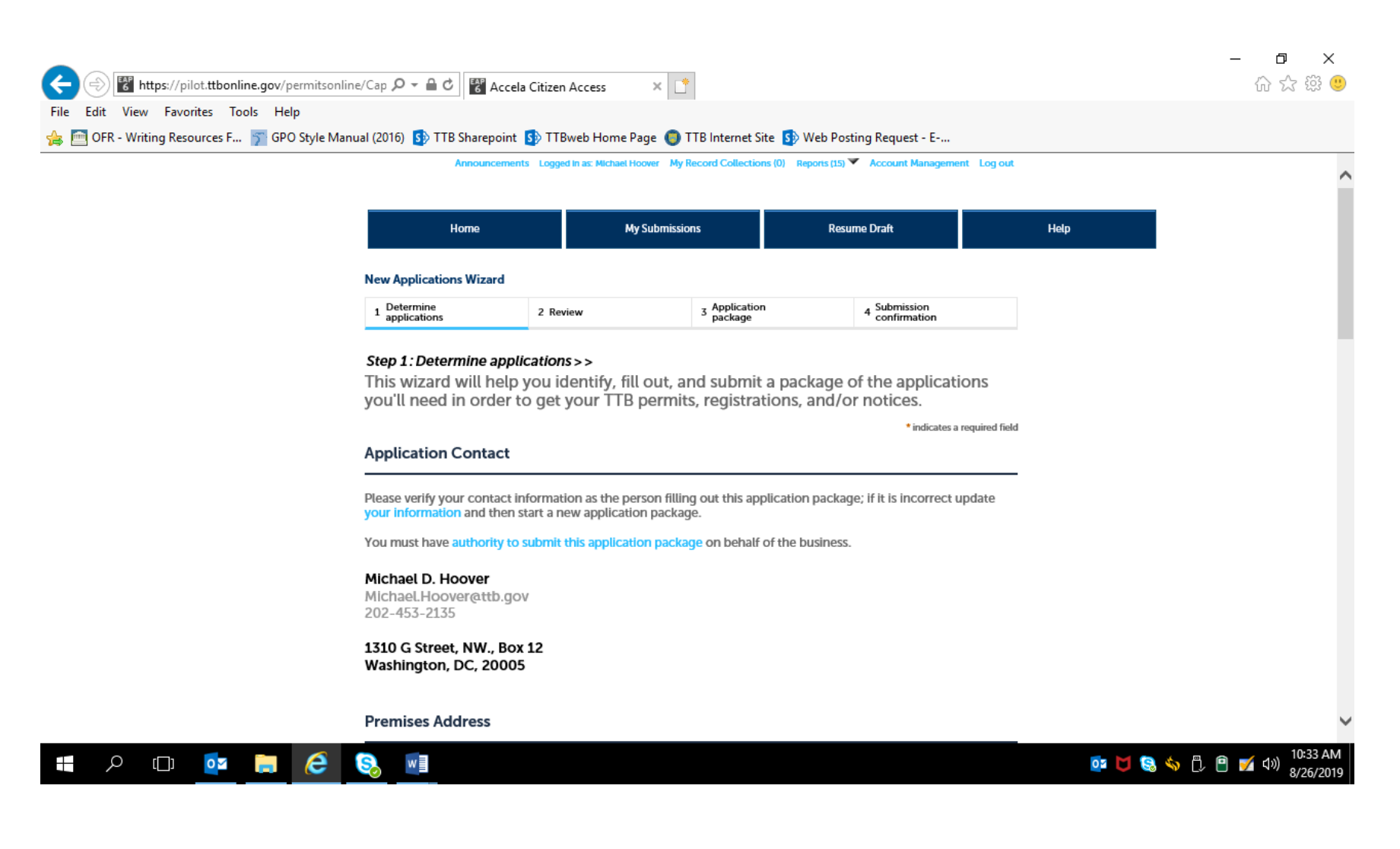

Premises Address Information --

| Premises Address                                                                                                    | - |
|----------------------------------------------------------------------------------------------------|---|
| Please tell us the address of the physical location where the operation(s) will take place.                                                                                                    |   |
| Street # Fraction ? Direction ? Street Name ? Street Type Street ?<br>Select Select SelectSelect |   |
| Unit Type ? Unit ?<br>Select  Vumber                                                                                                    |   |
| Rural Address Line 1 (?) Do not re-enter your Street Address                                                                                                    |   |
| Rural Address Line 2 (?)         Do not re-enter your Street Address                                                                                                    |   |
| City     State     ZIP Code     County    S▼                                                                                                    |   |
|                                                                                                    |   |
|                                                                                                    |   |

Commodity Selection -

For new tobacco industry permit applications, the applicant selects "Tobacco" from the Commodity Selection drop-down menu, which brings up the appropriate tobacco industry permit application options under the heading "Select Application(s)," as shown below:

| (                                   | ne/Cap 🔎 🖛 🖨 🖒 🔡 Accela Citizen Access 🛛 🗙 📑                                                                                                    | - □ ×<br>企会感觉                           |
|-------------------------------------|----------------------------------------------------------------------------------------------------|-----------------------------------------|
| File Edit View Favorites Tools Help | nual (2016) 🚯 TTB Sharepoint 🚯 TTBweb Home Page 🄘 TTB Internet Site 🚯 Web Posting Request - E                                                                                                    |                                         |
|                                     | COMMODITY SELECTION<br>You can fill out applications for multiple operations (e.g. brewing and distilling) as part of this application<br>package as long as the operations are for the same business and occur at the same premises location.<br>• Which commodity type do you need to apply for?: | ^                                       |
|                                     | Select Application(s)                                                                                                    |                                         |
|                                     | APPLICATION TYPES<br>Based on what you've told us, here are the applications that best match your planned operations. Please<br>select all that are appropriate for this premises location.                                                                                                    |                                         |
|                                     | If you don't see an application that fits your operation, check our list of application types that are not available via Permits Online and follow the instructions for mailing in your application package instead.                                                                                |                                         |
|                                     | Manufacturer of Tobacco Products: •                                                                                                    |                                         |
|                                     | Tobacco Export Warehouse:                                                                                                    |                                         |
|                                     | Processed Tobacco Manufacturer: *                                                                                                    |                                         |
|                                     | Business Entity                                                                                                    |                                         |
|                                     | <b>ENTITY INFORMATION</b><br>Tell us about the business and the people that will be involved in this operation.                                                                                                    | ~                                       |
| = × • • 🍳 🗮 🤌                       |                                                                                                    | 💽 🔰 😫 🥎 🗍 🖻 🗾 ላ୬) 10:53 AM<br>8/26/2019 |

Business Entity Information -

| ENTTY INFORMATION         Tell us about the business and the people that will be involved in this operation.         " Business structure:         " Select:-         State where incorporated or organized: •         Select:-         State where incorporated or organized: •         Select:-         •         State where incorporated or organized: •         Select:-         •         •         * Employer identification Number (EN):         Organized: •         •         •         •         •         •         •         •         •         •         •         •         •         •         •         •         •         •         •         •         •         •                                                                                                            | Business Entity                                                                                                    | - |
|----------------------------------------------------------------------------------------------------|----------------------------------------------------------------------------------------------------|---|
| <ul> <li>Business structure:</li> <li>State where incorporated or organized:</li> <li>State where incorporated or organized:</li> <li>State where incorporated or organized:</li> <li>State where incorporated or organized:</li> <li>Employer identification Number (EIN):</li> <li>Ob you currently have another approved or pending:</li> <li>Ob you currently have another approved or pending:</li> <li>Yes No</li> <li>What is the legal name of the business? Sole proprietors should enter the owner's name:</li> <li>Make Sure Your Answers are Correct</li> </ul> Concision Thanks for Elling us about your business and operation(s)! We're almost ready to build your custom application package. Before we do so, please review your answers to the questions above and be sure they are correct. Inverventeed my answer choices and confirm that they in a subset of choices and confirm that they in a subset of choices | ENTITY INFORMATION<br>Tell us about the business and the people that will be involved in this operation.                                                                                                    |   |
| State where Incorporated or organized: •<br>• Employer Identification Number (EIN):<br>• Do you currently have another approved or pending Yes No<br>permit, registration, or notice with T1B under this EINP:<br>• What is the legal name of the business? Sole<br>proprietors should enter the owner's name.<br>• Make Sure Your Answers are Correct<br>Make Sure Your Answers are Correct<br>CONFIRM<br>Thanks for telling us about your business and operation(s)! We're almost ready to build your custom<br>application package. Before we do so, please review your answers to the questions above and be sure<br>they are correct.<br>• I have rolewend my answer choices and confirm that they                                                                                                    | * Business structure:Select                                                                                                    |   |
| • Employer Identification Number (EIN):     • Do you currently have another approved or pending permit, registration, or notice with TTB under this EIN?:   • Yes   • What is the legal name of the business? Sole proprietors should enter the owner's name:     • Make Sure Your Answers are Correct     CONFIRM   Thanks for telling us about your business and operation(s)! We're almost ready to build your custom application package. Before we do so, please review your answers to the questions above and be sure they are correct.   • Inave reviewed my answer choices and confirm that they                                                                                                    | State where Incorporated or organized: Select                                                                                                    |   |
| <ul> <li><sup>a</sup> Do you currently have another approved or pending permit, registration, or notice with TTB under this EIN?:</li> <li><sup>b</sup> What is the legal name of the business? Sole proprietors should enter the owner's name:</li> <li><b>Make Sure Your Answers are Correct</b></li> </ul> <b>CONFIRM</b> Thanks for telling us about your business and operation(s)! We're almost ready to build your custom application package. Before we do so, please review your answers to the questions above and be sure they are correct. <sup>a</sup> (1) have reviewed my answer choices and confirm that they accurately reflect my proposed operation(s) at this                                                                                                    | * Employer Identification Number (EIN):                                                                                                    |   |
| • What is the legal name of the business? Sole proprietors should enter the owner's name.   • What is the legal name of the business? Sole proprietors should enter the owner's name.     • Make Sure Your Answers are Correct     CONFIRM   Thanks for telling us about your business and operation(s)! We're almost ready to build your custom application package. Before we do so, please review your answers to the questions above and be sure they are correct.   • I have reviewed my answer choices and confirm that they                                                                                                    | * Do you currently have another approved or pending permit, registration, or notice with TTB under this EIN2?                                                                                                    |   |
| Make Sure Your Answers are Correct         CONFIRM         Thanks for telling us about your business and operation(s)! We're almost ready to build your custom application package. Before we do so, please review your answers to the questions above and be sure they are correct.         * I have reviewed my answer choices and confirm that they accurately reflect my proposed operation(s) at this                                                                                                    | * What is the legal name of the business? Sole proprietors should enter the owner's name:                                                                                                    |   |
|                                                                                                    | Make Sure Your Answers are Correct         CONFIRM         Thanks for telling us about your business and operation(s)! We're almost ready to build your custom application package. Before we do so, please review your answers to the questions above and be sure they are correct.         * I have reviewed my answer choices and confirm that they accurately reflect my proposed operation(s) at this |   |

Business Entity Information -

For "Business Structure," the applicant selected the appropriate response from the drop-down menu shown below. The Business Entity data fields following that selection do not change based on the selection.

| Business Entity                                                                                                    |  |
|----------------------------------------------------------------------------------------------------|--|
| ENTITY INFORMATION<br>Tell us about the business and the people that will be involved in this operation.                                                                                                    |  |
| Business structure:     Comparison                                                                                                    |  |
| State where Incorporated or organized:                                                                                                    |  |
| Employer Identification Number (EIN):                                                                                                    |  |
| Do you currently have another approved or pending permit, registration, or notice with TTB under this EIN?:     O Yes O No                                                                                                    |  |
| * What is the legal name of the business? Sole proprietors should enter the owner's name:                                                                                                    |  |
| Make Sure Your Answers are Correct                                                                                                    |  |
| <b>CONFIRM</b><br>Thanks for telling us about your business and operation(s)! We're almost ready to build your custom<br>application package. Before we do so, please review your answers to the questions above and be sure<br>they are correct. |  |
| • I have reviewed my answer choices and confirm that they                                                                                                    |  |

Answering "Yes" to "Do you currently have another approved or pending permit, registration, or notice with TTB under this EIN?" results in the data fields shown below --

| Business Entity                                                                                                    |  |
|----------------------------------------------------------------------------------------------------|--|
| <b>ENTITY INFORMATION</b><br>Tell us about the business and the people that will be involved in this operation.                                                                                                    |  |
| Business structure:     Corporation                                                                                                    |  |
| State where incorporated or organized: • DC •                                                                                                    |  |
| Employer Identification Number (EIN):     12-3456789                                                                                                    |  |
| <ul> <li>Do you currently have another approved or pending<br/>permit, registration, or notice with TTB under this EIN?</li> </ul>                                                                                                    |  |
| Do you have an approved signing authority or power of<br>attorney on file with TTB for this EIN?:                                                                                                    |  |
| Do you need to remove owners/officers, update<br>Information about current owners/officers, add or remove<br>power of attorney, add or remove signing authority, and/or<br>change the name of the business?                                                                                                    |  |
| Any changes you make to the people involved in this business as part of this application package will be applied (upon approval) to all other permits, registrations, and notices you have on file with TTB for this EIN - there is no need to file separate amendments. * Do you need to add a new owner, officer, or other person associated with this business? ON |  |
| Do you need to add or remove trade names (this does ?) Yes No<br>not include your operating / doing business as name)?                                                                                                    |  |
|                                                                                                    |  |

Answering "No" to "Do you currently have another approved or pending permit, registration, or notice with TTB under this EIN?" results in the data fields shown below --

| Business Entity                                                                                                    |  |
|----------------------------------------------------------------------------------------------------|--|
| ENTITY INFORMATION<br>Tell us about the business and the people that will be involved in this operation.                                                                                                    |  |
| Business structure:     Corporation                                                                                                    |  |
| State where Incorporated or organized: • DC                                                                                                    |  |
| * Employer Identification Number (EIN):                                                                                                    |  |
| * Do you currently have another approved or pending permit, registration, or notice with TTB under this EIN?:                                                                                                    |  |
| What is the legal name of the business? Sole     proprietors should enter the owner's name:                                                                                                    |  |
| As part of this process, we need some personal<br>background information about owners, officers, and<br>others associated with the business; this information is<br>collected through the Personnel Questionnaires (PQ)<br>(formetry called Oci)s. PQs can be submitted         |  |
| separately from this application package, either by you,<br>or by others using their own Permits Online accounts.<br>Alternatively, you can complete the PQs for yourself<br>and others while filling out the applications in your<br>package. How will the PQs be submitted? : |  |
|                                                                                                    |  |

NOTE: Personnel Questionnaires (TTB F 5000.9 and its PONL equivalent) are approved under OMB Control No. 1513-0002.)

The applicant then confirms the information provided in Step 1 -

|                                                                                                    |                                                                                                    | v 📭                                                                                                    | - ロ - C X 公公 (1)                       |
|----------------------------------------------------------------------------------------------------|----------------------------------------------------------------------------------------------------|----------------------------------------------------------------------------------------------------|----------------------------------------|
| File Edit View Eavorites Tools Help                                                                    | 6 Accela Citizen Access                                                                                                    |                                                                                                    | u ~ ~ ~                                |
|                                                                                                    | 16) 🚯 TTB Sharepoint 🚯 TTBweb Home I                                                                                                    | Page 🌀 TTB Internet Site 🚯 Web Posting Request - E                                                                    |                                        |
| * Emp                                                                                                  | ployer Identification Number (EIN):                                                                                                    | 2-3456789                                                                                                    | ^                                      |
| Do y<br>permi                                                                                          | you currently have another approved or pending<br>lt, registration, or notice with TTB under this EIN?:                                                                                                    | Ves 🖲 No                                                                                                    |                                        |
| • Wha<br>propri                                                                                        | at is the legal name of the business? Sole<br>rietors should enter the owner's name:                                                                                                    | 🕐 ттв, ілс.                                                                                                    |                                        |
| Be sur<br>* As py<br>backg<br>others<br>collec<br>(form<br>separ<br>or by<br>Attern<br>and or<br>packa | Ire you have the PQ tracking numbers (if you already have<br>part of this process, we need some personal<br>ground information about owners, officers, and<br>rs associated with the business; this information is<br>cted through the Personnel Questionnaires (PQ)<br>netry called Ools). PQs can be submitted<br>rately from this application package, either by you,<br>rothers using their own Permits Online accounts.<br>natively, you can complete the PQs for yourself<br>uthers while filling out the applications in your<br>age. How Will the PQs be submitted? : | e OOIs on file enter those instead). You will need to enter them later in the application pr                          |                                        |
| Kak                                                                                                    | ke Sure Your Answers are Correct                                                                                                    | >                                                                                                    |                                        |
| CON<br>Thar<br>appli<br>they                                                                           | IFIRM<br>nks for telling us about your business ar<br>lication package. Before we do so, pleas<br>y are correct.                                                                                                    | nd operation(s)! We're almost ready to build your custom<br>se review your answers to the questions above and be sure |                                        |
| ARE<br>* i hav<br>accur<br>premi                                                                       | YOU SURE? You can't change your answers after leaving<br>we reviewed my answer choices and confirm that th<br>rately reflect my proposed operation(s) at this<br>lises:                                                                                                    | this screen (they are used to build your package).<br>Ney 📝                                                           |                                        |
| Ca                                                                                                    | Continue »                                                                                                    |                                                                                                    | ~                                      |
| # / O 💁 📑 🤌 🖏                                                                                          | w                                                                                                    |                                                                                                    | 🗠 📴 関 😒 🥎 🖧 🔒 🗹 🕬 2:03 PM<br>8/26/2019 |

Step 2, Review:

| File Edit View Favorites Tools Help           | ine/Cap 🔎 🗕 C 🕅 🕅 Act                                                                     | cela Citizen Access                                   | ׼                                                                |                                                                        |           | - □ ×<br>☆☆ <sup>愛</sup> ♥   |
|-----------------------------------------------|-------------------------------------------------------------------------------------------|-------------------------------------------------------|------------------------------------------------------------------|------------------------------------------------------------------------|-----------|------------------------------|
| 👍 🧰 OFR - Writing Resources F 🕎 GPO Style Mar | nual (2016) 🚯 TTB Sharepoi                                                                | nt 🚯 TTBweb Home Pa                                   | ge 🏮 TTB Internet Site 🚯 W                                       | /eb Posting Request - E                                                |           | -                            |
|                                               | Home                                                                                      | MyS                                                   | Submissions                                                      | Resume Draft                                                           | Help      |                              |
|                                               | New Applications Wizard                                                                   |                                                       |                                                                  |                                                                        |           |                              |
|                                               | 1 Determine<br>applications                                                               | 2 Review                                              | 3 Application<br>package                                         | 4 Submission<br>confirmation                                           |           |                              |
|                                               | Step 2: Review                                                                            |                                                       |                                                                  |                                                                        |           |                              |
|                                               | Continue »                                                                                |                                                       |                                                                  | Save and resume later                                                  |           |                              |
|                                               | This is a summary of the informat                                                         | tion you provided to us.                              |                                                                  |                                                                        |           |                              |
|                                               | Editing Your A                                                                            | nswers                                                |                                                                  |                                                                        |           |                              |
|                                               | Please review your answe                                                                  | ers below.                                            |                                                                  |                                                                        |           |                              |
|                                               | Please note that you will<br>because this information<br>need to start over.              | not be able to edit the a<br>was used to build your a | nswers you gave on the first p<br>application package. If you ma | age of the application wizard<br>ade a mistake in the wizard, you will |           |                              |
|                                               | New Applications Wizard                                                                   |                                                       |                                                                  |                                                                        |           |                              |
|                                               | Application Contac                                                                        | t                                                     |                                                                  |                                                                        |           |                              |
|                                               | Michael D. Hoover<br>1310 G Street, NW., Box 12<br>Washington, DC, 20005<br>United States |                                                       |                                                                  |                                                                        |           |                              |
|                                               | Primary Phone:202-453-2135<br>Email Address:Michael.Hoover                                | @ttb.gov                                              |                                                                  |                                                                        |           | ~                            |
| # 🔎 🗉 💁 🖲 🥃                                   |                                                                                           |                                                       |                                                                  |                                                                        | M 💀 🏹 🗐 炎 | 🗒 📔 📝 🕬 2:04 PM<br>8/26/2019 |

Review screen continues:

| C () Thttps://pilot.ttbonline.gov/permit                                         | sonline/Cap 🔎 👻 🛱 🖒 🐻 Accela Citizen Access                                                                | × 📑                                                | - <b>ロ ×</b><br>命☆戀 <sup>0</sup>            |
|----------------------------------------------------------------------------------|----------------------------------------------------------------------------------------------------|----------------------------------------------------|---------------------------------------------|
| File Edit View Favorites Tools Help<br>👍 🫅 OFR - Writing Resources F 🍞 GPO Style | : Manual (2016) 🚯 TTB Sharepoint 🚯 TTBweb Home F                                                           | Page 🌒 TTB Internet Site 🋐 Web Posting Request - E |                                             |
|                                                                                  | Premises Address                                                                                           |                                                    | ^                                           |
|                                                                                  | 1310 G ST NW<br>Washington DC 20005                                                                        |                                                    |                                             |
|                                                                                  | COMMODITY SELECTION<br>Which commodity type do you need to apply for?:                                     | Торассо                                            |                                             |
|                                                                                  | Select Application(s)                                                                                      |                                                    |                                             |
|                                                                                  | APPLICATION TYPES<br>Manufacturer of Tobacco Products:<br>Importer of Tobacco Products/Processed Tobacco:  | Yes                                                |                                             |
|                                                                                  | Tobacco Export Warehouse:<br>Processed Tobacco Manufacturer:                                               | No<br>No                                           |                                             |
|                                                                                  | Business Entity                                                                                            |                                                    |                                             |
|                                                                                  | ENTITY INFORMATION<br>Business structure:                                                                  | Corporation                                        |                                             |
|                                                                                  | State where Incorporated or organized:                                                                     | DC                                                 |                                             |
|                                                                                  | Do you currently have another approved or pending per<br>registration, or notice with TTB under this EIN?: | 12-3430709<br>mt, No                               |                                             |
|                                                                                  | What is the legal name of the business? Sole proprietors<br>should enter the owner's name:                 | TTB, Inc.                                          |                                             |
| 📲 🔎 🖽 🔯 📒 🧯                                                                      |                                                                                                    |                                                    | 2:05 PM .<br>දු:252 PM 🔁 💽 🌍 💋 අම දු:262 PM |

The review screen continues:

| (-) 🕅 https://pilot.ttbonline.gov/permitsonlin | e/Cap 🔎 👻 🔒 🖸 🎇 Accela Citizen Access                                                                                                    | × 1                                                                             | - □ ×<br>命☆際 **                        |
|------------------------------------------------|----------------------------------------------------------------------------------------------------|---------------------------------------------------------------------------------|----------------------------------------|
| File Edit View Favorites Tools Help            |                                                                                                    |                                                                                 |                                        |
| 👍 🥅 OFR - Writing Resources F 🍞 GPO Style Manu | ual (2016) 🚯 TTB Sharepoint 🚯 TTBweb Home Pa                                                                                                    | ge 🌔 TTB Internet Site 🚺 Web Posting Request - E                                |                                        |
|                                                | Importer of Lobacco Products/Processed Lobacco:                                                                                                    | No                                                                              |                                        |
|                                                | Tobacco Export Warehouse:                                                                                                    | No                                                                              | ·                                      |
|                                                | Processed Tobacco Manufacturer:                                                                                                    | No                                                                              |                                        |
|                                                | Business Entity                                                                                                    |                                                                                 |                                        |
|                                                | ENTITY INFORMATION                                                                                                    |                                                                                 |                                        |
|                                                | Business structure:                                                                                                    | Corporation                                                                     |                                        |
|                                                | State where Incorporated or organized:                                                                                                    | DC                                                                              |                                        |
|                                                | Employer Identification Number (EIN):                                                                                                    | 12-3456789                                                                      |                                        |
|                                                | Do you currently have another approved or pending permit<br>registration, or notice with TTB under this EIN?:                                                                                                    | t No                                                                            |                                        |
|                                                | What is the legal name of the business? Sole proprietors<br>should enter the owner's name:                                                                                                    | TTB, Inc.                                                                       |                                        |
|                                                | As part of this process, we need some personal background<br>information about owners, officers, and others associated<br>with the business; this information is collected through the<br>Personnel Questionnaires (PQ) (formerly called OOIs). POS<br>can be submitted separately from this application package,<br>either by you, or by others using their own Permits Online<br>accounts. Alternatively, you can complete the POS for<br>yourself and others while filling out the applications in you<br>package. How will the PQs be submitted? : | d ALL PQs will be submitted separately or are already on file with<br>TTB.<br>, |                                        |
|                                                | Make Sure Your Answers are Correct                                                                                                    |                                                                                 |                                        |
|                                                | CONFIRM                                                                                                    |                                                                                 |                                        |
|                                                | I have reviewed my answer choices and confirm that they<br>accurately reflect my proposed operation(s) at this<br>premises:                                                                                                    | Yes                                                                             |                                        |
|                                                | Continue »                                                                                                    | Save and resume later                                                           |                                        |
| 🚛 🔎 🖽 🙀 🦉                                      |                                                                                                    |                                                                                 | 🖂 🔯 💆 😂 🥎 🗍 🔋 🜠 🕬 2:06 PM<br>8/26/2019 |

After confirming (or editing and confirming) the provided information, the applicant clicks "Continue," and is presented with the Application Package screen:

Step 3 – Application Package:

| Home                                                        |                                            | My Submissions                                       | Resume D                                              | Draft                                       | Help |  |
|-------------------------------------------------------------|--------------------------------------------|------------------------------------------------------|-------------------------------------------------------|---------------------------------------------|------|--|
| New Applications Wizze                                      |                                            |                                                      |                                                       |                                             |      |  |
| 1 Determine<br>applications                                 | 2 Review                                   | 3 Application<br>package                             | 4 Pay cash bond if applicable                         | 5 Submission<br>confirmation                |      |  |
| Step 3: Application                                         | package                                    |                                                      |                                                       |                                             |      |  |
| Based on the information y<br>to begin each application.    | you have provided, y                       | our application package c                            | onsists of the application(s)                         | shown below. Select "Start"                 |      |  |
| Once all applications are<br>button. After submitting       | e in "Ready to subr<br>g the application p | nit (edit)" status, you m<br>ackage, you will no lon | ay select the "Submit app<br>ger be able to change ar | olication package"<br>y of the information. |      |  |
| Please complete the followin<br>Application for Manufacture | ng applications:<br>Ir of Processed Tobacc | :0                                                   |                                                       | Start                                       |      |  |
| Application for Manufacture                                 | r of Tobacco Product                       | 5                                                    |                                                       | Start                                       |      |  |
| Application for Original Entit                              | ty                                         |                                                      |                                                       | Start                                       |      |  |
| Application for Tobacco Exp                                 | ort Warehouse                              |                                                      |                                                       | Start                                       |      |  |
|                                                             |                                            |                                                      |                                                       |                                             |      |  |

# **Application Packages:**

# Step 1: Mailing Address Screens (These screens are the same for all new types of new tobacco industry permits) -

Note: Many data fields auto-fill based on information provided earlier.)

| Image: the second second se | Cap 🔎 – 🔒 🖒 🔮                                       | Accela Citizen Acce                         | ess 🗙 📑                                           |                                                |                            |                    |           | - ロ ×<br>公 公 领 🤇                 |   |
|----------------------------------------------------------------------------------------------------|-----------------------------------------------------|---------------------------------------------|---------------------------------------------------|------------------------------------------------|----------------------------|--------------------|-----------|----------------------------------|---|
| File Edit View Favorites Tools Help                                                                                                    |                                                     |                                             |                                                   |                                                |                            |                    |           |                                  |   |
| 👍 🫅 OFR - Writing Resources F 줅 GPO Style Manua                                                                                                    | l (2016) 🚯 TTB Sha                                  | repoint 🚯 TTBweb                            | Home Page 🌀 TTB li                                | nternet Site 🛭 🚯 Web F                         | osting Request - E         |                    |           |                                  |   |
|                                                                                                    | Anno                                                | uncements Logged in as:                     | Michael Hoover My Record                          | Collections (0) Reports (                      | 15) 🔻 Account Manager      | ment Logout        |           |                                  | ~ |
|                                                                                                    |                                                     |                                             |                                                   |                                                |                            |                    |           |                                  |   |
|                                                                                                    | Home                                                | 1                                           | My Submissions                                    | R                                              | esume Draft                |                    | Help      |                                  |   |
|                                                                                                    | Application for Manu                                | Ifacturer of Tobacco                        | Products                                          |                                                |                            |                    |           |                                  |   |
|                                                                                                    | 1 Mailing address                                   | 2 Operation<br>description                  | 3 Environmental & bond info.                      | 4 Upload required documents                    | 5 Declare &<br>acknowledge | 6 7                |           |                                  |   |
|                                                                                                    | Step 1: Mailing a                                   | ddress > >                                  |                                                   |                                                | * indicate                 | s a required field |           |                                  |   |
|                                                                                                    | Application Con                                     | itact                                       |                                                   |                                                |                            |                    |           |                                  |   |
|                                                                                                    | Please review the co<br>filling out this applic     | ontact information w<br>ation package, even | e have on file for you<br>if you're doing it on b | . This should be your<br>behalf of someone els | information, as the<br>e.  | person             |           |                                  |   |
|                                                                                                    | If it is incorrect upda                             | ate your information                        | and then start a new                              | application package.                           |                            |                    |           |                                  |   |
|                                                                                                    | Michael D. Hoove<br>Michael.Hoover@<br>202-453-2135 | er<br>ittb.gov                              |                                                   |                                                |                            |                    |           |                                  |   |
|                                                                                                    | 1310 G Street, NV<br>Washington, DC,                | V., Box 12<br>20005                         |                                                   |                                                |                            |                    |           |                                  |   |
|                                                                                                    | Entity Informati                                    | on                                          |                                                   |                                                |                            |                    |           |                                  |   |
|                                                                                                    | ENTITY INFORMATION<br>This is the busines           | <b>v</b><br>s information you p             | provided earlier in th                            | e application proce                            | SS.                        |                    |           |                                  | ~ |
| 🚛 🔎 🖽 💁 🧔                                                                                                    | <b>w</b>                                            |                                             |                                                   |                                                |                            |                    | 💌 📴 💆 🗐 V | 🗞 🗒 📔 💅 ባ») 2:12 PM<br>8/26/2019 | 9 |

| File Edit View Favorites Tools | .gov/permitsonline/Cap 𝔎 マ 🗎 Ĉ 🛛 🚰 Accela Citizen Access 🛛 × 📑<br>Help<br>🖥 GPO Style Manual (2016) 🚯 TTB Sharepoint 🚯 TTBweb Home Page 🌑 TTB Internet Site 🚯 Web Posting Request - E | 合 ☆ 疑 🙂 |
|--------------------------------|----------------------------------------------------------------------------------------------------|---------|
|                                | Entity Information                                                                                                    | /       |
|                                | ENTITY INFORMATION<br>This is the business information you provided earlier in the application process.                                                                               |         |
|                                | Business Name: TESTING DO NOT APPROV                                                                                                    |         |
|                                | EIN: () 12-3456789                                                                                                    |         |
|                                | PERMIT INFORMATION                                                                                                    |         |
|                                | Permit Number:                                                                                                    |         |
|                                | Premises Address                                                                                                    |         |
|                                | This section pertains to the physical location where your approved operations will take place.                                                                                        |         |
|                                | Street #     Fraction (?)     Direction (?)*     Street Name (?)     Street Type     Street (?)       1310    Select     G     ST     NW     Image: Street (?)                        |         |
|                                | Unit Type ?<br>Select  Unit ?<br>Number                                                                                                    |         |
|                                | Rural Address Line 1 🧷                                                                                                    |         |

| PERMIT INFORMATION                                                                                                    |  |
|----------------------------------------------------------------------------------------------------|--|
| Permit Number:                                                                                                    |  |
| Premises Address                                                                                                    |  |
| This section pertains to the physical location where your approved operations will take place.                                                     |  |
| Street #     Fraction (?)     Direction (?)*     Street Name (?)     Street Type     Street (?)       1310    Select ▼     G     ST     Street (?) |  |
| Unit Type ()<br>Satect  V Unit () Number                                                                                                    |  |
| Rural Address Line 1 🕜                                                                                                    |  |
| Rural Address Line 2 📀                                                                                                    |  |
| • City     • State     • ZIP Code     Country       Washington     DC *     20005     20005                                                        |  |
| Mailing Address                                                                                                    |  |
| Please provide the address where mail regarding this operation should be sent.                                                                     |  |
| Auto Fill New                                                                                                    |  |

For "Mailing Address," the applicant may select Auto Fill or New. If Auto Select is chosen, the mailing address information will auto fill from the contact information provided earlier. If "New" is selected, the data fields shown below appear:

Contact Information (Mailing Address) data fields, if "New" Mailing Address is chosen, as shown above.

| (⇐) (♥) https://pilot.ttbonline.gov/permitsonline/Cap P ~                  | tizen Access 🗙 📑                                                 | - ロ ×<br>命☆戀 <sup>(1)</sup>              |
|----------------------------------------------------------------------------|------------------------------------------------------------------|------------------------------------------|
| File Edit View Favorites Tools Help                                        |                                                                  |                                          |
| 👍 🧰 OFR - Writing Resources F 🛐 GPO Style Manual (2016) 🚯 TTB Sharepoint 🚯 | 🤉 TTBweb Home Page 🌘 TTB Internet Site 🚯 Web Posting Request - E |                                          |
| 202-453-2135<br>1310 G Street, NW,<br>Washington DC -                      | , Box 12<br>0005                                                 | ^                                        |
| Contact Information Business Mailing Name:                                 | ×                                                                |                                          |
| + First Name: () Middle Name:                                              | * Last Name:                                                     |                                          |
| Address (Legal Residence): *                                               |                                                                  |                                          |
| + City: + State: ()                                                        | ZIP Code                                                         |                                          |
| Country:<br>United States                                                  | •                                                                |                                          |
| Primary Phone: Alternate Pho<br>Email Address: 🕜                           | ne: Fax                                                          |                                          |
| Continue Clear Discar                                                      | d Changes                                                        |                                          |
|                                                                            |                                                                  |                                          |
| da nat re-enter year String                                                | Address                                                          | ~                                        |
| = P 🗆 🔨 🚍 🧀                                                                |                                                                  | 🗠 🤷 🔰 😫 🦘 🖧 🔒 🗹 d») 2:15 PM<br>8/26/2019 |

After mailing address information is provided:

| File Edit View Favorites Tools Help                     | Accela Citizen Access ×                                                                                                    | - □ ×<br>☆☆袋 @                           |
|---------------------------------------------------------|----------------------------------------------------------------------------------------------------|------------------------------------------|
| 👍 🫅 OFR - Writing Resources F 🍸 GPO Style Manual (2016) | ) 🚯 TTB Sharepoint 🚯 TTBweb Home Page 🄘 TTB Internet Site 🚯 Web Posting Request - E                                                                       |                                          |
|                                                         | Premises Address                                                                                                    |                                          |
|                                                         | This section pertains to the physical location where your approved operations will take place.                                                            |                                          |
|                                                         | Street #     Fraction () Direction () Street Name ()     Street Type     Street ()       1310    Select                                                   |                                          |
|                                                         | Unit Type ()<br>Safett •<br>Number                                                                                                    |                                          |
|                                                         | Rural Address Line 1 🕜                                                                                                    |                                          |
|                                                         | Rural Address Line 2 ()       Øb not re-wenter your Street Address       • City     • State     • ZIP Code     County       Washington     pc *     20005 |                                          |
|                                                         | Mailing Address                                                                                                    |                                          |
|                                                         | Please provide the address where mail regarding this operation should be sent.                                                                            |                                          |
|                                                         | Contact added successfully.  Michael D. Hoover  Michael.Hoover@ttb.gov 202-453-2135                                                                       |                                          |
|                                                         | 1310 G Street, NW., Box 12<br>Washington, DC, 20005                                                                                                    |                                          |
|                                                         | Continue » * Back to Application Package Save and resume later                                                                                            |                                          |
| = o m 🗖 🗖 🧟                                             |                                                                                                    | 💌 📴 🞽 😫 🌭 円, 自 🜠 du)) <sup>2:19 PM</sup> |

After clicking continue, screens will vary depending on the type of tobacco permit being applied for.

# Application for Original Entity:

The information in Step 1 auto-fills based on the information provided on the Common Screens (except Business Website) -

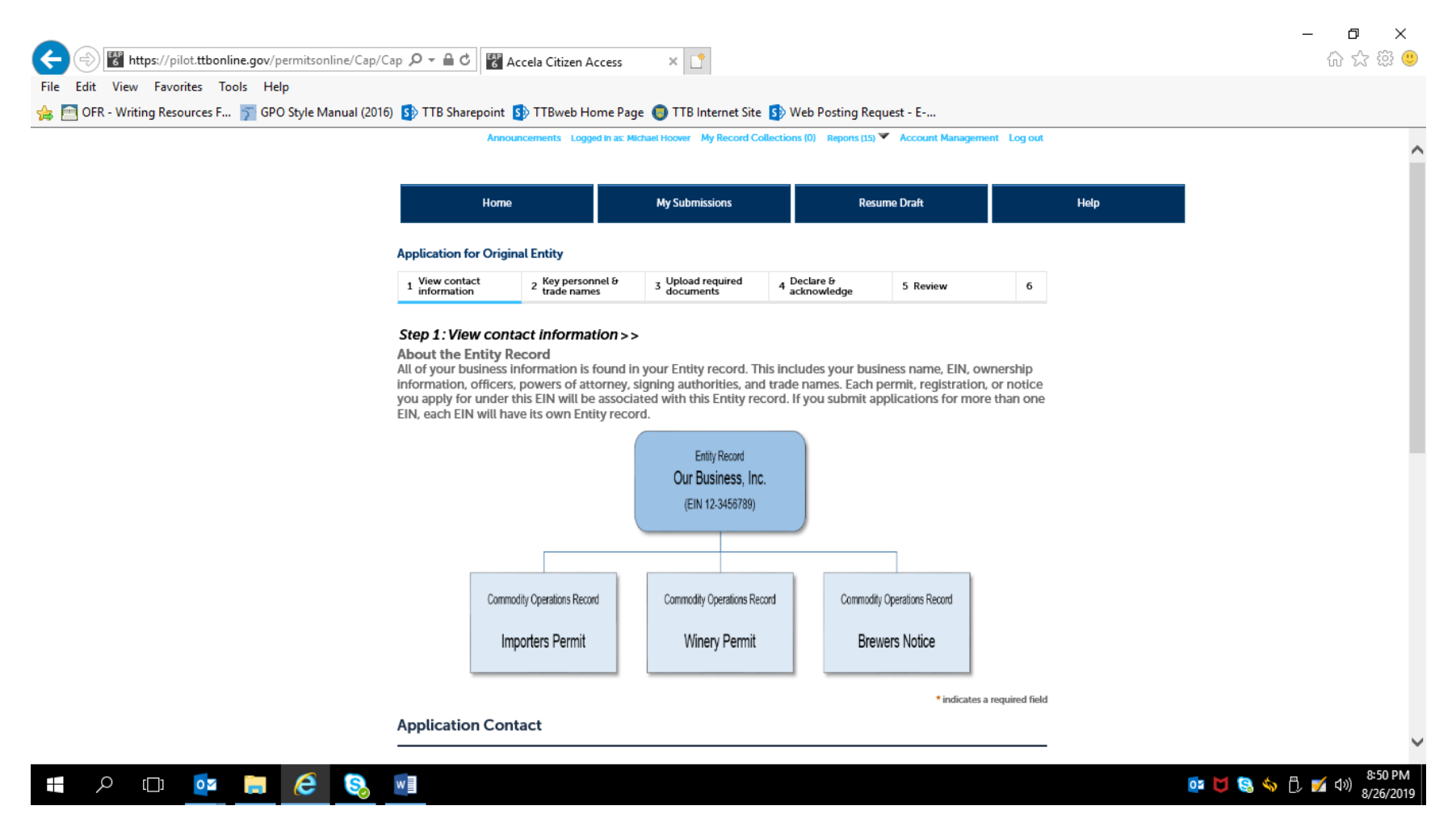

| Application Contact                                                                                              |                                                      |                                           |  |
|----------------------------------------------------------------------------------------------------|------------------------------------------------------|-------------------------------------------|--|
| Please verify your contact information as t<br>your information and then start a new app                         | he person preparing this applic<br>lication package. | cation package; if it is incorrect update |  |
| Michael D. Hoover<br>Michael.Hoover@ttb.gov<br>202-453-2135<br>1310 G Street, NW., Box 12<br>Washington DC 20005 |                                                      |                                           |  |
| Business Entity                                                                                                  |                                                      |                                           |  |
| This is the business information you pro<br>website, you may provide it here.                                    | ovided earlier in the applicat                       | ion process. If your business has a       |  |
| Business name:                                                                                                   | TTB, Inc.                                            |                                           |  |
| Employer Identification Number (EIN):                                                                            | 12-3456789                                           |                                           |  |
| <ul> <li>Organization type:</li> </ul>                                                                           | Corporation 💌                                        |                                           |  |
| State where incorporated or organized:                                                                           | DC 🔹                                                 |                                           |  |
|                                                                                                    |                                                      |                                           |  |

| Application for Orig                                                                          | inal Entity                                                                                            |                                                           |                                                         |                                                       |                                            |                            |   |
|-----------------------------------------------------------------------------------------------|----------------------------------------------------------------------------------------------------|-----------------------------------------------------------|---------------------------------------------------------|-------------------------------------------------------|--------------------------------------------|----------------------------|---|
| 1 View contact information                                                                    | 2 Key personnel &<br>trade names                                                                       | 3 Upload re<br>document                                   | quired 4 Dec<br>ts 4 ack                                | are &<br>owledge                                      | 5 Review                                   | 6                          |   |
| Step 2: Key person<br>Please make sure to<br>Attorney table.                                  | onnel & trade name<br>o add yourself, the perso                                                        | S>><br>on filling out                                     | this application, t                                     | o either the Sigr                                     | ning Authorit                              | y or Power o               | ł |
| Step 2a                                                                                       |                                                                                                    |                                                           |                                                         |                                                       | * indica                                   | tes a required fie         | đ |
| Select "Add a Row<br>member, managin<br>You must also add<br>business.<br>Finally, you must a | /" to identify each pari<br>1g member, or sole pr<br>1 a row for every stocl<br>also add a row for eve | tner, general<br>oprietor.<br>kholder or in<br>ry company | /limited partner<br>terest holder w<br>or trust holding | , officer, direct<br>th a stake of 10<br>ownership in | or, trustee,<br>0% or more<br>the busines: | manager,<br>in the<br>s.   |   |
| Showing 0-0 of 0                                                                              |                                                                                                    |                                                           |                                                         |                                                       |                                            |                            |   |
| Date<br>(for TTB Officer/C<br>use<br>only)                                                    | Owner<br>ation<br>Bion<br>Bion<br>Bion<br>Bion<br>Bion<br>Bion<br>Bion<br>B                            | t Middle La<br>ne Name N                                  | Personnel<br>st Questionnaire<br>ame Tracking<br>Number | Employer<br>Identification<br>Number<br>(EIN)         | uffix Email<br>Address                     | Title<br>Title if<br>Other |   |
|                                                                                               |                                                                                                    |                                                           |                                                         |                                                       |                                            |                            |   |
| No records found.                                                                             |                                                                                                    |                                                           |                                                         |                                                       |                                            | <b>N</b>                   |   |
| No records found.                                                                             |                                                                                                    |                                                           |                                                         |                                                       |                                            |                            |   |

Officer / Ownership Information sub-screen:

| ← 🛞 🐻 https://pilot.ttbonline.gov/permitsonline/Cap/Cap 🔎 マ 🔒                                                                                     | 🖒 🗑 Accela Citizen Access 🛛 🗙 📑                                                                                                    |                                                                                                    | - ロ ×<br>命☆ 戀 🙂                        |
|----------------------------------------------------------------------------------------------------|----------------------------------------------------------------------------------------------------|----------------------------------------------------------------------------------------------------|----------------------------------------|
| File Edit View Favorites Tools Help                                                                                                    |                                                                                                    |                                                                                                    |                                        |
| 👍 🫅 OFR - Writing Resources F 🍸 GPO Style Manual (2016) 🚯 TTB Sh                                                                                  | arepoint 🚯 TTBweb Home Page 🏮 TTB Inter                                                                                                    | net Site 🚯 Web Posting Request - E                                                                                                    |                                        |
| OFFICER/OWNER<br>Select "Add a Ro<br>manager, memb<br>You must also a<br>the business.<br>Finally, you mus<br>Removal Date (for<br>TTB use only): | SHIP INFORMATION<br>w" to identify each partner, general/limited<br>eer, managing member, or sole proprietor.<br>dd a row for every stockholder or interest H<br>t also add a row for every company or trus<br>Officer/Owner Classification: | d partner, officer, director, trustee,<br>holder with a stake of 10% or more in<br>t holding ownership in the business.<br>How are you submitting the<br>Personnel Questionnaire<br>Information?: | ×                                      |
| First Name:<br>First Name:<br>Personnel<br>Questionnaire<br>Tracking Number:                                                                      | Middle Name:           (?)         Employer Identification Number (EIN):                                                                                                    | Last Name:<br>Suffix:                                                                                                    |                                        |
| Email Address:                                                                                                    | Title:<br>Select  (if Company Name:                                                                                                    | Title if Other:                                                                                                    |                                        |
| Percentage of Vol<br>Stock Interest:                                                                                                    | Dollar amount invested in Business to date:                                                                                                    | Financial Institution: Name, City (?)<br>and State:                                                                                                    |                                        |
| 🖷 🖉 📴 🗖 🖉                                                                                                    |                                                                                                    |                                                                                                    | 📴 🔰 🔕 🥎 🖧 婿 ላ።) 🐉 8:56 PM<br>8/26/2019 |

| ← ↔ Https://pilot.ttbonline.gov/permitsonline/Cap/Cap タ - ⊕ c        | 😵 Accela Citizen Access 🛛 🗙 📑                                 |                                                                       | - 日 ×<br>命☆鐚嗖                    |
|----------------------------------------------------------------------|---------------------------------------------------------------|-----------------------------------------------------------------------|----------------------------------|
| File Edit View Favorites Tools Help                                  |                                                               |                                                                       |                                  |
| 🙀 🛅 OFR - Writing Resources F 🍸 GPO Style Manual (2016) 🚯 TTB Sharep | bint 🛐 I I Bweb Home Page 🍯 TTB Intern                        | Lase Name.                                                            |                                  |
| Personnel<br>Questionnaire<br>Tracking Number:                       | Employer Identification Number (EIN):                         | Suffix:                                                               | Î                                |
|                                                                      |                                                               |                                                                       |                                  |
| Email Address:                                                       | Title:                                                        | Title if Other:                                                       |                                  |
| List additional titles (if anv)                                      | Select   Company Name:                                        | Trust Name: (?)                                                       |                                  |
|                                                                      |                                                               |                                                                       |                                  |
| Percentage of Voting-<br>Stock Interest:                             | Dollar amount invested in Business to date:                   | Financial Institution: Name, City (?)<br>and State:                   |                                  |
|                                                                      |                                                               | $\hat{}$                                                              |                                  |
| State the source of ⑦ the investment:                                | How will Source of Funds (?)<br>Documentation be Submitted? : | )                                                                     |                                  |
| 0                                                                    | Select                                                        |                                                                       |                                  |
| OK                                                                   |                                                               |                                                                       | ~                                |
| Removal Det<br>Date this                                             | ignate<br>How is<br>authority First Middle Last even          | lsthis<br>person a<br>registered Address City Crate ZIP Phone Email y |                                  |
| 📲 🔎 📴 🧰 🖾 🔍                                                          |                                                               |                                                                       | 💽 🔰 🕄 🥎 🗍 😽 8:57 PM<br>8/26/2019 |

| File Edit View Favorites Tools Help | sp ,D ← iii (                                                        | arepoint                                                        | ccela Citize                                        | en Acce<br>b Home                        | e Page                     |                              | ]<br>Intern                           | et Site 🛐                                        | Web Pos                                       | ting R                     | equest                | - E                                    |                                        |                                | ឃ ឆ្នា | i93 🙃 |
|-------------------------------------|----------------------------------------------------------------------|-----------------------------------------------------------------|-----------------------------------------------------|------------------------------------------|----------------------------|------------------------------|---------------------------------------|--------------------------------------------------|-----------------------------------------------|----------------------------|-----------------------|----------------------------------------|----------------------------------------|--------------------------------|--------|-------|
|                                     | SIGNING AU<br>Select "Add<br>to sign and<br>however, a<br>Please not | UTHORITY<br>d a Row"<br>d/or act o<br>at least or<br>e that ind | to identif<br>n behalf<br>ne person<br>lividuals li | y all ov<br>of the<br>n must<br>isted ir | wners,<br>busine<br>be aut | officer<br>ss. Aut<br>horize | s, and<br>hority<br>d by na<br>Office | authorize<br>can be gi<br>ame to se<br>r Informa | ed emplo<br>anted by<br>rve as a<br>tion tabl | oyees<br>y title<br>key co | who<br>or by<br>ontac | will ha<br>the in<br>t to ∏<br>isted i | ive the<br>idividua<br>TB.<br>n this S | authorit <u>y</u><br>Il's name |        | ,     |
|                                     | Authority t                                                          | able as w                                                       | ell if they                                         | / are to                                 | have a                     | author                       | ity to a                              | act on bel                                       | nalf of th                                    | ne bus                     | siness.               |                                        |                                        | 5 5                            |        |       |
|                                     | Showing 0-0<br>Removal<br>Date                                       | of 0<br>Designate<br>this                                       | How is                                              | <b>F</b>                                 | M: 1.8.                    | 1                            |                                       | ls this<br>person a                              |                                               |                            |                       | 710                                    | Dharas                                 | Free 1                         | s      |       |
|                                     | (for TTB<br>use<br>only)                                             | person as<br>a key<br>contact<br>for TTB?                       | authority<br>granted?                               | Name                                     | Name                       | Last<br>Name                 | Suffix                                | registered<br>user of<br>Permits<br>Online?      | Address                                       | City                       | State                 | Code                                   | Phone<br>Number                        | Address                        | y<br>t |       |
|                                     | No records                                                           | found.                                                          |                                                     |                                          |                            |                              |                                       |                                                  |                                               |                            |                       |                                        |                                        | >                              |        |       |
|                                     | Add a Row                                                            |                                                                 | Edit Selected                                       | d (                                      | Delete Se                  | lected                       |                                       |                                                  |                                               |                            |                       |                                        |                                        |                                |        |       |
|                                     | <b>POWER OF</b><br>Select "Ade<br>Typically t                        | <b>ATTORNE</b><br>d a Row"<br>hese are o                        | <b>Y INFORM</b><br>to identify<br>consultan         | ATION<br>y all ot<br>nts, acc            | thers w                    | ho hav<br>nts, or            | /e autł<br>other                      | nority to s<br>non-emp                           | ign or ao<br>loyees.                          | ct on                      | behal                 | f of th                                | e busin                                | ess.                           |        |       |
|                                     | Please be :                                                          | sure to in                                                      | clude a ro                                          | ow for                                   | anyon                      | e who                        | will be                               | e submitti                                       | ng form                                       | ulas o                     | or labe               | ls for                                 | TTB ap                                 | proval.                        |        |       |
|                                     | Skip this se                                                         | ection if it                                                    | does no                                             | t apply                                  | <i>.</i>                   |                              |                                       |                                                  |                                               |                            |                       |                                        |                                        |                                |        |       |
|                                     | Showing 0-0                                                          | of 0                                                            |                                                     |                                          |                            |                              |                                       |                                                  |                                               |                            |                       |                                        |                                        |                                |        |       |
|                                     |                                                                      |                                                                 |                                                     |                                          |                            |                              |                                       |                                                  |                                               |                            |                       |                                        | lf limi<br>descr<br>what               | ted,<br>ibe Effe               | cti    | •     |

NOTE: Signing Authority information collection approved under OMB No. 1513–0036, and Power of Attorney information collection approved OMB No. 1513–0014.

| Showing                                                              | g 0-0 of 0                                                                         | 0                                                                      |                                                                          |                                                       | _                                                                            |                                                                 | _                                   |                           |                                          |                                             |                                      |                                                                                                    | _                                                              |
|----------------------------------------------------------------------|------------------------------------------------------------------------------------|------------------------------------------------------------------------|--------------------------------------------------------------------------|-------------------------------------------------------|------------------------------------------------------------------------------|-----------------------------------------------------------------|-------------------------------------|---------------------------|------------------------------------------|---------------------------------------------|--------------------------------------|----------------------------------------------------------------------------------------------------|----------------------------------------------------------------|
| Rem<br>Datu<br>(for<br>use)                                          | noval<br>ie Fi<br>rTTB N<br>!)                                                     | ïrst M<br>Jame N                                                       | Viiddle Last<br>Name Nan                                                 | t Suffix                                              | Address                                                                      | City Stat                                                       | e ZIP<br>Code                       | Phone<br>Number           | Fax<br>Number                            | Email<br>Address                            | Type a<br>t<br>t                     | f limited,<br>describe<br>what they<br>are<br>authorized<br>to do on<br>behalf of<br>he<br>pusiness | Effecti<br>Date<br>(Must<br>on or<br>before<br>date o<br>submi |
| No rec                                                               | cords fou                                                                          | und.                                                                   |                                                                          |                                                       |                                                                              |                                                                 |                                     | _                         |                                          |                                             |                                      |                                                                                                    |                                                                |
| <                                                                    |                                                                                    |                                                                        |                                                                          |                                                       |                                                                              |                                                                 |                                     |                           |                                          |                                             |                                      |                                                                                                    | >                                                              |
|                                                                      |                                                                                    |                                                                        |                                                                          |                                                       |                                                                              |                                                                 |                                     |                           |                                          |                                             |                                      |                                                                                                    |                                                                |
|                                                                      |                                                                                    |                                                                        |                                                                          |                                                       |                                                                              |                                                                 |                                     |                           |                                          |                                             |                                      |                                                                                                    |                                                                |
| Step 2<br>TRADE<br>Select                                            | 2b<br>NAMES<br>"Add a                                                              | s<br>I Row"                                                            | for each                                                                 | trade na                                              | ime you                                                                      | wish to u                                                       | ise. Each                           | ı trade n                 | name mu                                  | ıst be ap                                   | opropria                             | ately                                                                                               |                                                                |
| Step 2<br>TRADE<br>Select<br>registe                                 | 2b<br>"Add a<br>ared. Le                                                           | S<br>1 Row"<br>earn m                                                  | for each                                                                 | trade na<br>it genera                                 | ime you<br>Il trade r                                                        | wish to u<br>name rule                                          | ise. Each                           | ı trade n                 | name mu                                  | ıst be ap                                   | opropria                             | ately                                                                                               |                                                                |
| <b>Step :</b><br><b>TRADE</b><br>Select<br>registe<br>Skip th        | 2b<br>NAMES<br>"Add a<br>ared. Le                                                  | 5<br>a Row"<br>earn m                                                  | for each<br>tore abou<br>it does no                                      | trade na<br>it genera<br>xt apply.                    | ime you<br>Il trade r                                                        | wish to u<br>name rule                                          | ise. Each                           | ı trade n                 | name mu                                  | ust be ap                                   | opropria                             | ately                                                                                               |                                                                |
| Step :<br>TRADE<br>Select<br>registe<br>Skip th<br>Showing           | 2b<br>: "Add a<br>ered. Le<br>his secti                                            | 5<br>3 Row"<br>earn m<br>tion if it                                    | ` for each<br>hore abou<br>it does no                                    | trade na<br>it genera<br>भ apply.                     | ime you<br>il trade r                                                        | wish to u<br>name rule                                          | ise. Each<br>is.                    | trade n                   | aame mu                                  | ıst be ap                                   | opropria                             | ately                                                                                               |                                                                |
| Step 2<br>TRADE<br>Select<br>registe<br>Skip th<br>Showing           | 2b<br>MAMES<br>"Add a<br>ered. Le<br>nis secti                                     | S<br>a Row"<br>earn m<br>tion if it<br>D<br>Removal<br>TTB use)        | ' for each<br>tore abou<br>it does no<br>Date (for                       | trade na<br>it genera<br>>t apply.<br>Type Tra<br>Nat | ime you<br>il trade r<br>ide Wi<br>me on                                     | wish to u<br>name rule                                          | ise. Each<br>is.<br>e bottling<br>? | I certify ti<br>with my c | hame mu                                  | ust be ap<br>ed trade nar                   | opropria<br>me has bee<br>Il states) | ately<br>en registered                                                                              | 1                                                              |
| Step :<br>TRADE<br>Select<br>registe<br>Skip th<br>Showing<br>No red | 2b<br>: "Add a<br>ered. Le<br>his secti<br>g 0-0 of 0<br>cords fou                 | S<br>a Row"<br>earn m<br>tion if i<br>D<br>Removal<br>TTB use)<br>and. | ' for each<br>nore abou<br>it does no<br>it does no                      | trade na<br>it genera<br>>t apply.<br>Type Tra<br>Nar | ime you<br>il trade r<br>ide Wi<br>me on                                     | wish to u<br>name rule<br>ho will you b<br>account for          | ise. Each<br>is.<br>e bottling<br>? | I certify the with my c   | hame mu<br>that the liste<br>county (CA) | ust be ap<br>ed trade nar<br>) or state (al | opropria<br>me has bee<br>Il states) | ately<br>an registered                                                                              | 1                                                              |
| Step :<br>TRADE<br>Select<br>registe<br>Skip th<br>Showing<br>No rec | 2b<br>NAMES<br>Add a<br>ered. Le<br>his section<br>g 0-0 of 0<br>cords four<br>Row | S<br>a Row"<br>earn m<br>tion if i<br>D<br>Removal<br>TTB use)<br>und. | for each<br>nore abou<br>it does no<br>it Date (for<br>)<br>Edit Selecto | trade na<br>it genera<br>>t apply.<br>Type Tra<br>Nar | ime you<br>il trade r<br>ide Wi<br>ide Office<br>office<br>office<br>Selecto | wish to u<br>name rule<br>ho will you b<br>n account for<br>ted | ise. Each<br>is.<br>e bottling<br>? | I certify ti<br>with my c | that the liste<br>county (CA)            | ust be ap<br>ed trade nar<br>) or state (al | opropria<br>me has bee<br>Il states) | ately<br>en registered                                                                              |                                                                |

Trade Names sub-screen:

| E https://pilot.ttbonline.gov/permitsor                                            | nline/Cap/Cap 🔎 🗝 🖨 🖒 🔡 Accela Citizen Access 🛛 🔀                                                                                                    | - 四 ×<br>命分證 <sup>(1)</sup> |
|------------------------------------------------------------------------------------|----------------------------------------------------------------------------------------------------|-----------------------------|
| File Edit View Favorites Tools Help<br>👍 🫅 OFR - Writing Resources F 🍞 GPO Style M | lanual (2016) 🚯 TTB Sharepoint 🚯 TTBweb Home Page 🌘 TTB Internet Site 🚯 Web Posting Request - E                                                                                                    |                             |
|                                                                                    | Showing 0-0 of 0         Removed       Removed </th <th></th> |                             |
|                                                                                    |                                                                                                    |                             |
| =<br><br><br><br><br><br><br>                                                      |                                                                                                    | 📴 🔰 😂 🥎 🖞 🗾 석까 8/26/2019    |

| Anno                                                                     | uncements Logged in as: M                                     | Ichael Hoover My Record C                                    | ollections (0) Reports (15)                        | Account Managemer                 | nt Log out     |  |
|--------------------------------------------------------------------------|---------------------------------------------------------------|--------------------------------------------------------------|----------------------------------------------------|-----------------------------------|----------------|--|
| Home                                                                     |                                                               | My Submissions Resume Draft                                  |                                                    | me Draft                          | Help           |  |
| Application for Origi                                                    | nal Entity                                                    |                                                              |                                                    |                                   |                |  |
| 1 View contact<br>information                                            | 2 Key personnel &<br>trade names                              | 3 Upload required documents                                  | 4 Declare &<br>acknowledge                         | 5 Review                          | 6              |  |
| Step 3: Upload re<br>Step 3a                                             | equired documents                                             | \$>>                                                         |                                                    | * indicates a r                   | required field |  |
| <b>REQUIRED DOCUME</b><br>Based on the informapplication. Please         | NT CHECKLIST<br>mation you have giv<br>edit the Method of S   | en us, the following<br>Submission to tell us                | documents need to<br>how you'll provide t          | accompany your<br>hese documents: |                |  |
| <ul> <li>Document<br/>information</li> <li>Document<br/>TTB."</li> </ul> | s you plan to up<br>that should be inclu<br>a already on file | load: Mark as "Up<br>ided in each docume<br>with TTB: Mark a | loaded." Learn more<br>ent.<br>s "On File and Pres | a about the type o                | f<br>I by      |  |
| Important: Please<br>application, since                                  | make any changes to<br>previous edits will be                 | o the Method of Sub<br>overwritten upon re                   | mission on your FIN<br>evisiting this page.        | AL PASS through                   | this           |  |
| If no documents ar<br>and can continue y                                 | re listed in the table<br>our application.                    | below, you are not re                                        | equired to upload an                               | y supporting docu                 | uments         |  |
| Showing 1-2 of 2                                                         |                                                               |                                                              |                                                    |                                   |                |  |

| and ca                      | an continue your a                                                                                                    | ррасацон.      |                                           |                                               |                     |  |  |  |  |
|-----------------------------|----------------------------------------------------------------------------------------------------|----------------|-------------------------------------------|-----------------------------------------------|---------------------|--|--|--|--|
| Showing                     | g 1-2 of 2                                                                                                    |                |                                           |                                               |                     |  |  |  |  |
|                             | Document Type                                                                                                    | Comments       | Method of Submission                      | Permit, Registry or Tracking<br>file with TTB | Number if on        |  |  |  |  |
|                             | Meeting Minutes                                                                                                    | ж              | On File and Previously<br>Approved by TTB | 123                                           | Actions <b>V</b>    |  |  |  |  |
|                             | Organizational<br>Documents                                                                                                    | х              | On File and Previously<br>Approved by TTB | 123                                           | Actions V           |  |  |  |  |
| Edits                       | elected                                                                                                    |                |                                           |                                               |                     |  |  |  |  |
|                             |                                                                                                    |                |                                           |                                               |                     |  |  |  |  |
| Step                        | 3b: Upload Req                                                                                                    | uired Docu     | uments                                    |                                               |                     |  |  |  |  |
| Upload<br>button<br>View, d | Upload attachments here. Be sure to save all uploads before leaving this page using the 'Save Attachments'<br>button.<br>View, download, or print attachments by selecting the document name. |                |                                           |                                               |                     |  |  |  |  |
| Attach                      | ment List                                                                                                    |                |                                           |                                               |                     |  |  |  |  |
| Files ca<br>PDF file        | n be up to 16 MB in si<br>a type is preferred.                                                                                                    | ze. Larger doc | uments should be separat                  | ted and uploaded as multiple                  | files if necessary. |  |  |  |  |
| Name                        |                                                                                                    | Document T     | ype Size                                  | e Date                                        | Action              |  |  |  |  |
| No re                       | cords found.                                                                                                    |                |                                           |                                               |                     |  |  |  |  |
|                             |                                                                                                    |                |                                           |                                               |                     |  |  |  |  |
| Add                         |                                                                                                    |                |                                           |                                               |                     |  |  |  |  |
|                             |                                                                                                    |                |                                           |                                               |                     |  |  |  |  |

| Announcemer                                                                                                    | nts Logged in as: Michael H                                                                                | toover My Record Collec                       | ctions (0) Reports (15) 🌱                   | Account Management Log out                        |      |  |
|----------------------------------------------------------------------------------------------------|----------------------------------------------------------------------------------------------------|-----------------------------------------------|---------------------------------------------|---------------------------------------------------|------|--|
| Home                                                                                                    | м                                                                                                    | y Submissions                                 | Resume                                      | Draft                                             | Help |  |
| Application for Original Ent                                                                                                    | ity                                                                                                    |                                               |                                             |                                                   |      |  |
| 1 2 Key personnel &<br>trade names                                                                                                    | 3 Upload required documents                                                                                | 4 Declare &<br>acknowledge                    | 5 Review                                    | 6 Application<br>package                          |      |  |
| Step 4 : Declare & ackn                                                                                                    | owledge>>                                                                                                  |                                               |                                             | <ul> <li>indicates a required field</li> </ul>    | 1    |  |
| Declaration                                                                                                    |                                                                                                    |                                               |                                             |                                                   |      |  |
| DECLARE AND ACKNOWLEDC<br>By checking the box belo<br>including accompanying<br>and belief.                                                               | GE<br>ow, you declare und<br>statements, and it                                                            | der penalty of perju<br>is true, correct, and | ury that you have ex<br>d complete to the b | amined this application,<br>est of your knowledge |      |  |
| You may not commence<br>approval from the Direct                                                                                                    | or engage in the o<br>or of the National F                                                                 | perations covered<br>levenue Center.          | by this application                         | until you have received                           |      |  |
| I declare under penalties of perj<br>United States of America, that I<br>application, including accompa<br>best of my knowledge and belie<br>complete.: * | ury under the laws of the<br>nave examined this<br>nying statements, and to<br>f, it is true, correct, and | the                                           |                                             |                                                   |      |  |
| Declaration Date: +                                                                                                    |                                                                                                    |                                               |                                             |                                                   |      |  |
|                                                                                                    |                                                                                                    |                                               |                                             |                                                   |      |  |

Review of Original Entity Application —

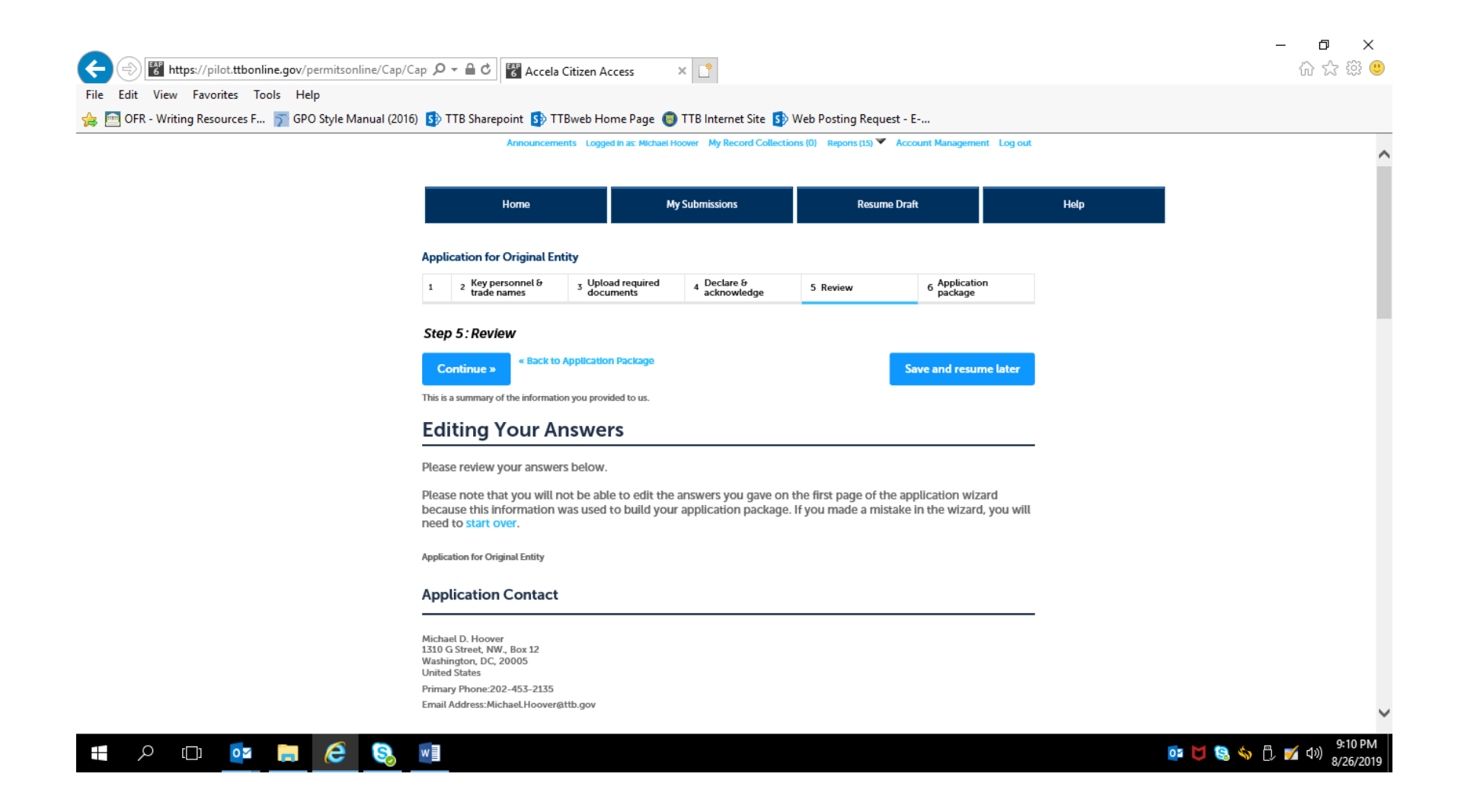

Bottom of Original Entity review screen:

|             | <                                                                                                    |                                                                                                    |                        |                 | >                     |          | ^              |
|-------------|----------------------------------------------------------------------------------------------------|----------------------------------------------------------------------------------------------------|------------------------|-----------------|-----------------------|----------|----------------|
|             | Step 3b: Upload R                                                                                                    | equired Documents                                                                                                    |                        |                 | _                     |          |                |
|             | Upload attachments h<br>button.                                                                                                    | ere. Be sure to save all uploads                                                                                                    | before leaving this    | page using th   | e 'Save Attachments'  |          |                |
|             | View, download, or pr                                                                                                    | int attachments by selecting th                                                                                                    | e document name.       |                 |                       |          |                |
|             | Attachment List                                                                                                    |                                                                                                    |                        |                 |                       |          |                |
|             | Files can be up to 16 MB<br>PDF file type is preferred                                                                              | in size. Larger documents should                                                                                                    | be separated and uploa | aded as multipl | e files if necessary. |          |                |
|             | Name                                                                                                    | Document Type                                                                                                    | Size                   | Date            | Action                |          |                |
|             | No records found.                                                                                                    |                                                                                                    |                        |                 |                       |          |                |
|             | Add                                                                                                    |                                                                                                    |                        |                 |                       |          |                |
|             | Declaration                                                                                                    |                                                                                                    |                        |                 |                       |          |                |
|             | DECLARE AND ACKNOWLE                                                                                                    | EDGE                                                                                                    |                        |                 |                       |          |                |
|             | I declare under penatties o<br>United States of America, t<br>application, including acco<br>best of my knowledge and<br>complete.: | f perjury under the laws of the Ye<br>hat I have examined this<br>mpanying statements, and to the<br>bellef, it is true, correct, and | 5                      |                 |                       |          |                |
|             | Declaration Date:                                                                                                    | 08                                                                                                    | 8/26/2019              |                 |                       |          |                |
|             | Continue »                                                                                                    | :k to Application Package                                                                                                    |                        |                 | Save and resume later |          | ,              |
| 💶 o 🗂 🔂 🧮 🥖 |                                                                                                    |                                                                                                    |                        |                 |                       | ōs 🖬 😫 🍫 | 円, 🗹 🕼 🧐:11 PM |
After review, the applicant is returned to the Step 3, Application Package, of the Common Screens. If only one type of permit is applied for, the applicant is taken to the Step 5, Submission Confirmation, screen.

| ← ← Ittps://pilot.ttbonline.gov/permitsonline/Cap            | එ 🚏 Accela Citi                                         | zen Access                                        | ×                                                        |                                                      |                                    |               |      |  | - □ ×<br>☆☆☺ |
|--------------------------------------------------------------|---------------------------------------------------------|---------------------------------------------------|----------------------------------------------------------|------------------------------------------------------|------------------------------------|---------------|------|--|--------------|
| 🍰 🛅 OFR - Writing Resources F 🍸 GPO Style Manual (2016) 🚯 TT | 🛚 B Sharepoint 🚺                                        | TTBweb Home P                                     | Page 🏮 TTB Intern                                        | iet Site 🚯 Web P                                     | osting Requ                        | iest - E      |      |  |              |
|                                                              | Annour                                                  | coments Logged in as: Mi                          | ichael Hoover My Record Colle                            | ctions (0) Repons (15) 🏹 🗛                           | count Manageme                     | nt Log out    |      |  |              |
|                                                              | Home                                                    |                                                   | My Submissions                                           | Resume D                                             | raft                               |               | Help |  |              |
|                                                              | New Applications Wiz                                    | ard                                               |                                                          |                                                      |                                    |               |      |  |              |
|                                                              | 1 Determine<br>applications                             | <sup>2</sup> Review                               | 3 Application<br>package                                 | 4 Pay cash bond if<br>applicable                     | 5 Submission<br>confirmatio        | n<br>on       |      |  |              |
|                                                              | Step 3: Application<br>Based on the Informatio          | n <b>package</b><br>n you have provided, yv<br>n. | our application package cor                              | sists of the application(s)                          | shown below. Se                    | elect "Start" |      |  |              |
|                                                              | Once all applications<br>button. After submitt          | are in *Ready to subr<br>ing the application p    | nit (edit)" status, you may<br>ackage, you will no longe | y select the "Submit app<br>er be able to change any | lication packag<br>y of the inform | ge"<br>ation. |      |  |              |
|                                                              | Please complete the follow<br>Application for Manufactu | wing applications:<br>irer of Processed Tobacc    | æ                                                        |                                                      |                                    |               |      |  |              |
|                                                              | Reartly to submit (edit)<br>Application for Manufactu   | irer of Tobacco Products                          | :                                                        |                                                      |                                    |               |      |  |              |
|                                                              | Application for Original Er                             | ntity                                             |                                                          |                                                      |                                    | Start         |      |  |              |
|                                                              | Application for Tobacco E                               | xport Warehouse                                   |                                                          |                                                      |                                    | Start         |      |  |              |
|                                                              | Application for Tobacco Is                              | nporter                                           |                                                          |                                                      |                                    | Start         |      |  |              |
|                                                              | Submit Application                                      | Package »                                         |                                                          |                                                      | Save and resur                     | ne later      |      |  |              |

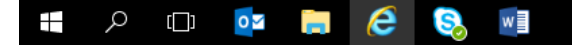

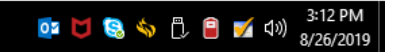

# Screens for <u>New Manufacturer of Processed Tobacco</u> Permit:

| Anno                                                                                                    | uncements Logged in as                                                                                               | : Michael Hoover My Record C                                                                                                   | ollections (0) Reports (15)                                                                                      | Account Manager                                                                                | ment Log out                            |      | ~ |
|----------------------------------------------------------------------------------------------------|----------------------------------------------------------------------------------------------------|----------------------------------------------------------------------------------------------------|----------------------------------------------------------------------------------------------------|------------------------------------------------------------------------------------------------|-----------------------------------------|------|---|
| Home                                                                                                    |                                                                                                    | My Submissions                                                                                                    | Resu                                                                                                    | ime Draft                                                                                      |                                         | Help |   |
| Application for Manu                                                                                                    | facturer of Process                                                                                                  | ed Tobacco                                                                                                    |                                                                                                    |                                                                                                |                                         |      |   |
| 1 Mailing address                                                                                                    | 2 Operation<br>description                                                                                           | 3 Upload required documents                                                                                                    | 4 Declare &<br>acknowledge                                                                                       | 5 Review                                                                                       | 6                                       |      |   |
| PROCESSED TOBACCO<br>The factory premis<br>location or building<br>equipment, and su<br>carrying on activiti<br>premises can consi | DINFO<br>es description for<br>g used for: manufa<br>pplies related to o<br>es in connection v<br>ist of more than o | manufacturing proces<br>acturing and storing pr<br>r used in the manufact<br>vith the manufacturing<br>ne building, or portion | sed tobacco should<br>ocessed tobacco; st<br>uring and storage o<br>and storage of proo<br>s of buildings, which | include any phy<br>oring materials,<br>f processed toba<br>cessed tobacco.<br>n need not be co | rsical<br>acco; and<br>The<br>ontiguous |      |   |
| or located in the sa<br>Please include a dia<br>building by using a                                                                | ame city, town, vill<br>agram identifying<br>separate street ac                                                      | lage, or state.<br>each floor or floors, ro<br>Idress or designation b                                                         | om or rooms, and e<br>y letter, number, or                                                                       | ach building. Ide<br>any similar desi                                                          | entify each<br>gnation.                 |      |   |
| Describe the manufactu                                                                                                    | rer of processed tobacc                                                                                              | co factory                                                                                                    |                                                                                                    |                                                                                                |                                         |      |   |

Screen continues:

💽 🔰 😒 🥎 🗒 🔋 🍯 🗹 🕬 2:49 PM 8/26/2019

| DBA/OPERATING NAME                                                                                                    |                                                                                                    |          |  |
|----------------------------------------------------------------------------------------------------|----------------------------------------------------------------------------------------------------|----------|--|
| Doing Business As / Operating Name:                                                                                                    |                                                                                                    |          |  |
| REASON FOR THE APPLICATION                                                                                                    |                                                                                                    |          |  |
| New processed tobacco manufacturer: •                                                                                                    | <b>2</b>                                                                                                    |          |  |
| Out-of-state relocation: •                                                                                                    | <u>@</u>                                                                                                    |          |  |
| Change of proprietorship - ownership: *                                                                                                    | <u>@</u> □                                                                                                    |          |  |
| Change of general partner(s): •                                                                                                    | Q                                                                                                    |          |  |
| OWNER BACKGROUND INFORMATION<br>Has any Investor who has or will contribute mor<br>percent of the funds of the business, stockhold<br>more than ten percent of the Issued stock of a c<br>Interest holder who holds more than ten percen<br>holding of a limited liability company, sole prop<br>any officer, director, partner, member, manager<br>of primary interest in the business ever been sut<br>are currently subject to legal proceedings involu-<br>violation of any provision of Federal criminal taw<br>tobacco products, processed tobacco, cigarette<br>cigarette tubes?: • | The than ten<br>or who holds<br>Yes No<br>r who holds<br>orporation,<br>tt Interest<br>rletor, or<br>, or person<br>spect to or<br>mig a felony<br>v relating to<br>paper, or<br>tdlng dates | $\hat{}$ |  |

PONL 5.0 – New Manufacturer of Processed Tobacco or Tobacco Products, or New Tobacco Export Warehouse, Permit Applications. Screen Shots – August 2019

📲 🔎 🗇 📴 🖬

## Screen continues:

| C () The https://pilot.ttbonline.gov/permitsonline | ne/Cap 🔎 – 🔒 🖒 🗑 Accela Citizen Access                                                                                                    | ׼                                               | - <b>ロ ×</b><br>命 ☆ 瞭 🥴      |
|----------------------------------------------------|----------------------------------------------------------------------------------------------------|-------------------------------------------------|------------------------------|
| File Edit View Favorites Tools Help                | nual (2016) 🚯 TTB Sharepoint 🚯 TTBweb Home Page                                                                                                    | e 🌑 TTB Internet Site 🚯 Web Posting Request - E |                              |
|                                                    | Has any Investor who has or will contribute more than ten<br>percent of the funds of the business, stockholder who holds<br>more than ten percent of the issued stock of a corporation,<br>interest holder who holds more than ten percent interest<br>holding of a limited liability company, sole proprietor, or<br>any officer, director, partner, member, manager, or person<br>of primary interest in the business ever been convicted of a<br>felony violation of any provision of Federal or State criminal<br>law relating to tobacco products, processed tobacco,<br>cligarette paper, or cligarette tubes? : •<br>If yes, provide details of each event, including dates, places,<br>and final disposition: • | ● Yes ○ No                                      | ^                            |
|                                                    | WATER QUALITY INFORMATION<br>Enter "Not Applicable" as needed<br>List any liquid waste that may be released into navigable<br>waters such as there, canals, or lakes. *                                                                                                    |                                                 |                              |
|                                                    | Provide beginning and ending dates for release: *                                                                                                    |                                                 |                              |
|                                                    | Describe how you will monitor the quality and characteristics of the discharge: •                                                                                                    | \$<br>\$                                        |                              |
|                                                    |                                                                                                    |                                                 | →<br>250 PM                  |
| ר 🔁 📄 🖸 📋                                          |                                                                                                    |                                                 | 02 💟 😪 🥎 📋 📔 🌠 ଐ୬) 8/26/2019 |

#### Screen continues:

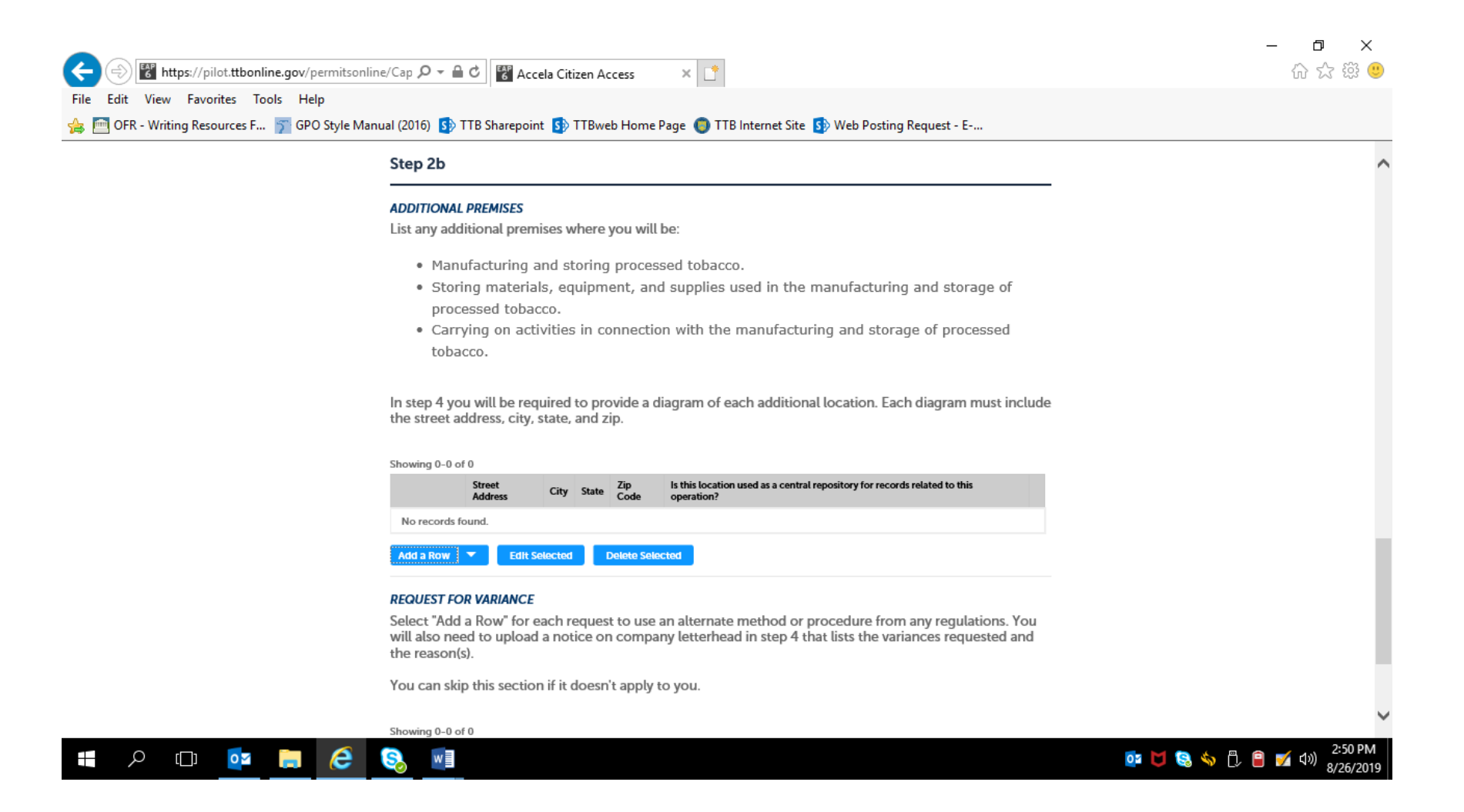

If Additional Premises information required, applicants will see and complete this screen:

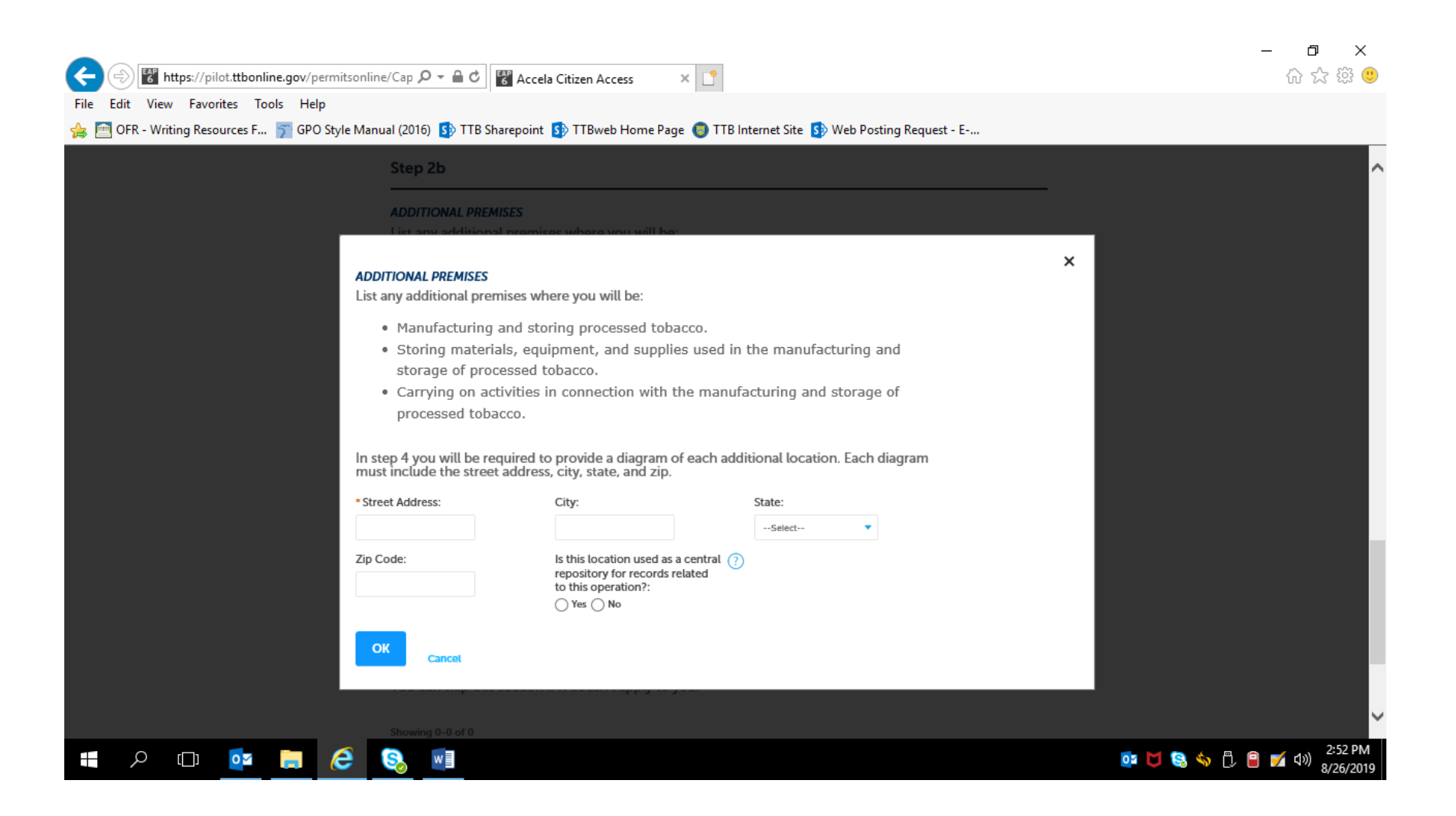

## Screen continues:

|                                     | ne/cap X + C                                                      | ccela Citizen Access                               | × LL                                           |                                     |                                                    | W & # 🤟                                 |
|-------------------------------------|-------------------------------------------------------------------|----------------------------------------------------|------------------------------------------------|-------------------------------------|----------------------------------------------------|-----------------------------------------|
| File Edit View Favorites Tools Help |                                                                   |                                                    |                                                | <b>•</b>                            |                                                    |                                         |
| GPO Style Man                       | Carrying on a                                                     | cint Sp I Bweb Home Pa                             | with the manufact                              | e 🛐 Web Post                        | ing Kequest - E                                    |                                         |
|                                     | tobacco.                                                          |                                                    | man are manufact                               | anng ana sta                        | rage of processed                                  | ^                                       |
|                                     | In step 4 you will be re<br>the street address, cit               | equired to provide a dia<br>y, state, and zip.     | gram of each additio                           | onal location. E                    | ach diagram must include                           | 2                                       |
|                                     | Showing 0-0 of 0                                                  |                                                    |                                                |                                     |                                                    |                                         |
|                                     | Street<br>Address                                                 | City State Zip<br>Code                             | Is this location used as a cen<br>operation?   | ral repository for rec              | cords related to this                              |                                         |
|                                     | No records found.                                                 |                                                    |                                                |                                     |                                                    |                                         |
|                                     | Add a Row 🔻 Edi                                                   | t Selected Delete Select                           | ed                                             |                                     |                                                    |                                         |
|                                     | REQUEST FOR VARIANC                                               | Г.                                                 |                                                |                                     |                                                    |                                         |
|                                     | Select "Add a Row" fo<br>will also need to uplo<br>the reason(s). | r each request to use ar<br>ad a notice on company | n alternate method o<br>y letterhead in step 4 | r procedure fro<br>that lists the v | om any regulations. You<br>variances requested and |                                         |
|                                     | You can skip this sect                                            | ion if it doesn't apply to                         | you.                                           |                                     |                                                    |                                         |
|                                     | Showing 0-0 of 0                                                  |                                                    |                                                |                                     |                                                    |                                         |
|                                     | Select type<br>procedure                                          | of variance, alternate method, or                  | Description of<br>request                      | Status (for TTB<br>use)             | Comments (for TTB use<br>only)                     |                                         |
|                                     | No records found.                                                 |                                                    |                                                |                                     |                                                    |                                         |
|                                     | Add a Row 🔻 Edi                                                   | t Selected Delete Select                           | ed                                             |                                     |                                                    |                                         |
|                                     | Continue » «Back                                                  | to Application Package                             |                                                |                                     | Save and resume later                              |                                         |
|                                     |                                                                   |                                                    |                                                |                                     |                                                    | ~                                       |
| # P 🖽 🙋 🗎 🥭                         | S.                                                                |                                                    |                                                |                                     |                                                    | or 🔰 😪 🦘 🖧 🔒 💅 ላ።) 2:52 PM<br>8/26/2019 |

If Requests for Variances are required, applicants will see and complete this screen:

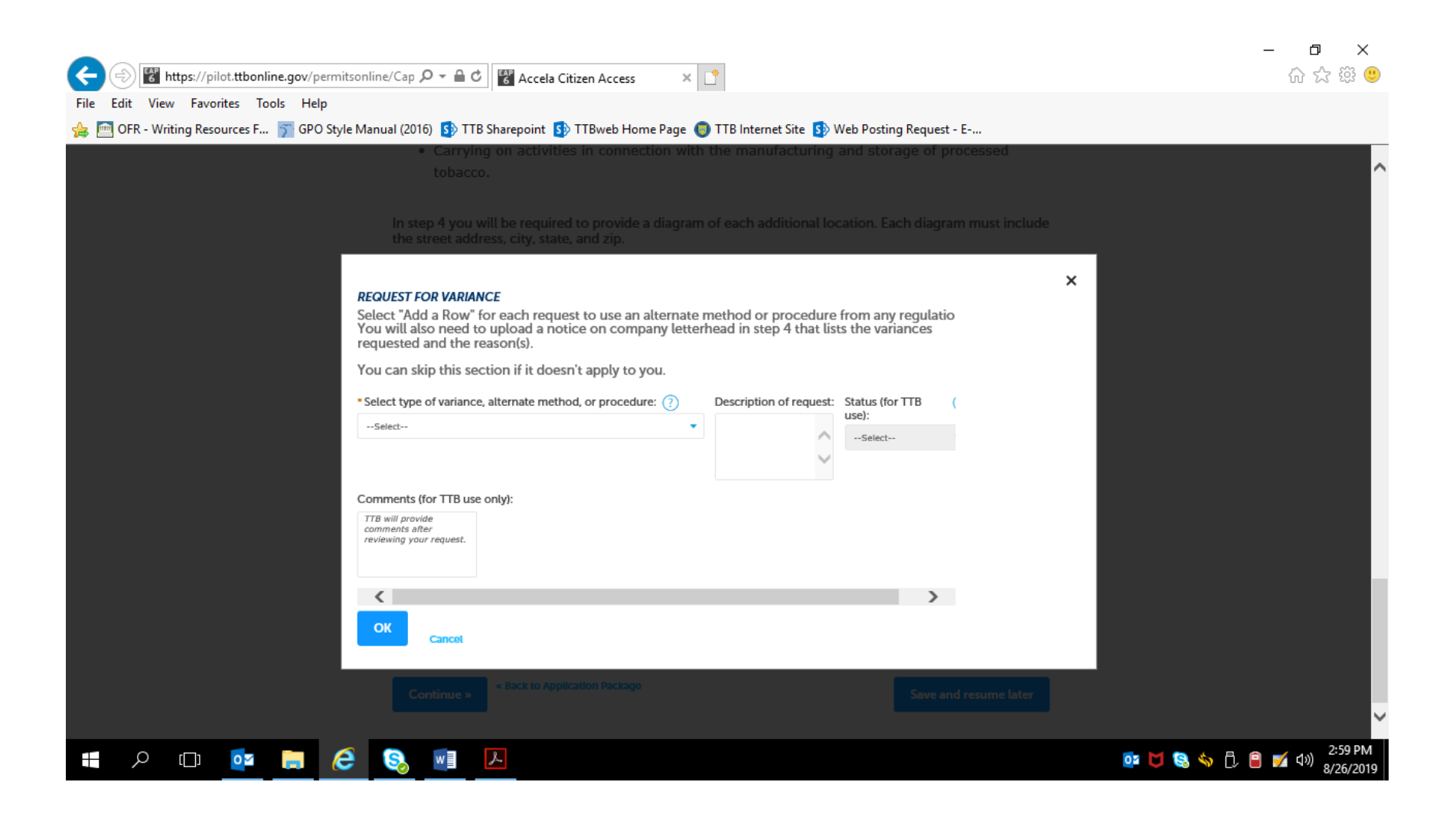

#### The Types of variances, alternative methods, or procedures are:

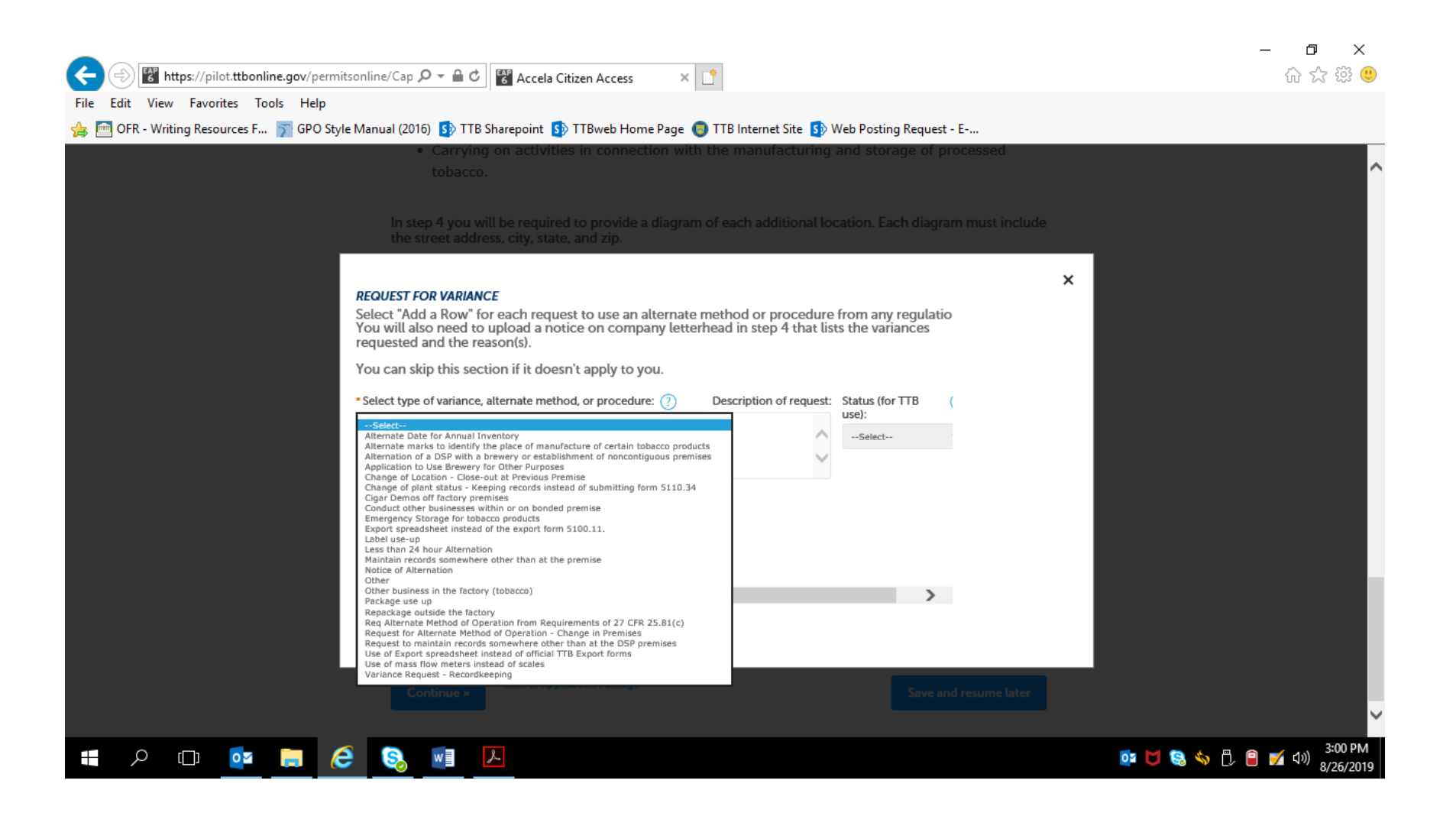

## Selecting "continue" at the bottom of the Step 2a screen results in:

| Anno                                                                | ouncements Logged In as                                    | : Michael Hoover My Record C                        | Collections (0) Reports (15)                 | <ul> <li>Account Managem</li> </ul> | nent Log out |      |  |
|---------------------------------------------------------------------|------------------------------------------------------------|-----------------------------------------------------|----------------------------------------------|-------------------------------------|--------------|------|--|
| Home                                                                | 2                                                          | My Submissions                                      | Resu                                         | ıme Draft                           |              | Help |  |
| Application for Man                                                 | ufacturer of Processe                                      | ed Tobacco                                          |                                              |                                     |              |      |  |
| 1 Mailing address                                                   | 2 Operation<br>description                                 | 3 Upload required documents                         | 4 Declare &<br>acknowledge                   | 5 Review                            | 6            |      |  |
| <b>REQUIRED DOCUMI</b><br>Based on the infor<br>application. Please | ENT CHECKLIST<br>rmation you have g<br>e edit the Method o | jiven us, the following<br>of Submission to tell us | documents need to<br>s how you'll provide    | accompany you<br>these document:    | r<br>s:      |      |  |
| Document                                                            | ts you plan to u                                           | <b>ipload:</b> Mark as "Up                          | loaded." Learn mor                           | e about the type                    | of           |      |  |
| information                                                         | n that should be inc                                       | cluded in each docum                                | ent.                                         |                                     |              |      |  |
| • Documen<br>TTB."                                                  | ts already on fi                                           | le with TTB: Mark a                                 | as "On File and Pre                          | viously Approve                     | ed by        |      |  |
| Important: Please<br>application, since                             | make any changes<br>previous edits will                    | s to the Method of Sub<br>be overwritten upon r     | omission on your FIN<br>evisiting this page. | IAL PASS throug                     | h this       |      |  |
| If no documents a                                                   | re listed in the tabl                                      | le below. vou are not r                             | equired to upload a                          | ny supporting do                    | cuments      |      |  |

## Screen continues:

|                                                             |                                         |                                                           |                                 |                                                             |                  | – 0 ×                              |
|-------------------------------------------------------------|-----------------------------------------|-----------------------------------------------------------|---------------------------------|-------------------------------------------------------------|------------------|------------------------------------|
| 🗲 🕞 🖥 https://pilot.ttbonline.gov/permitsonline/Cap 🔎 👻 🔒   | C Accela                                | Citizen Access                                            | × 📑                             |                                                             |                  | 合 公 袋 🙂                            |
| File Edit View Favorites Tools Help                         |                                         |                                                           |                                 |                                                             |                  |                                    |
| 👍 🛅 OFR - Writing Resources F 🛐 GPO Style Manual (2016) 🚯 T | TB Sharepoint                           | 5) TTBweb Home Pag                                        | ge 🧿 TTB I                      | nternet Site 💿 Web Postin                                   | ig Request - E   | F                                  |
|                                                             | • Documer<br>TTB."                      | nts already on file wit                                   | h TTB: Mark                     | as "On File and Previously App                              | proved by        | ,                                  |
|                                                             | Important: Please<br>application, since | e make any changes to the<br>e previous edits will be ove | e Method of Su<br>rwritten upon | bmission on your FINAL PASS the<br>revisiting this page.    | rough this       |                                    |
|                                                             | If no documents<br>and can continue     | are listed in the table belo<br>your application.         | w, you are not                  | required to upload any supportin                            | ng documents     |                                    |
|                                                             | Showing 1-2 of 2                        |                                                           |                                 |                                                             |                  |                                    |
|                                                             | Document                                | Type Commer                                               | ts Method of<br>Submission      | Permit, registry, notice, or application<br>tracking number |                  |                                    |
|                                                             | Lease Agree     Property Ov             | ment or Proof of<br>mership                               | Uploaded                        |                                                             | Actions 🔻        |                                    |
|                                                             | Diagram                                 |                                                           | Uploaded                        |                                                             | Actions <b>v</b> |                                    |
|                                                             | Edit Selected                           |                                                           |                                 |                                                             |                  |                                    |
|                                                             | Step 3b: Uploa                          | d Required Document                                       | s                               |                                                             |                  |                                    |
|                                                             | Upload attachmen<br>button              | ts here. Be sure to save all u                            | ploads before le                | aving this page using the 'Save Atta                        | chments'         |                                    |
|                                                             | View, download, o                       | r print attachments by select                             | ing the docume                  | nt name.                                                    |                  |                                    |
|                                                             | Attachment List                         |                                                           |                                 |                                                             |                  |                                    |
|                                                             | Attachment List                         | MD in size 1 second do sum suis s                         | have did be announced           | d and unlanded as multiple files if an                      |                  |                                    |
|                                                             | PDF file type is prefe                  | mis in size. Larger documents s<br>rred.                  | nouid be separate               | eu and uproadeu as muntiple nies ir neo                     | essary.          |                                    |
|                                                             | Namo                                    | Document Type                                             | Sizo                            | Date Action                                                 |                  |                                    |
|                                                             | No records found.                       |                                                           |                                 |                                                             |                  |                                    |
|                                                             |                                         |                                                           |                                 |                                                             |                  |                                    |
|                                                             | Add                                     |                                                           |                                 |                                                             |                  |                                    |
|                                                             | Continue »                              | Back to Application Package                               |                                 | Save an                                                     | d resume later   |                                    |
|                                                             |                                         |                                                           |                                 |                                                             |                  |                                    |
| 🛋 🔎 🗔 📴 🧔 🧕 💷                                               | ٨                                       |                                                           |                                 |                                                             |                  | 💽 🔰 🕄 🥎 🗍 📝 🕬 3:04 PM<br>8/26/2019 |

#### Uploading Required Documents screen:

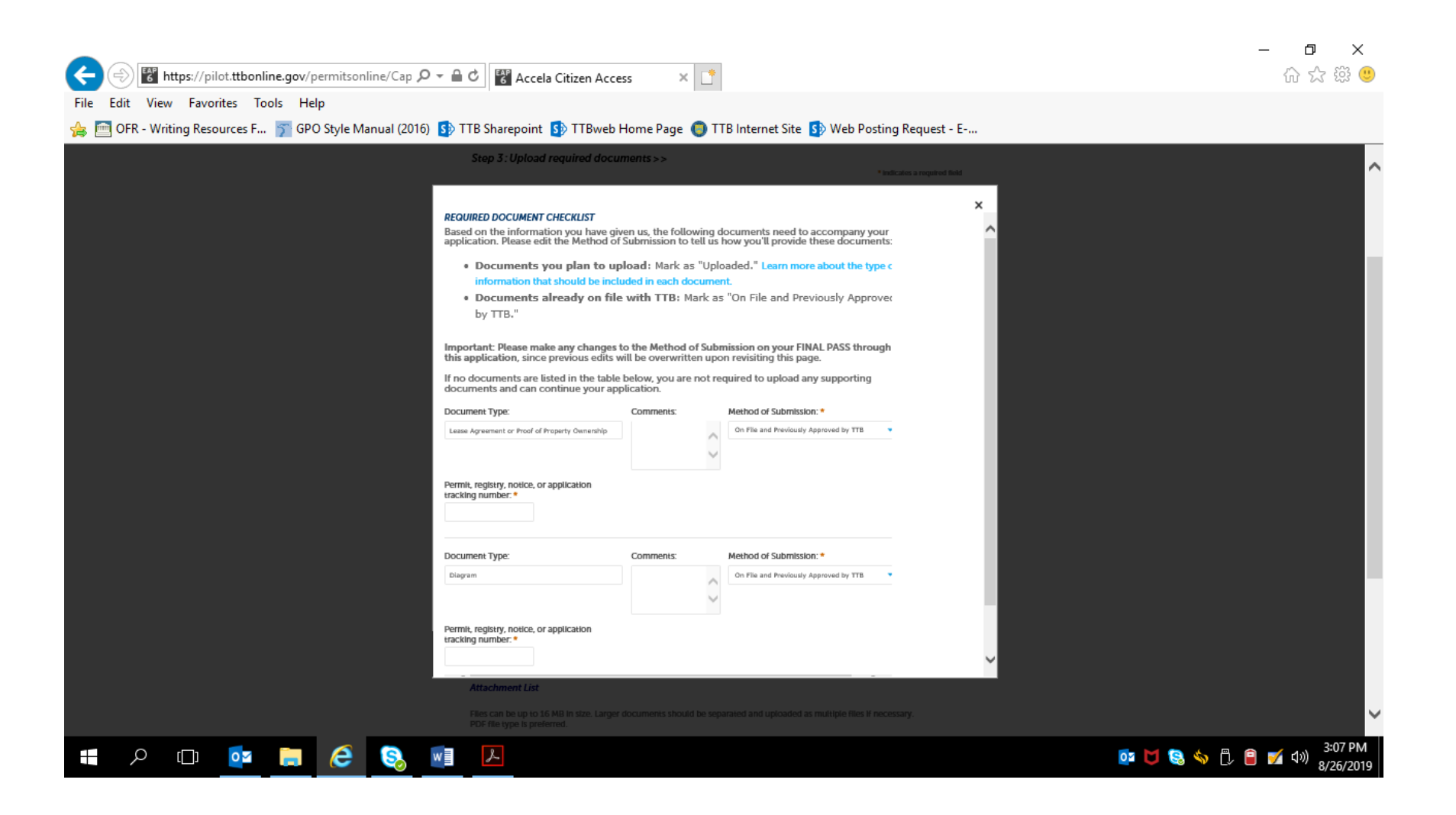

## Step 4 – Declare and acknowledge:

|                                                                                                    |                                                           | ने लिए                                                                                                    |                                                                                                    | -                                             |                                            |                                                 |      |                 | ×    |
|----------------------------------------------------------------------------------------------------|-----------------------------------------------------------|----------------------------------------------------------------------------------------------------|----------------------------------------------------------------------------------------------------|-----------------------------------------------|--------------------------------------------|-------------------------------------------------|------|-----------------|------|
| lie Edi Ver Favorite Tools Help                                                                                                    | S ( https://pilot.ttbonline.gov/permitsonline/Cap ) -     | Accela Citizer                                                                                                    | Access >                                                                                                    | × LT                                          |                                            |                                                 |      | ن <i>ک</i> ر تن | 83 🙂 |
|                                                                                                    | File Edit View Favorites Tools Help                       |                                                                                                    |                                                                                                    |                                               |                                            |                                                 |      |                 |      |
| Descention       Opposition       Opposition       Opposition         1       • Opposition       • Opposition       • Opposition       • Opposition         2       • Opposition       • Opposition       • Opposition       • Opposition         3       • Opposition       • Opposition       • Opposition       • Opposition         5       PC access       • Opposition       • Opposition       • Opposition         Opposition       • Opposition       • Opposition       • Opposition         Opposition       • Opposition       • Op                                                                                                    | 👍 🧰 OFR - Writing Resources F 🍸 GPO Style Manual (2016) 🚺 | TTB Sharepoint 🚯 TTE                                                                                                    | 3web Home Page                                                                                                    | 🏮 TTB Interne                                 | et Site 🚺 Web P                            | osting Request - E                              |      |                 |      |
| ten       My Stantaire       Leane Load       Mage                                                                                                    |                                                           | Announcem                                                                                                    | ents Logged in as: Michael F                                                                                      | loover My Record Collect                      | ions (0) Reports (1.5) 🌱 🛛 A               | ccount Management Log out                       |      |                 |      |
| Norm     Normalization         Normalization         Application     Normalization         Application         Application         Application         Application         Application         Application         Application         Application         Application         Application         Application         Application         Application                                                                                                    |                                                           |                                                                                                    |                                                                                                    |                                               |                                            |                                                 |      |                 |      |
| bit is direction for Manufactures of Processed Factors   bit is directing in the bit is directing in the bit is direct                                |                                                           | Home                                                                                                    | м                                                                                                    | y Submissions                                 | Resume D                                   | haft                                            | Help |                 |      |
| 1       2 Constrainer       4 Cohene Painer       5 Review       6 Applications         L       2 Constrainer                                                                                                    |                                                           | Application for Manufactu                                                                                                    | rer of Processed Toba                                                                                             | cco                                           |                                            |                                                 |      |                 |      |
| Step 4: Declare to acknowledge>>   **traiters required to accord to accord                                |                                                           | 1 2 Operation<br>description                                                                                                    | 3 Upload required documents                                                                                       | 4 Declare δ<br>acknowledge                    | 5 Review                                   | 6 Application<br>package                        |      |                 |      |
| Contract on the second second |                                                           | Step 4 : Declare & ack                                                                                                    | nowledge >>                                                                                                    |                                               |                                            | Industor a manipul field                        |      |                 |      |
| DECLARE AND ACKNOWLEDGE         By checking the box below, you declare under penalty of perjury that you have examined this application, including accompanying statements, and it is true, correct, and complete to the best of your knowledge and belief.         You may not commence or engage in the operations covered by this application until you have received approval         Ideclare under penalties of perjary under the laws of the principation in the Director of the National Revenue Center.         Ideclare under penalties of perjary under the laws of the principation in the Director of the National Revenue Center.         Ideclare under penalties of perjary under the laws of the principation in the Director of the National Revenue Center.         Ideclare under penalties in they examined this application in the Director of the National Revenue Center.         Ideclare under penalties of perjary under the laws of the penalties of on yn Innovédege and Belef, it is true, correct, and complete.         Declaration Date: *       Image: Image: Im                                                                                                    |                                                           | Declaration                                                                                                    |                                                                                                    |                                               |                                            | - marcates a required trad                      |      |                 |      |
| You may not commence or engage in the operations covered by this application until you have received approval from the Director of the National Revenue Center.         Ideclare under penalties of perjury under the laws of the                                                                                                    |                                                           | DECLARE AND ACKNOWLEE<br>By checking the box be<br>including accompanyin<br>and belief.                                                             | <b>GE</b><br>low, you declare und<br>g statements, and it                                                         | der penalty of perju<br>is true, correct, and | ry that you have exa<br>complete to the be | mined this application,<br>st of your knowledge |      |                 |      |
| I declare under penalties of perjury under the laws of the United States of America, that I have examined this application, including accompanying statements, and to the best of my knowledge and belief, it is true, correct, and complete: *         Declaration Date: *       IIIIIIIIIIIIIIIIIIIIIIIIIIIIIIIIIIII                                                                                                    |                                                           | You may not commenc<br>approval from the Direc                                                                                                    | e or engage in the o<br>tor of the National F                                                                     | perations covered b<br>Revenue Center.        | y this application ur                      | ntil you have received                          |      |                 |      |
| Declaration Date: *     IIII       Cominue »     * Back to Application Package   Serve and resume later                                                                                                    |                                                           | I declare under penalties of pe<br>United States of America, that<br>application, including accomp<br>best of my knowledge and beli<br>complete.: * | rjury under the laws of the<br>I have examined this<br>anying statements, and to<br>ief, it is true, correct, and | the                                           |                                            |                                                 |      |                 |      |
| Continue »                                                                                                    |                                                           | Declaration Date: •                                                                                                    |                                                                                                    |                                               |                                            |                                                 |      |                 |      |
|                                                                                                    |                                                           | Continue » «Back to                                                                                                    | Application Package                                                                                               |                                               |                                            | Save and resume later                           | l    |                 |      |
|                                                                                                    |                                                           |                                                                                                    |                                                                                                    |                                               |                                            |                                                 |      |                 |      |
|                                                                                                    |                                                           |                                                                                                    |                                                                                                    |                                               |                                            |                                                 |      |                 |      |

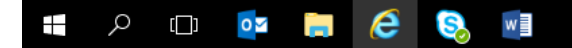

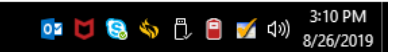

#### Step 5: Review:

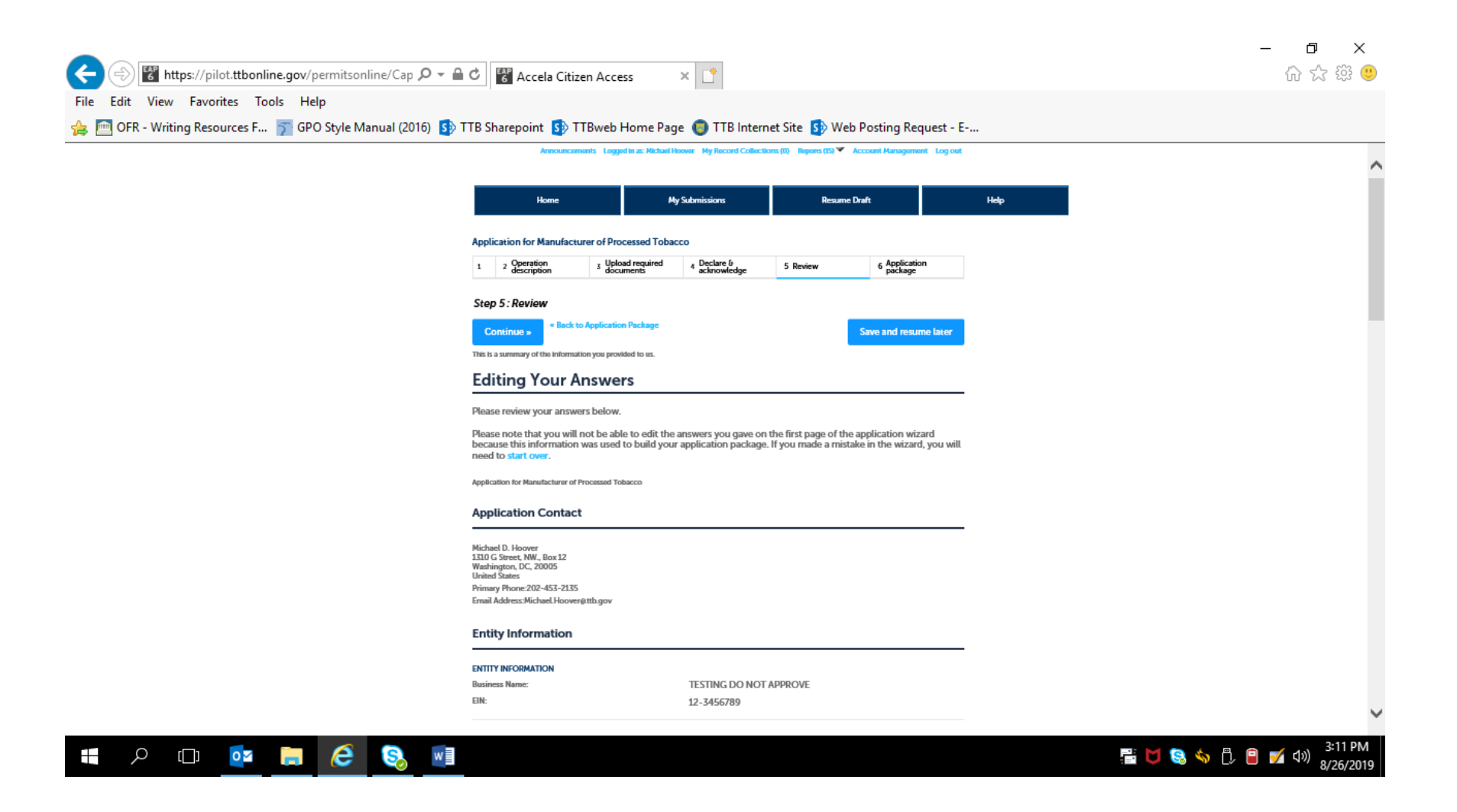

#### Review screen continues:

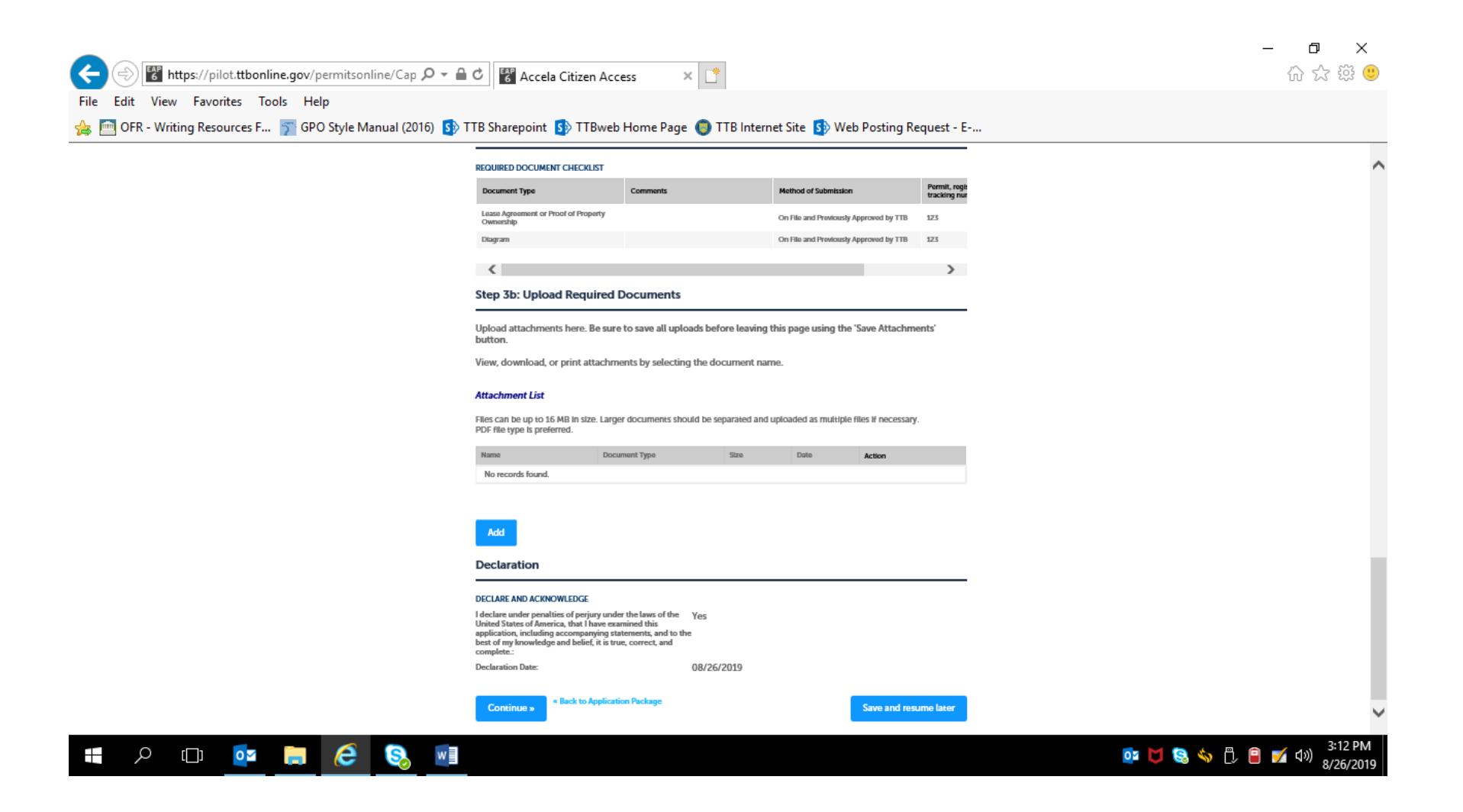

If multiple types of permits are being applied for, the applicant is returned to the Step 3, Application Package, of the Common Screens. If only one type of permit is applied for, the applicant is taken to the Step 5, Submission Confirmation, screen.

| ← → Mathefactory → ← ← Construction Construction → → ← ← ← Construction → → → → → → → → → → → → → → → → → → → | 🕈 Accela Citi                                                                                                    | zen Access                                                                                                    | ×                                                                                                |                                                                                         |                              |                             |     | - 日 ×<br>命☆戀ಅ |
|----------------------------------------------------------------------------------------------------|----------------------------------------------------------------------------------------------------|----------------------------------------------------------------------------------------------------|--------------------------------------------------------------------------------------------------|-----------------------------------------------------------------------------------------|------------------------------|-----------------------------|-----|---------------|
| 👍 🥅 OFR - Writing Resources F 🍞 GPO Style Manual (2016) 🚯 TT                                                  | B Sharepoint 🚺                                                                                                    | TTBweb Home                                                                                                    | Page 🌀 TTB Interr                                                                                | net Site 🚺 Web Po                                                                       | osting Reque                 | est - E                     |     |               |
|                                                                                                    | Annour                                                                                                    | ncements Logged in as:                                                                                                    | Michael Hoover My Record Colle                                                                   | actions (0) Reports (15) 🌱 Ac                                                           | count Management             | t Log out                   |     |               |
|                                                                                                    | Home                                                                                                    |                                                                                                    | My Submissions                                                                                   | Resume Dr                                                                               | aft                          |                             | Неф |               |
|                                                                                                    | New Applications Wiz                                                                                                    | ard                                                                                                    |                                                                                                  |                                                                                         |                              |                             |     |               |
|                                                                                                    | 1 Determine<br>applications                                                                                                    | <sup>2</sup> Review                                                                                                    | 3 Application<br>package                                                                         | 4 Pay cash bond if<br>applicable                                                        | 5 Submission<br>confirmation | n                           |     |               |
|                                                                                                    | Step 3: Application<br>Based on the Informatio<br>to begin each application<br>Once all applications<br>button. After submitt<br>Please complete the follow<br>Application for Manufactu<br>Rhutly to submit (edit<br>Application for Manufactu | n package<br>n you have provided,<br>n.<br>are in "Ready to sul<br>ing the applications:<br>wing applications:<br>wing | your application package co<br>brnit (edit)" status, you ma<br>package, you will no long<br>.cco | nsists of the application(s) s<br>y select the "Submit appl<br>er be able to change any | hown below. Self             | ect "Start"<br>e"<br>ation. |     |               |
|                                                                                                    | Application for Original Er                                                                                                    | ntity                                                                                                    |                                                                                                  |                                                                                         |                              | Start                       |     |               |
|                                                                                                    | Application for Tobacco E                                                                                                    | xport Warehouse                                                                                                    |                                                                                                  |                                                                                         |                              | Start                       |     |               |
|                                                                                                    | Application for Tobacco In                                                                                                    | mporter                                                                                                    |                                                                                                  |                                                                                         |                              | Start                       |     |               |
|                                                                                                    | Submit Application                                                                                                    | Package »                                                                                                    |                                                                                                  |                                                                                         | Save and resum               | e later                     |     |               |

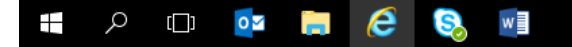

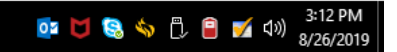

# Screens for <u>New Manufacturer of Tobacco Products</u> Permit:

Step 1: Mailing Address Screens (These screens are the same for all new types of new tobacco industry permits; see pages 18 - 22 above). -

## Step 2: Operation Description Screens —

| Image: https://pilot.ttbonline.gov/permitsonline/Cap/Cap       File     Edit       View     Favorites       Tools     Help | 오 국 읍 Ċ 🖉 Accela Citizen Acces                                                                                                    | s × [*                                                                    |                                                           |                    | × ロ –<br>9 競 ☆ 谕                     |
|----------------------------------------------------------------------------------------------------|----------------------------------------------------------------------------------------------------|---------------------------------------------------------------------------|-----------------------------------------------------------|--------------------|--------------------------------------|
| 🚕 i OFR - Writing Resources F ゔ GPO Style Manual (2016) 🛐                                                                  | TTB Sharepoint S TTBweb Home                                                                                                    | Page 💿 TTB Internet Site 🚯 We<br>ss: Michael Hoover My Record Collections | b Posting Request - E<br>0) Reports (15) 🔨 Account Manage | ment Log out       | ^                                    |
|                                                                                                    | Home                                                                                                    | My Submissions                                                            | Resume Draft                                              | He                 | p                                    |
| Ар                                                                                                    | plication for Manufacturer of Tobacc                                                                                                   | to Products                                                               |                                                           |                    |                                      |
| 1                                                                                                    | Mailing address 2 Operation<br>description                                                                                             | 3 Environmental & Upload<br>bond info. 4 Upload<br>docum                  | required 5 Declare & acknowledge                          | 6 7                |                                      |
| St                                                                                                    | ep 2: Operation description >>                                                                                                    |                                                                           | * indicate                                                | s a required field |                                      |
| St                                                                                                    | ep 2a                                                                                                    |                                                                           | in the care.                                              |                    |                                      |
| DB                                                                                                    | A/OPERATING NAME                                                                                                    |                                                                           |                                                           |                    |                                      |
| Do                                                                                                    | Ing Business As / Operating Name :                                                                                                    | 0                                                                         |                                                           |                    |                                      |
| RE                                                                                                    | ASON FOR THE APPLICATION                                                                                                    |                                                                           |                                                           |                    |                                      |
| Net                                                                                                    | w manufacturer of tobacco products: *                                                                                                  | @□                                                                        |                                                           |                    |                                      |
| Ou                                                                                                    | t-of-state relocation: *                                                                                                    | <u>0</u>                                                                  |                                                           |                    |                                      |
| Ch                                                                                                    | ange of general partner(s): •                                                                                                    |                                                                           |                                                           |                    |                                      |
| ow                                                                                                    | VNER BACKGROUND INFORMATION                                                                                                    | ×-                                                                        |                                                           |                    |                                      |
| Hat<br>ow<br>cor                                                                                                    | s any shareholder with more than 10% votir<br>ner, general partner, LLC member/manager<br>porate officer or director ever been subject | ng stock, sole Yes No<br>r, or<br>t to or are                             |                                                           |                    | v                                    |
| 🔳 🔎 🖽 🙋                                                                                                    |                                                                                                    |                                                                           |                                                           |                    | 📴 🔰 😒 🥎 🗂 婿 ላ୬) 7:48 PM<br>8/26/2019 |

| Https://pilot.ttbonline.gov/permitsonline/Cap/                                               | /Capi 🔎 マ 🔒 🖒 🚏 Accela Citizen Access                                                                                                    | ×                                           | - □ ×<br>命☆戀 <sup>(1)</sup>           |
|----------------------------------------------------------------------------------------------|----------------------------------------------------------------------------------------------------|---------------------------------------------|---------------------------------------|
| File Edit View Favorites Tools Help<br>👍 🫅 OFR - Writing Resources F 🛐 GPO Style Manual (20) | 16) 🚯 TTB Sharepoint 🚯 TTBweb Home Page 🌑                                                                                                    | TTB Internet Site 🚯 Web Posting Request - E |                                       |
|                                                                                              | OWNER BACKGROUND INFORMATION                                                                                                    |                                             | ^                                     |
|                                                                                              | Has any shareholder with more than 10% voting stock, so<br>owner, general partner, LLC member/manager, or<br>corporate officer or director ever been subject to or are<br>currently subject to legal proceedings involving a felony<br>violation of any provision of Federal criminal law relating<br>tobacco products, processed tobacco, cigarette paper, or<br>cigarette tubes?: • | le  () Yes  No                              |                                       |
|                                                                                              | If yes, please provide details of each event, including date and reasons: •                                                                                                    | S x                                         |                                       |
|                                                                                              | Has any shareholder with more than 10% voting stock, so<br>owner, general partner, LLC member/manager, or<br>corporate officer or director ever been convicted of a felo<br>violation of any provision of Federal criminal law relating<br>tobacco products, processed tobacco, cigarette paper, or<br>cigarette tubes?: •                                                            | le ● Yes ○ No<br>my<br>to                   |                                       |
|                                                                                              | If yes, provide details of each event, including dates, place<br>and final disposition: •                                                                                                    | 25, x                                       |                                       |
|                                                                                              | MANUFACTURER OPERATION INFO<br>Select the type(s) of tobacco product(s) you                                                                                                    | will be manufacturing.                      |                                       |
|                                                                                              | Large Cigars:                                                                                                    | 20                                          |                                       |
|                                                                                              | Small Cigars:                                                                                                    | 20                                          |                                       |
|                                                                                              | Large Cigarettes:                                                                                                    | <u>⊇</u> □                                  |                                       |
|                                                                                              | Small Cigarettes:                                                                                                    | ⊇⊠                                          |                                       |
|                                                                                              | Chewing Tobacco:                                                                                                    |                                             |                                       |
|                                                                                              | Pipe Tobacco:                                                                                                    |                                             | ×                                     |
| 🖶 P 🗆 📴 🔲 🤗                                                                                  | W                                                                                                    |                                             | 📴 🔰 😒 🥎 🖞 🗾 네୬ 👫 7:51 PM<br>8/26/2019 |

Note: Selection of the type(s) of tobacco products to be manufactured does not change of the following screens.

| Net Your OWE. Processed Tobacco - Ships To Others: O O Discussed Tobacco - Ships To Others: O Discussed Tobacco - Ships To Others: O Discussed Tobacco - Ships To Others: O Discussed Tobacco - Ships To Others: Discussed Tobacco Products, also known as the factory, must be used useful in the conduct of the business; and carrying on activities in connection with the business of the manufacturer of tobacco products. Describe the primary factory premises below. If the factory is comprised of more than one building, the buildings or portions of buildings must be described by number, street, city (or town or village), and state. Identify each building describe the pulliding comprises the factory. If your "cigar factory," is comprising the factory, or indicate that the entire building comprises the factory. If your "cigar factory," or your street address. For each building describe the pulliding comprises the factory, to your will be considered the "factory," or unust detail this in a diagram to show the layout of the factory premises, including the dimensions of each area and the location of the roling tables, humidor, storage carea, counter area, ared adors area, any doors or other openings between the factory and the retail store, etc. In step 4 you will need to upload a diagram of the premises as well. Describe the factory premises to be used by a manufacturer of tobacco products may consist of more than one building, or portions of building which do not need to be condiguous (connecting or adjacent), but must be located in the same municipality. Describe the factory premises.                                                                                                    | <br>Snuff: *                                                                                                    | <br>②□                                                                                                    |  |
|----------------------------------------------------------------------------------------------------|----------------------------------------------------------------------------------------------------|----------------------------------------------------------------------------------------------------|--|
| Processed Tobacco - Ships To Others: •<br>C<br>C<br>C<br>C<br>C C<br>C C C C C C C C                                                                                                    | Roll Your Own: *                                                                                                    | Q                                                                                                    |  |
| TOBACCO PRODUCTS INFO         The premises used by a manufacturer of tobacco products, also known as the factory, must be used exclusively for manufacturing and storing tobacco products; storing materials, equipment, and supplies useful in the conduct of the business; and carrying on activities in connection with the business of the manufacturer of tobacco products.         Describe the primary factory premises below. If the factory is comprised of more than one building, the buildings or portions of buildings must be described by number, street, city for town or village, and state. Identify each building by a letter, number, or similar designation if each building is not identifiable by a separate street address. For each building, describe the particular floor or floors, and room or rooms comprising the factory, or indicate that the entire building comprises the factory. If your "cigar factory" is located inside a retail store then you must identify which part of the store will be considered the "factory." You must detail this in a diagram to show the layout of the factory premises, including the dimensions of each area and the location of the rolling tables, humidor, storage area, counter area, retail area, any doors or other openings between the factory and the retail store, etc. In step 4 you will need to upload a diagram of the premises as well.         If any portions of the operation are conducted at a different location, you will identify and describe these on the next page. The factory premises to be used by a manufacturer of tobacco products may consist of more than one building, or protions of buildings.         Describe the factory premises. *       Describe the factory premises.* | Processed Tobacco - Ships To Others: *                                                                                                    | $\bigcirc \square$                                                                                                    |  |
| Describe the primary factory premises below. If the factory is comprised of more than one building, the buildings or portions of buildings must be described by number, street, city (or town or village), and state. Identify each building by a letter, number, or similar designation if each building is not identifiable by a separate street address. For each building, describe the particular floor or floors, and room or norms comprising the factory, or indicate that the entire building comprises the factory. If your "cigar factory" is located inside a retail store then you must identify which part of the store will be considered the "factory." You must detail this in a diagram to show the layout of the factory premises, including the dimensions of each area and the location of the rolling tables, humidor, storage area, counter area, retail area, any doors or other openings between the factory and the retail store, etc. In step 4 you will need to upload a diagram of the premises as well.  If any portions of the operation are conducted at a different location, you will identify and describe these on the next page. The factory premises to be used by a manufacturer of tobacco products may consist of more than one building, or portions of buildings which do not need to be contiguous (connecting or adjacent), but must be located in the same municipality.  Describe the factory premises: •                                                                                                    | TOBACCO PRODUCTS INFO<br>The premises used by a manufact<br>exclusively for manufacturing and<br>useful in the conduct of the busin<br>manufacturer of tobacco product                                                                                                 | urer of tobacco products, also known as the factory, must be used<br>d storing tobacco products; storing materials, equipment, and supplies<br>sess; and carrying on activities in connection with the business of the<br>ts.                                                                                                    |  |
| If any portions of the operation are conducted at a different location, you will identify and describe these<br>on the next page. The factory premises to be used by a manufacturer of tobacco products may consist of<br>more than one building, or portions of buildings which do not need to be contiguous (connecting or<br>adjacent), but must be located in the same municipality.                                                                                                    | Describe the primary factory pren<br>buildings or portions of buildings<br>Identify each building by a letter,<br>separate street address. For each<br>comprising the factory, or indicat<br>located inside a retail store then y<br>You must detail this in a diagram | nises below. If the factory is comprised of more than one building, the<br>must be described by number, street, city (or town or village), and state.<br>number, or similar designation if each building is not identifiable by a<br>building, describe the particular floor or floors, and room or rooms<br>that the entire building comprises the factory. If your "cigar factory" is<br>you must identify which part of the store will be considered the "factory."<br>to show the lavout of the factory premises. |  |
| Describe the factory premises:                                                                                                    | each area and the location of the<br>or other openings between the fa<br>diagram of the premises as well.                                                                                                    | rolling tables, humidor, storage area, counter area, retail area, any doors<br>actory and the retail store, etc. In step 4 you will need to upload a                                                                                                    |  |
|                                                                                                    | each area and the location of the<br>or other openings between the fa<br>diagram of the premises as well.<br>If any portions of the operation ar<br>on the next page. The factory pre-<br>more than one building, or portio<br>adjacent), but must be located in the   | re conducted at a different location, you will identify and describe these<br>mises to be used by a manufacturer of tobacco products may consist of<br>ons of buildings which do not need to be contiguous (connecting or<br>the same municipality.                                                                                                    |  |

| Announcements Logger                                                                    | a in as: Michael Hoover – My Record Collecti | ons (U) Reports (15) 🔻 Account Manaj  | gement Log out        |      |  |
|-----------------------------------------------------------------------------------------|----------------------------------------------|---------------------------------------|-----------------------|------|--|
| Home                                                                                    | My Submissions                               | Resume Draft                          |                       | Help |  |
| Application for Manufacturer of Tob                                                     | acco Products                                |                                       |                       |      |  |
| 1 Mailing address 2 Operation description                                               | 3 Environmental & Up<br>bond info. 4 do      | load required 5 Declare & acknowledge | 6 7                   |      |  |
| Step 3: Environmental & bond                                                            | info.>>                                      | * indica                              | ites a required field |      |  |
| Step 3a                                                                                 |                                              |                                       | ,                     |      |  |
| WATER QUALITY INFORMATION<br>Enter "Not Applicable" as needed                           | I                                            |                                       |                       |      |  |
| List any liquid waste that may be released i waters such as rivers, canals, or lakes: • | Into navigable                               |                                       | ~                     |      |  |
|                                                                                         |                                              |                                       | $\sim$                |      |  |
| Provide beginning and ending dates for rel                                              | lease: *                                     |                                       | ~                     |      |  |
|                                                                                         |                                              |                                       | $\checkmark$          |      |  |
| Describe how you will monitor the quality characteristics of the discharge: *           | and                                          |                                       | ^                     |      |  |
|                                                                                         |                                              |                                       | $\sim$                |      |  |

NOTE: Step 3a, Water Quality Information, approved under OMB No. 1513-0023.

#### Page 57

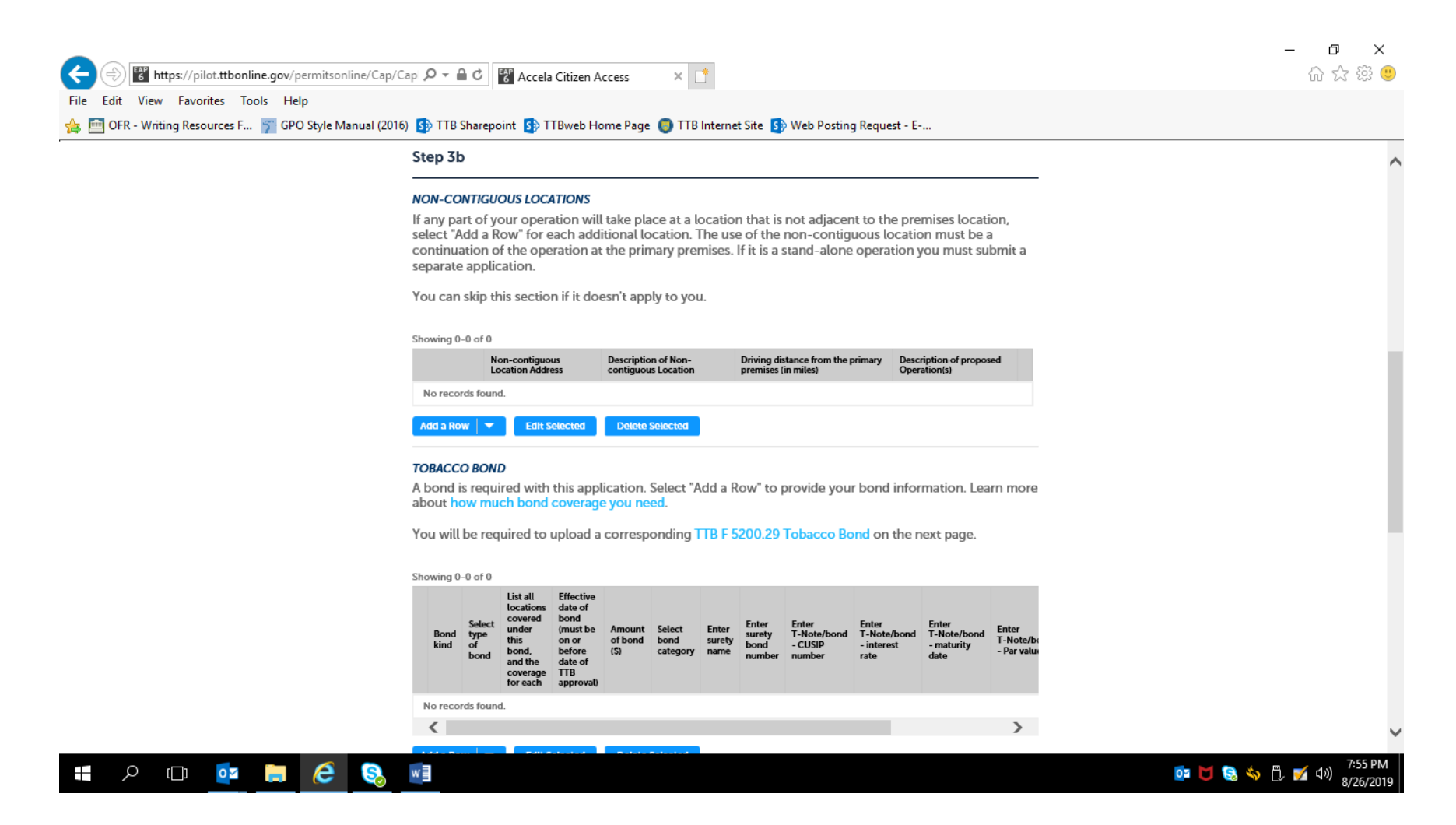

If non-contiguous location information is needed, the applicant will see this screen:

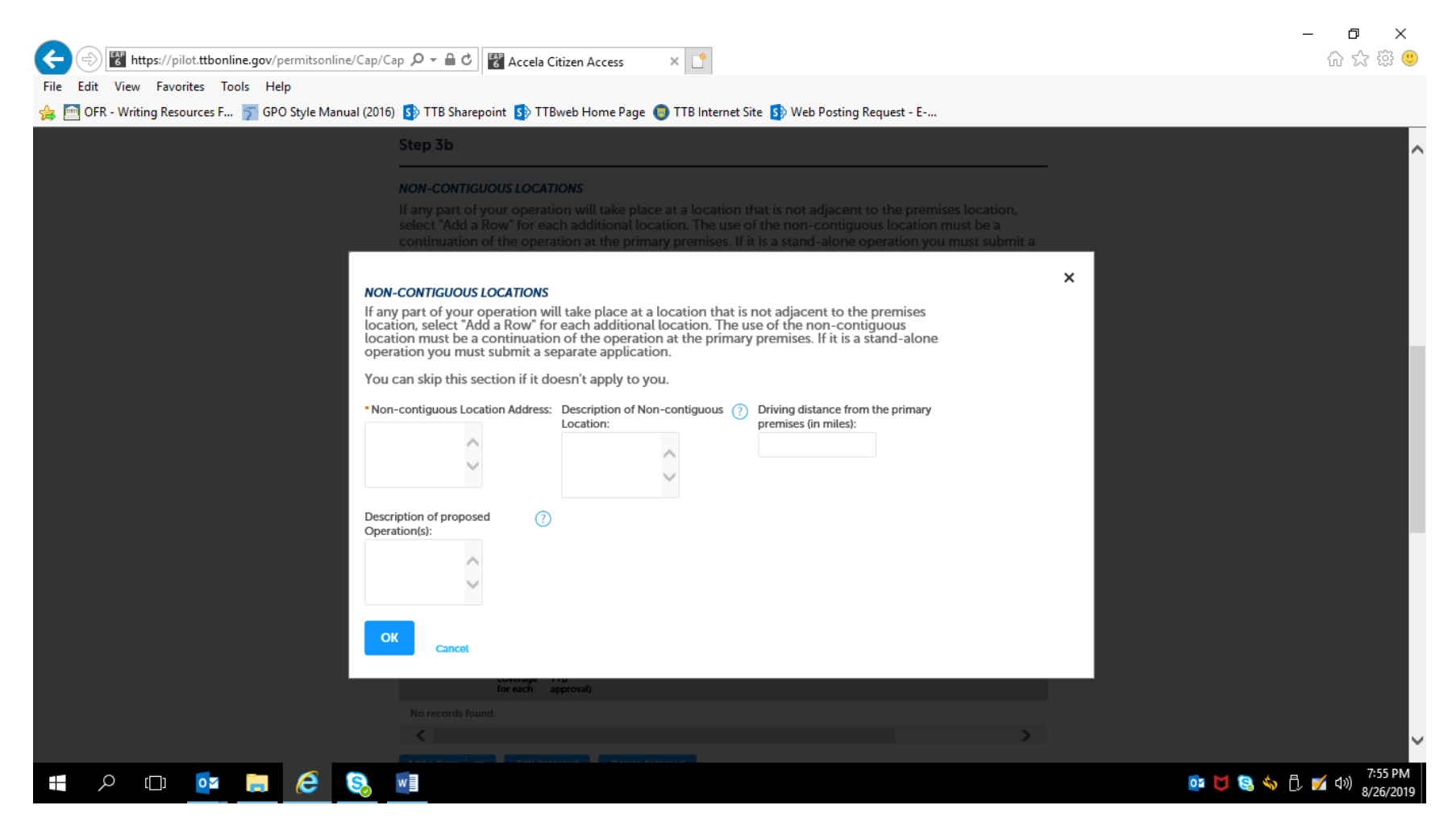

| TOBACC<br>A bond i                                                    | <b>D BOND</b><br>s require                                                        | d with this ap                                                                                                    | plication.                                                        | Select "A                                                     | dd a Ro                                                | w" to provide yo                                                         | ur bond info                                 | rmation. Lea                                  | rn more                           |  |
|-----------------------------------------------------------------------|-----------------------------------------------------------------------------------|----------------------------------------------------------------------------------------------------|-------------------------------------------------------------------|---------------------------------------------------------------|--------------------------------------------------------|--------------------------------------------------------------------------|----------------------------------------------|-----------------------------------------------|-----------------------------------|--|
| about he                                                              | be requi                                                                          | red to upload                                                                                                    | ge you ne<br>a corresp                                            | ed.<br>onding T                                               | TTB F 52                                               | 00.29 Tobacco I                                                          | ond on the r                                 | next page.                                    |                                   |  |
| Showing 0                                                             | 0 of 0                                                                            |                                                                                                    |                                                                   |                                                               |                                                        |                                                                          |                                              |                                               |                                   |  |
| Bond<br>kind                                                          | Select of type the bond ar                                                        | ist all Effective<br>ocations date of<br>overed bond<br>nder (must be<br>nis on or<br>ond, before<br>nd the date of<br>overage TTB<br>or each approva | e Amount<br>of bond<br>(S)                                        | Select<br>bond<br>category                                    | Enter<br>surety<br>name                                | Enter Enter<br>surety T-Note/bon<br>bond - CUSIP<br>number number        | Enter<br>I T-Note/bond<br>- interest<br>rate | Enter<br>T-Note/bond<br>- maturity<br>date    | Enter<br>T-Note/bc<br>- Par value |  |
| No reco                                                               | ds found.                                                                         |                                                                                                    |                                                                   |                                                               |                                                        |                                                                          |                                              |                                               |                                   |  |
| Add a Ro                                                              | N 🔽                                                                               | Edit Selected                                                                                                    | Delete                                                            | Selected                                                      |                                                        |                                                                          |                                              |                                               | >                                 |  |
| CONSEN<br>If you ar<br>select "A<br>will requ<br>of Surety<br>You can | r <b>of surf</b><br>e require<br>dd a Rov<br>ire a Cha<br>r), must b<br>skip this | etty<br>ad to provide a<br>v" for each rea<br>ange in Bond<br>be completed<br>section if it d                                                         | a bond and<br>ason you r<br>(Consent o<br>and uploa<br>oesn't app | d you wil<br>need to e<br>of Surety<br>aded late<br>Ny to you | ll also us<br>extend t<br>1). NOTE<br>er in this<br>1. | se that bond to c<br>he terms of your<br>: A TTB Form 50<br>application. | over additior<br>bond. See a<br>00.18, Chang | al operation<br>list of examp<br>e in Bond (C | s,<br>Iles that<br>onsent         |  |
| Showing 0                                                             | 0 of 0                                                                            |                                                                                                    |                                                                   |                                                               |                                                        |                                                                          |                                              |                                               | _                                 |  |
|                                                                       | Enter                                                                             | the name of                                                                                                    | Select the type<br>bond you are                                   | eof E                                                         | nter the to                                            | tal dollar<br>be bond<br>tal dollar                                      | fective Des<br>bond char                     | cribe the propose<br>nge to your existir      | d<br>ng                           |  |
|                                                                       | the co                                                                            | orporate surety                                                                                                    | changing                                                          | -                                                             |                                                        | change                                                                   | bon                                          | d                                             |                                   |  |

NOTE: Tobacco Bond information collection approved under OMB No. 1513–0103; Consent of Surety information collection approved under OMB No. 1513–0013.

If Tobacco Bond information needed, the applicant completes this screen:

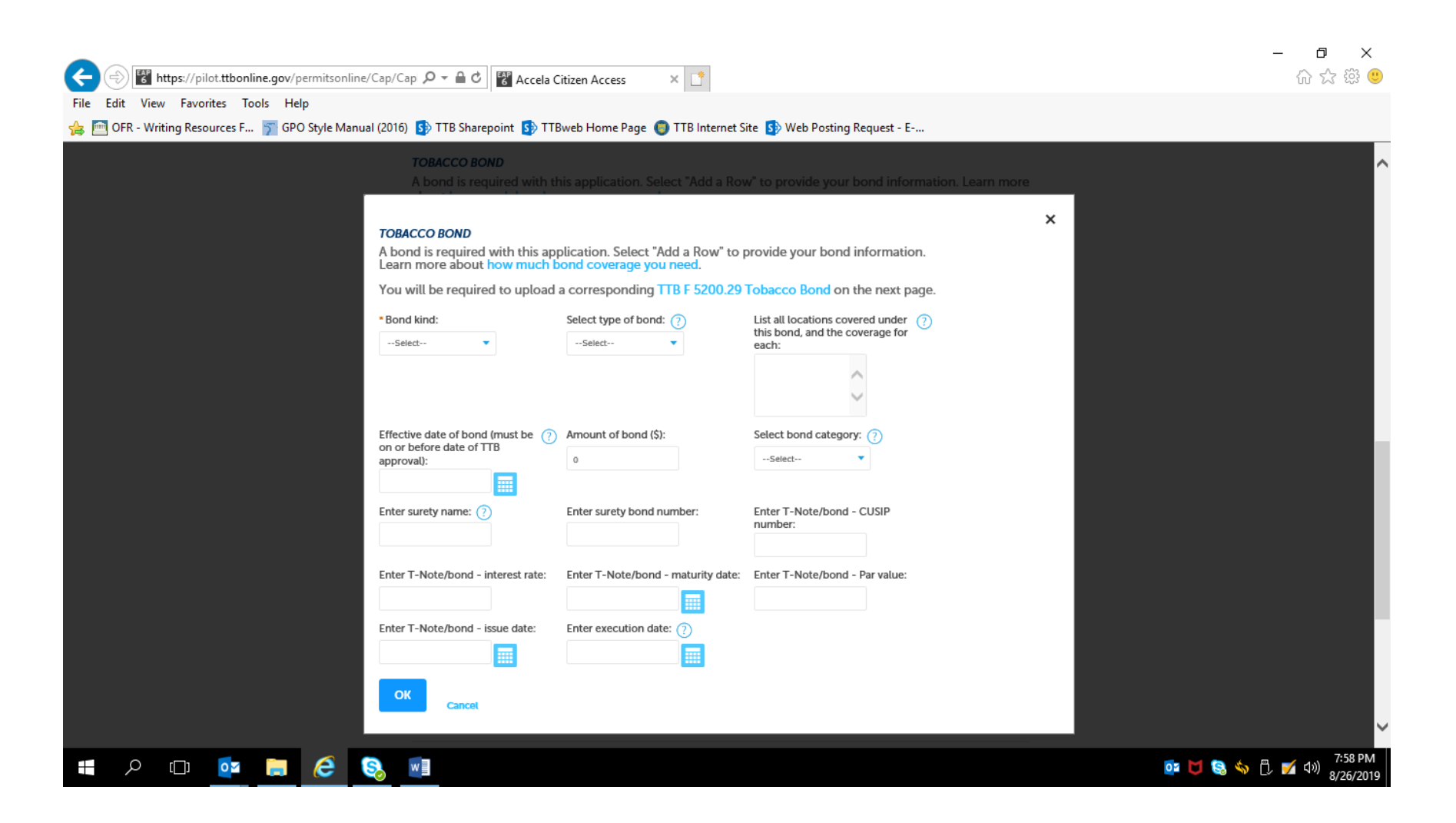

If Consent of Surety information needed, the applicant completes this screen:

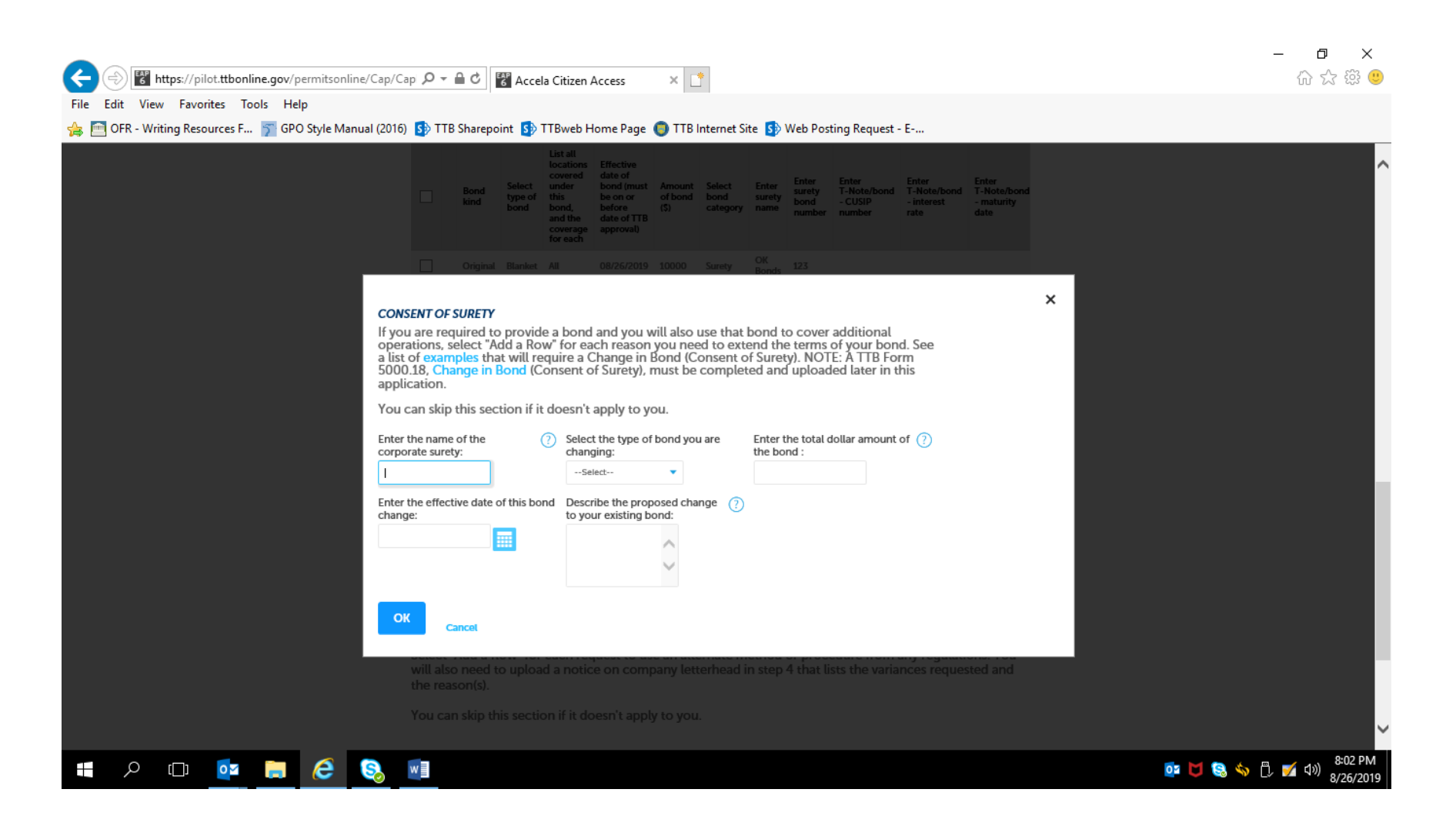

|             |                                                   |                                        |                                      |                                         |                                         |                           |                                | - D              | ×                 |
|-------------|---------------------------------------------------|----------------------------------------|--------------------------------------|-----------------------------------------|-----------------------------------------|---------------------------|--------------------------------|------------------|-------------------|
| <b>(</b> -) | https://pilot.ttbonline.gov/permitsonline/Cap/    | Capi 🔎 – 🔒 🖒                           | Accela Citize                        | n Access 🛛 🗙                            |                                         |                           |                                | ගි <del>කි</del> | 鈴 🙂               |
| File Ed     | it View Favorites Tools Help                      |                                        |                                      |                                         |                                         |                           |                                |                  |                   |
| 🚖 🧰 (       | 0FR - Writing Resources F 🍸 GPO Style Manual (201 | 6) 🚺 TTB Share                         | point 🚺 TTBweb                       | ) Home Page 🏮 TT                        | B Internet Site 🚺                       | Web Posting Requ          | iest - E                       |                  |                   |
|             |                                                   |                                        |                                      |                                         |                                         |                           |                                |                  | ~                 |
|             |                                                   | CONSENT OF                             | SURETY                               | a band and you                          |                                         | hand to cover ad          | ditional exerctions            |                  |                   |
|             |                                                   | select "Add a                          | Row" for each r                      | eason you need to                       | extend the term                         | ns of your bond.          | See a list of examples that    | t                |                   |
|             |                                                   | will require a<br>of Surety), m        | Change in Bond<br>ust be complete    | d (Consent of Sure<br>d and uploaded la | ty). NOTE: A TTB<br>ter in this applica | Form 5000.18, (<br>ation. | Change in Bond (Consent        |                  |                   |
|             |                                                   | ·····,,,,,,,,,,,,,,,,,,,,,,,,,,,,,,,,, |                                      |                                         |                                         |                           |                                |                  |                   |
|             |                                                   | You can skip                           | this section if it                   | doesn't apply to y                      | ou.                                     |                           |                                |                  |                   |
|             |                                                   | Showing 0-0 of 0                       | )                                    |                                         |                                         |                           |                                |                  |                   |
|             |                                                   |                                        | Enter the name of                    | Select the type of bond you are         | Enter the total dollar                  | Enter the effective       | Describe the proposed          |                  |                   |
|             |                                                   |                                        | the corporate surety                 | changing                                | amount of the bond                      | change                    | bond                           |                  |                   |
|             |                                                   | No records for                         | ind.                                 |                                         |                                         |                           |                                |                  |                   |
|             |                                                   | Add a Row                              | Edit Selected                        | Delete Selected                         |                                         |                           |                                |                  |                   |
|             |                                                   | REQUEST FOR                            | VARIANCE                             |                                         |                                         |                           |                                |                  |                   |
|             |                                                   | Select "Add a                          | Row" for each r                      | equest to use an a                      | Iternate method                         | or procedure fro          | om any regulations. You        |                  |                   |
|             |                                                   | the reason(s)                          |                                      | tice on company t                       | etternead in step                       | 4 that usts the v         | anances requested and          |                  |                   |
|             |                                                   | You can skip                           | this section if it                   | doesn't apply to y                      | ou.                                     |                           |                                |                  |                   |
|             |                                                   |                                        |                                      |                                         |                                         |                           |                                |                  |                   |
|             |                                                   | Showing 0-0 of 0                       | )                                    |                                         |                                         |                           |                                |                  |                   |
|             |                                                   |                                        | Select type of variance<br>procedure | e, alternate method, or                 | Description of<br>request               | Status (for TTB<br>use)   | Comments (for TTB use<br>only) |                  |                   |
|             |                                                   | No records fou                         | ind.                                 |                                         |                                         |                           |                                |                  |                   |
|             |                                                   | Add a Row                              | Edit Selected                        | Delete Selected                         |                                         |                           |                                |                  |                   |
|             |                                                   |                                        | « Back to Applic                     | ation Package                           |                                         |                           |                                |                  |                   |
|             |                                                   | Continue »                             |                                      |                                         |                                         |                           | Save and resume later          |                  |                   |
|             |                                                   |                                        |                                      |                                         |                                         |                           |                                |                  | Ň                 |
|             | ዶ 🖽 📴 🚍 🤶 🗞                                       | w                                      |                                      |                                         |                                         |                           |                                | 💽 🔰 😒 🥎 🗇 🕺      | 202 PM<br>26/2019 |
|             |                                                   |                                        |                                      |                                         |                                         |                           |                                |                  |                   |

## Page 63

| (⇐) (♥) https://pilot.ttbonline.gov/permitsonline/Cap  (⊂) (♥) Accela Citizen Access × (↑)                                                                                                    | - ロ ×<br>分☆ <sup>袋</sup> <sup>(1)</sup> |
|----------------------------------------------------------------------------------------------------|-----------------------------------------|
| File Edit View Favorites Tools Help                                                                                                    |                                         |
| 👍 🛅 OFR - Writing Resources F 🛐 GPO Style Manual (2016) 🚯 TTB Sharepoint 🚯 TTBweb Home Page 🌘 TTB Internet Site 🚯 Web Posting Request - E                                                                                                    |                                         |
| <ul> <li>Carrying on activities in connection with the manufacturing and storage of processed<br/>tobacco.</li> </ul>                                                                                                    | ^                                       |
| In step 4 you will be required to provide a diagram of each additional location. Each diagram must include the street address, city, state, and zip.                                                                                                    |                                         |
| Select "Add a Row" for each request to use an alternate method or procedure from any regulatio<br>You will also need to upload a notice on company letterhead in step 4 that lists the variances<br>requested and the reason(s).<br>You can skip this section if it doesn't apply to you. |                                         |
| Select type of variance, alternate method, or procedure:      Description of request: Status (for TTB (use):    Select                                                                                                    |                                         |
| Comments (for TTB use only):<br>TTB will provide<br>comments after<br>reviewing your request.                                                                                                    |                                         |
| < Cancel                                                                                                    |                                         |
| Continue > *Back to Application Package Save and resume later                                                                                                    | ~                                       |
|                                                                                                    | 📴 🔰 🕄 🥎 🗍 🔒 🌠 대)) 2:59 PM<br>8/26/2019  |

## Step 4: Upload Required Documents —

| Image: The second second sec | ap 🔎 – 🔒 🖒 🚰 Accela                                                               | a Citizen Access                                                   | ×                                                         |                                              |                                   |               | - U ×<br>命☆戀 <sup>®</sup> |
|----------------------------------------------------------------------------------------------------|-----------------------------------------------------------------------------------|--------------------------------------------------------------------|-----------------------------------------------------------|----------------------------------------------|-----------------------------------|---------------|---------------------------|
| 🍰 🧰 OFR - Writing Resources F 쭑 GPO Style Manual (2016)                                                                                                    | ) 🚯 TTB Sharepoint 🚯 T<br>Announcer                                               | TBweb Home Page 🄘                                                  | TTB Internet Site                                         | Web Posting Requestions (0) Reports (15)     | uest - E<br>Account Managemen     | t Log out     | ^                         |
|                                                                                                    | Home                                                                              | Му                                                                 | Submissions                                               | Resu                                         | ne Draft                          | Help          |                           |
|                                                                                                    | Application for Manufactu                                                         | urer of Tobacco Product                                            | ts                                                        |                                              |                                   |               | _                         |
|                                                                                                    | 1 2 Operation<br>description                                                      | 3 Environmental & bond info.                                       | 4 Upload required<br>documents                            | 5 Declare &<br>acknowledge                   | 6 Review                          | 7             |                           |
|                                                                                                    | Step 4: Upload requi                                                              | red documents > >                                                  |                                                           |                                              | * indicates a r                   | equired field |                           |
|                                                                                                    | Step 4a                                                                           |                                                                    |                                                           |                                              |                                   |               |                           |
|                                                                                                    | <b>REQUIRED DOCUMENT C</b><br>Based on the informatic<br>application. Please edit | CHECKLIST<br>on you have given us,<br>the Method of Submi          | the following do<br>ission to tell us h                   | ocuments need to a<br>low you'll provide t   | accompany your<br>hese documents: |               |                           |
|                                                                                                    | <ul> <li>Documents you information that</li> <li>Documents all TTB."</li> </ul>   | ou plan to upload:<br>should be included ir<br>lready on file with | Mark as "Uploa<br>n each documen<br>n <b>TTB:</b> Mark as | aded." Learn more<br>t.<br>"On File and Prev | e about the type of               | by            |                           |
|                                                                                                    | Important: Please make<br>application, since previ                                | e any changes to the lious edits will be over                      | Method of Subm<br>written upon rev                        | iission on your FIN<br>isiting this page.    | AL PASS through t                 | his           |                           |
|                                                                                                    | If no documents are list<br>and can continue your                                 | ted in the table below<br>application.                             | r, you are not req                                        | uired to upload an                           | y supporting docu                 | iments        |                           |
|                                                                                                    | Showing 1-3 of 3                                                                  | Comments                                                           | s Method of                                               | Permit, registry, notice,                    | or application                    |               |                           |
| 🚛 A 🗊 🧧 菺 🤶 🔕                                                                                                    | w                                                                                 |                                                                    |                                                           |                                              |                                   |               | 📴 🔰 🗟 🥎 🖧 💅 4୬) 8:04 PM   |

|                                                                                               | Capi 🔎 🗸             | Accela Citizen Acc                                              | :ess >        | < 📑                     |                                                |                        | - □ ×<br>命☆籎 🥴          |
|-----------------------------------------------------------------------------------------------|----------------------|-----------------------------------------------------------------|---------------|-------------------------|------------------------------------------------|------------------------|-------------------------|
| File Edit View Favorites Tools Help<br>👍 🛅 OFR - Writing Resources F 🛐 GPO Style Manual (2016 | 6) 🚺 TT              | B Sharepoint 🚯 TTBweb Hon                                       | ne Page 🌀     | TTB Internet Si         | te 🚯 Web Posting Requ                          | uest - E               |                         |
|                                                                                               | Showing              | g 1-3 of 3                                                      |               |                         |                                                |                        |                         |
|                                                                                               |                      | Document Type                                                   | Comments      | Method of<br>Submission | Permit, registry, notice, e<br>tracking number | or application         |                         |
|                                                                                               |                      | Diagram                                                         |               | Uploaded                |                                                | Actions <b>v</b>       |                         |
|                                                                                               |                      | Lease Agreement or Proof of<br>Property Ownership               |               | Uploaded                |                                                | Actions                |                         |
|                                                                                               |                      | Bond Form                                                       |               | Uploaded                |                                                | Actions                |                         |
|                                                                                               | Edit S               | ielected                                                        |               |                         |                                                |                        |                         |
|                                                                                               |                      |                                                                 |               |                         |                                                |                        |                         |
|                                                                                               | Step                 | 4b: Upload Required Do                                          | cuments       |                         |                                                |                        |                         |
|                                                                                               | Upload<br>buttor     | l attachments here. Be sure to<br>Jownload. or print attachmeni | save all uple | oads before le          | aving this page using th<br>ent name.          | e 'Save Attachments'   |                         |
|                                                                                               | Attach               | ment List                                                       |               |                         |                                                |                        |                         |
|                                                                                               | Files ca<br>PDF file | n be up to 16 MB in size. Larger d<br>a type is preferred.      | ocuments sho  | ould be separate        | ed and uploaded as multip                      | le files if necessary. |                         |
|                                                                                               | Name                 | Docume                                                          | nt Type       | Size                    | Date                                           | Action                 |                         |
|                                                                                               | No re                | cords found.                                                    |               |                         |                                                |                        |                         |
|                                                                                               | Add                  | < Back to Application                                           | Package       |                         |                                                | Save and resume later  |                         |
|                                                                                               |                      |                                                                 |               |                         |                                                |                        | 8-04 DM                 |
| 📲 🔎 🗇 🖬 🤗 😣                                                                                   | w                    |                                                                 |               |                         |                                                |                        | 📴 🔰 😪 🥎 🗒 🍼 🕼 8/26/2019 |

#### Example of Uploading Document sub-screen:

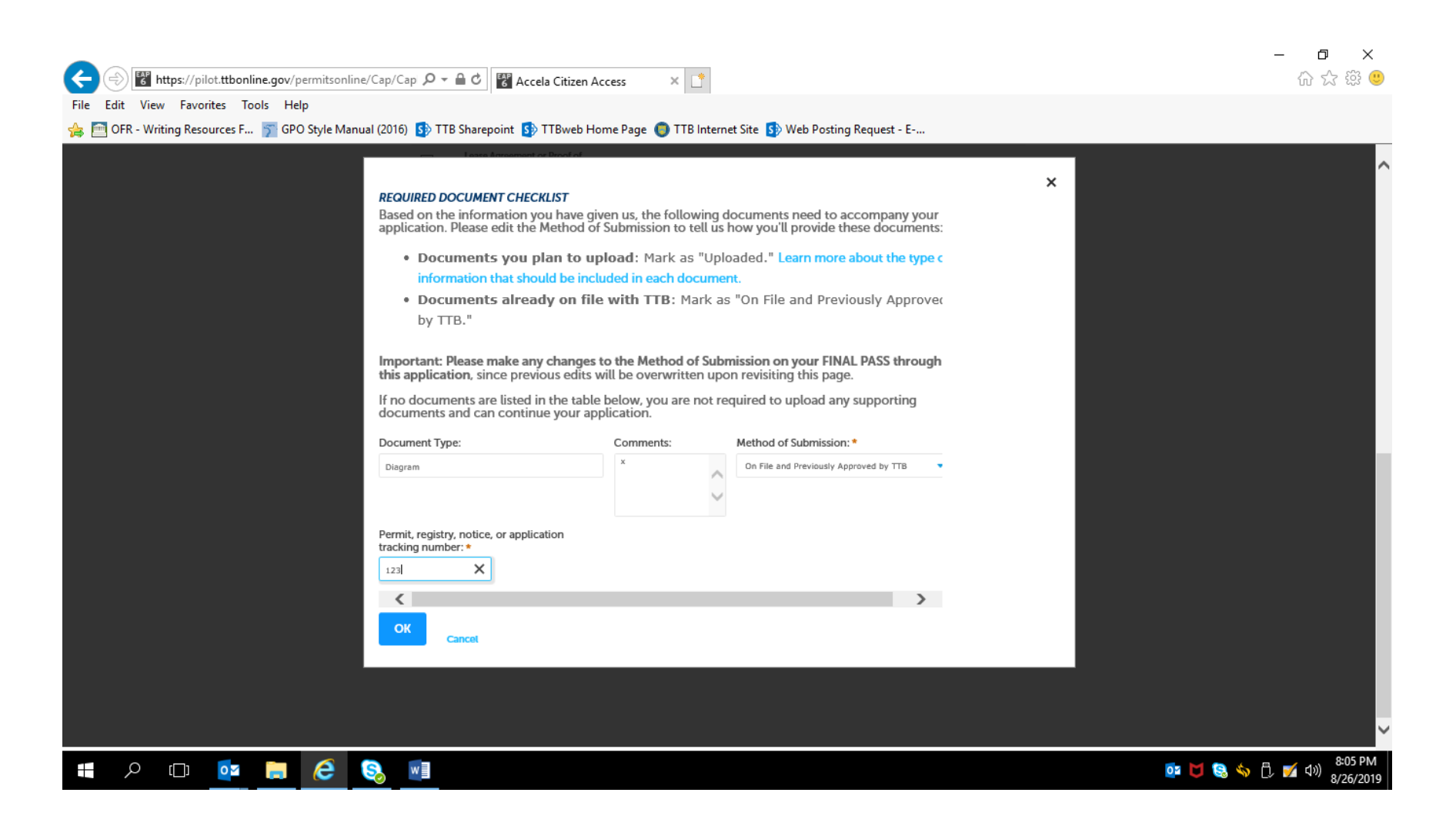

After uploading any required documents and clicking "Continue" in Step 4, the applicant goes on to -

Step 5: Declare and Acknowledge —

| Home                                                                                                    | My Submissions                                                       | Resume Draft                                                          | Help                 |  |
|----------------------------------------------------------------------------------------------------|----------------------------------------------------------------------|-----------------------------------------------------------------------|----------------------|--|
| Application for Manufacturer of Tob                                                                                                    | acco Products                                                        |                                                                       |                      |  |
| 1 2 3 Environmental & 4 bond info.                                                                                                    | Jpload required 5 Declare & acknowledge                              | 6 Review 7 Applicati<br>package                                       | on                   |  |
| Step 5: Declare & acknowledg                                                                                                    | e>>                                                                  | * indicates a                                                         | required field       |  |
| Declaration                                                                                                    |                                                                      |                                                                       |                      |  |
| DECLARE AND ACKNOWLEDGE<br>By checking the box below, you o<br>including accompanying stateme<br>and belief.                                                                                          | declare under penalty of perjur<br>nts, and it is true, correct, and | y that you have examined this app<br>complete to the best of your kno | plication,<br>wledge |  |
| You may not commence or enga<br>approval from the Director of the                                                                                                    | ge in the operations covered b<br>National Revenue Center.           | y this application until you have re                                  | eceived              |  |
| I declare under penalties of perjury under<br>United States of America, that I have exam<br>application, including accompanying state<br>best of my knowledge and belief, it is true,<br>complete.: • | he laws of the<br>ned this<br>ments, and to the<br>correct, and      |                                                                       |                      |  |
| Declaration Date: *                                                                                                    |                                                                      |                                                                       |                      |  |
|                                                                                                    |                                                                      |                                                                       |                      |  |

## Step 6: Review –

| (      | ⇒) <b>6</b> h | nttps://pi | ilot. <b>ttbonl</b> | ine.gov/p | ermitson   | ine/Cap/Ca   | ap 🔎 = 🔒 🖒 🚼 Accela                                                                                                    | Citizen Access                              | ×                                                |                                                   |                                                |      | - <b>日 ×</b><br>企会感 🥴              |
|--------|---------------|------------|---------------------|-----------|------------|--------------|----------------------------------------------------------------------------------------------------|---------------------------------------------|--------------------------------------------------|---------------------------------------------------|------------------------------------------------|------|------------------------------------|
| File E | dit View      | v Favo     | orites To           | ols He    | lp         |              |                                                                                                    |                                             |                                                  |                                                   |                                                |      |                                    |
| 🚖 💼    | OFR - Wri     | ting Res   | ources F            | 🍸 GPC     | ) Style Ma | inual (2016) | S TTB Sharepoint S TT                                                                                                    | Bweb Home Page                              | TTB Internet Site Ste                            | Web Posting Reques                                | t - E<br>Account Management Log (              | out  |                                    |
|        |               |            |                     |           |            |              |                                                                                                    |                                             |                                                  |                                                   |                                                |      | Â                                  |
|        |               |            |                     |           |            |              | Home                                                                                                    |                                             | My Submissions                                   | Resume                                            | Draft                                          | Help |                                    |
|        |               |            |                     |           |            |              | Application for Manufactu                                                                                                    | er of Tobacco Pro                           | ucts                                             |                                                   |                                                |      |                                    |
|        |               |            |                     |           |            |              | 1 2 3 Environmental bond info.                                                                                                    | 8 4 Upload required documents               | ired 5 Declare & acknowledge                     | 6 Review                                          | 7 Application package                          |      |                                    |
|        |               |            |                     |           |            |              | Step 6: Review                                                                                                    |                                             |                                                  |                                                   |                                                |      |                                    |
|        |               |            |                     |           |            |              | Continue » « Back to                                                                                                    | Application Package                         |                                                  |                                                   | Save and resume later                          |      |                                    |
|        |               |            |                     |           |            |              | This is a summary of the information                                                                                                    | n you provided to us.                       |                                                  |                                                   |                                                |      |                                    |
|        |               |            |                     |           |            |              | Editing Your A                                                                                                    | nswers                                      |                                                  |                                                   |                                                |      |                                    |
|        |               |            |                     |           |            |              | Please review your answer                                                                                                    | s below.                                    |                                                  |                                                   |                                                |      |                                    |
|        |               |            |                     |           |            |              | Please note that you will n<br>because this information w<br>need to start over.                                                                         | ot be able to edit t<br>vas used to build y | he answers you gave of<br>our application packag | n the first page of the<br>e. If you made a mista | application wizard<br>ake in the wizard, you w | rill |                                    |
|        |               |            |                     |           |            |              | Application for Manufacturer of To                                                                                                    | bacco Products                              |                                                  |                                                   |                                                |      |                                    |
|        |               |            |                     |           |            |              | Application Contact                                                                                                    |                                             |                                                  |                                                   |                                                |      |                                    |
|        |               |            |                     |           |            |              | Michael D. Hoover<br>1310 G Street, NW, Box 12<br>Washington, DC, 20005<br>United States<br>Primary Phone:202-453-2135<br>Email Address: Michael Hoovers | tth gay                                     |                                                  |                                                   |                                                |      |                                    |
|        |               |            |                     |           |            |              | LINK / WORESS, PRENDEL/100VERG                                                                                                    |                                             |                                                  |                                                   |                                                |      | ~                                  |
|        | Q             | [[]]       | 0                   |           | 9          | 5            | w                                                                                                    |                                             |                                                  |                                                   |                                                |      | 📴 🔰 😫 🥎 📋 🇹 🕬 8:09 PM<br>8/26/2019 |

Review screens continue; applicant may make edits to the provided information, and then clicks "Continue" at the bottom of Step 6 when the review is complete:

| 🚖 🧰 OFR - Writing Resources F 🍸 GPO S | tyle Manual (2016) 5 TTB Sharepoint                                                                                                    | 🚯 TTBweb Home Page 🌘 TTB Int                                                                                                    | ernet Site 🚯 Web     | Posting Request - E                 |   |
|---------------------------------------|----------------------------------------------------------------------------------------------------|----------------------------------------------------------------------------------------------------|----------------------|-------------------------------------|---|
|                                       | Step 4b: Upload                                                                                                    | Required Documents                                                                                                    |                      | ,                                   |   |
|                                       | Upload attachments<br>button.                                                                                                    | here. Be sure to save all uploads b                                                                                                    | efore leaving this p | age using the 'Save Attachments'    | _ |
|                                       | View, download, or p                                                                                                    | rint attachments by selecting the                                                                                                    | document name.       |                                     |   |
|                                       | <b>Attachment List</b><br>Files can be up to 16 MI                                                                                                  | 3 in size. Larger documents should be                                                                                                    | separated and uploa  | ded as multiple files if necessary. |   |
|                                       | PDF file type is preferre                                                                                                    | d.<br>Document Type                                                                                                    | Size                 | Date Action                         |   |
|                                       | No records found.                                                                                                    |                                                                                                    |                      |                                     |   |
|                                       | Add                                                                                                    |                                                                                                    |                      |                                     |   |
|                                       | Declaration                                                                                                    |                                                                                                    |                      |                                     | _ |
|                                       | DECLARE AND ACKNOWI<br>I declare under penalties<br>United States of America,<br>application, including acc<br>best of my knowledge an<br>complete. | LEDGE<br>of perjury under the laws of the Yes<br>that I have examined this<br>companying statements, and to the<br>d belief, it is true, correct, and |                      |                                     |   |
|                                       | Declaration Date:                                                                                                    | 08/2                                                                                                    | 6/2019               |                                     |   |
|                                       | Continue »                                                                                                    | ack to Application Package                                                                                                    |                      | Save and resume later               |   |

If multiple types of permits are being applied for, the applicant is returned to the Step 3, Application Package, of the Common Screens. If only one type of permit is applied for, the applicant is taken to the Step 5, Submission Confirmation, screen.

| Image: Second state state sta | B Sharepoint S                                                                                                    | izen Access<br>TTBweb Home<br>norments Loggedinae:                                                                                       | Page      TTB Intern                                                                             | net Site 🛐 Web Pr                                                                      | osting Reque                                            | st - E                  |  | - □ ×<br>命☆戀 🧐 |
|----------------------------------------------------------------------------------------------------|----------------------------------------------------------------------------------------------------|----------------------------------------------------------------------------------------------------|--------------------------------------------------------------------------------------------------|----------------------------------------------------------------------------------------|---------------------------------------------------------|-------------------------|--|----------------|
|                                                                                                    | Home                                                                                                    |                                                                                                    | My Submissions                                                                                   | Resume D                                                                               | aft                                                     | Нефр                    |  |                |
|                                                                                                    | 1 Determine<br>applications                                                                                                    | 2 Review                                                                                                    | 3 Application<br>package                                                                         | 4 Pay cash bond if applicable                                                          | 5 Submission                                            |                         |  |                |
|                                                                                                    | Step 3: Applicatio<br>Based on the Informatic<br>to begin each application<br>Once all applications<br>button. After submit<br>Please complete the follo<br>Application for Manufact<br>Burdy to submit (edit | n package<br>in you have provided,<br>in,<br>are in "Ready to sul<br>ing the application<br>wing applications:<br>urer of Processed Toba | your application package co<br>brnit (edit)* status, you ma<br>package, you will no long<br>.cco | nsists of the application(s) :<br>y select the "Submit app<br>er be able to change any | hown below. Selv<br>ication package<br>r of the informa | ct "Start"<br>;<br>ion. |  |                |
|                                                                                                    | Application for Manufact                                                                                                    | urer of Tobacco Produc                                                                                                    | cts                                                                                              |                                                                                        |                                                         | Start                   |  |                |
|                                                                                                    | Application for Original E                                                                                                    | ntīty                                                                                                    |                                                                                                  |                                                                                        |                                                         | Start                   |  |                |
|                                                                                                    | Application for Tobacco I                                                                                                    | xport Warehouse                                                                                                    |                                                                                                  |                                                                                        |                                                         | Start                   |  |                |
|                                                                                                    | Application for Tobacco I<br>Submit Application                                                                                                    | mporter<br>Package »                                                                                                    |                                                                                                  |                                                                                        | Save and resum                                          | a later                 |  |                |

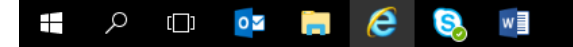

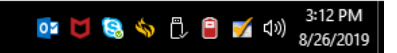

## Screens for <u>New Tobacco Export Warehouse</u> Permit:

Step 1: Mailing Address Screens (These screens are the same for all new types of new tobacco industry permits; see pages 18 - 22 above). -

## Step 2: Operation Description Screens —

| Image: Straight of the second second seco | 🔊 🐻 Accela Citizen Acces                                                                                                    | s 🛛 🗙 📑<br>Page 🌔 TTB Internet Site | S Web Posting R             | lequest - E                |                  |      | - U ×<br>企 ☆ 戀 <sup>(9)</sup>       |
|----------------------------------------------------------------------------------------------------|----------------------------------------------------------------------------------------------------|-------------------------------------|-----------------------------|----------------------------|------------------|------|-------------------------------------|
|                                                                                                    | Announcements Logged in a                                                                                                    | s: Michael Hoover My Record Co      | llections (0) Reports (1    | 5) 🔻 Account Manager       | nent Log out     |      | ^                                   |
|                                                                                                    | Home                                                                                                    | My Submissions                      | R                           | esume Draft                |                  | Help |                                     |
| Application                                                                                                    | for Tobacco Export Wareho                                                                                                    | use                                 |                             |                            |                  |      |                                     |
| 1 Mailing a                                                                                                    | ddress 2 Operation<br>description                                                                                                    | 3 Environmental & Jond info.        | 4 Upload required documents | 5 Declare &<br>acknowledge | 6 7              |      |                                     |
| Step 2: C                                                                                                    | peration description >>                                                                                                    |                                     |                             | * indicate                 | a required field |      |                                     |
| Step 2a                                                                                                    |                                                                                                    |                                     |                             |                            |                  |      |                                     |
| DBA/OPERA                                                                                                    | TING NAME                                                                                                    |                                     |                             |                            |                  |      | _                                   |
| Doing Busine                                                                                                    | ss As / Operating Name:                                                                                                    | (7) TTB, Inc.                       |                             |                            |                  |      |                                     |
| By checking<br>Operating N<br>county or sta                                                                                                    | his box I certify that the Doing Bi<br>me listed above has been registe<br>re, if applicable: •                                                                                                    | usiness As / 🔽<br>red with my       |                             |                            |                  |      |                                     |
| REASON FO                                                                                                    | THE APPLICATION                                                                                                    |                                     |                             |                            |                  |      |                                     |
| New tobacco                                                                                                    | export warehouse: *                                                                                                    | (2▼                                 |                             |                            |                  |      |                                     |
| OWNER BAC                                                                                                    | KGROUND INFORMATION                                                                                                    |                                     |                             |                            |                  |      |                                     |
| Has any Inve<br>percent of th<br>more than te<br>interest hold<br>holding of al<br>any officer, d                                                                                                    | tor who has or will contribute me<br>e funds of the business, stockholo<br>percent of the issued stock of a<br>r who holds more than ten perce<br>mitted liability company, sole pro-<br>rector, partner, member, manage<br>grost in the husiness over bean si | ore than ten                        |                             |                            |                  |      | ~                                   |
| 📲 🔎 🗇 📭 🎑 🕄 💷                                                                                                    |                                                                                                    |                                     |                             |                            |                  |      | or 🔰 🕄 🥎 🖞 🌠 🕼 8:21 PM<br>8/26/2019 |

| REASON FOR THE APPLICATION                                                                                                    |        |  |
|----------------------------------------------------------------------------------------------------|--------|--|
| New tobacco export warehouse:                                                                                                    |        |  |
| OWNER BACKGROUND INFORMATION                                                                                                    |        |  |
| Has any Investor who has or will contribute more than ten<br>percent of the funds of the business, stockholder who holds<br>more than ten percent of the Isued stock of a corporation,<br>interest holder who holds more than ten percent interest<br>holding of a limited liability company, sole proprietor, or<br>any officer, director, partner, member, manager, or person<br>of primary interest in the business ever been subject to or<br>are currently subject to legal proceedings involving a felony<br>violation of any provision of Federal criminal taw relating to<br>tobacco products, processed tobacco, cigarette paper, or<br>cigarette tubes?: * |        |  |
| If yes, please provide details of each event, including dates x and reasons: •                                                                                                    | $\sim$ |  |
| Has any Investor who has or will contribute more than ten<br>percent of the funds of the business, stockholder who holds<br>more than ten percent of the issued stock of a corporation,<br>interest holder who holds more than ten percent interest<br>holding of a limited liability company, sole proprietor, or<br>any officer, director, partner, member, manager, or person<br>of primary linterest in the business ever been convicted of a<br>felony violation of any provision of Federal or State criminal<br>law relating to tobacco products, processed tobacco,<br>cligarette paper, or cligarette tubes? : *                                            |        |  |
| If yes, provide details of each event, including dates, places, x and final disposition *                                                                                                    | ^      |  |
| Image: State State Stat | Cap 🔎 🗕 🖒 🔡 Accela Citizen Access 🛛 🗙                                                                                                    | TB Internet Site 🚯 Web Posting Request - E | - 日 ×<br>命☆戀 9                      |
|----------------------------------------------------------------------------------------------------|----------------------------------------------------------------------------------------------------|--------------------------------------------|-------------------------------------|
|                                                                                                    | Has any Investor who has or will contribute more than ten<br>percent of the funds of the business, stockholder who holds<br>more than ten percent of the Issued stock of a corporation,<br>Interest holder who holds more than ten percent interest<br>holding of a limited lability company, sole proprietor, or<br>any officer, director, partner, member, manager, or person<br>of primary Interest in the business ever been convicted of a<br>felony violation of any provision of Federal or State criminal<br>law relating to tobacco products, processed tobacco,<br>cligarette paper, or cigarette tubes? : • | € Yes ⊖ No                                 | ^                                   |
|                                                                                                    | If yes, provide details of each event, including dates, places, and final disposition.: •                                                                                                    | ×                                          |                                     |
|                                                                                                    | EXPORTER OPERATION INFORMATION<br>Select the type(s) of tobacco products you wil                                                                                                    | l be exporting.                            |                                     |
|                                                                                                    | Clgarettes:                                                                                                    | $\checkmark$                               |                                     |
|                                                                                                    | Cigars:                                                                                                    | $\checkmark$                               |                                     |
|                                                                                                    | Other tobacco products:                                                                                                    | $\checkmark$                               |                                     |
|                                                                                                    | Processed Tobacco:                                                                                                    | $\checkmark$                               |                                     |
|                                                                                                    | EXPORT WAREHOUSE INFO                                                                                                    |                                            |                                     |
|                                                                                                    | Describe the export warehouse premises:                                                                                                    | ×                                          |                                     |
|                                                                                                    | Continue > Sack to Application Package                                                                                                    | Save and resume later                      |                                     |
| 🚛 🔎 🖽 🧧 😣                                                                                                    | W                                                                                                    |                                            | or 🔰 😒 🦘 🖱 ブ 🕬 8:22 PM<br>8/26/2019 |

NOTE: Checking the various types of tobacco products to be exported does NOT change the data collected on the following screens.

| + ttps://pilot.ttbonline.gov/permitsonline/Cap/C                                              | api 🔎 🗕 🖒 🚏 Ac                                                                                                   | ccela Citizen Access                                                             | ×                                                                    |                                                                      |                                                             |                               |      |          | - ⊡ ×<br>☆☆☺      |
|-----------------------------------------------------------------------------------------------|----------------------------------------------------------------------------------------------------|----------------------------------------------------------------------------------|----------------------------------------------------------------------|----------------------------------------------------------------------|-------------------------------------------------------------|-------------------------------|------|----------|-------------------|
| File Edit View Favorites Tools Help<br>👍 🛅 OFR - Writing Resources F 🍞 GPO Style Manual (2016 | ) 🚯 TTB Sharepoint 💈                                                                                             | TTBweb Home P                                                                    | age 🏮 TTB Internet S                                                 | Site 🚯 Web Posting F                                                 | Request - E                                                 |                               |      |          |                   |
|                                                                                               | Annour                                                                                                    | ncements Logged in as:                                                           | Michael Hoover My Record                                             | d Collections (0) Reports (                                          | 15) 🔻 Account Manage                                        | ment Log out                  | t.   |          | ^                 |
|                                                                                               | Home                                                                                                    |                                                                                  | My Submissions                                                       | R                                                                    | esume Draft                                                 |                               | Help |          |                   |
|                                                                                               | Application for Tobac                                                                                            | co Export Warehou                                                                | se                                                                   |                                                                      |                                                             |                               |      |          |                   |
|                                                                                               | 1 Mailing address                                                                                                | <sup>2</sup> Operation<br>description                                            | 3 Environmental &<br>bond info.                                      | 4 Upload required documents                                          | 5 Declare &<br>acknowledge                                  | 6 7                           |      |          |                   |
|                                                                                               | Step 3 : Environme                                                                                               | ental & bond info                                                                | ). >>                                                                |                                                                      | * indicate                                                  | es a required fiel            | d    |          |                   |
|                                                                                               | Step 3a                                                                                                    |                                                                                  |                                                                      |                                                                      |                                                             |                               | _    |          |                   |
|                                                                                               | NON-CONTIGUOUS L<br>If any part of your o<br>select "Add a Row" f<br>continuation of the<br>separate application | OCATIONS<br>peration will take<br>for each additiona<br>operation at the p<br>n. | place at a location<br>I location. The use o<br>primary premises. If | that is not adjacent<br>of the non-contigue<br>it is a stand-alone o | to the premises lo<br>ous location must<br>peration you mus | cation,<br>be a<br>t submit a |      |          |                   |
|                                                                                               | You can skip this see                                                                                            | ction if it doesn't a                                                            | apply to you.                                                        |                                                                      |                                                             |                               |      |          |                   |
|                                                                                               | Showing 0-0 of 0<br>Non-con                                                                                      | tiguous Descr                                                                    | iption of Non- D                                                     | riving distance from the pri                                         | mary Description of p                                       | roposed                       |      |          |                   |
|                                                                                               | No records found.                                                                                                | Address conti                                                                    | Juous Location pr                                                    | remises (in mixes)                                                   | Operation(s)                                                |                               |      |          |                   |
|                                                                                               | Add a Row 🔻 E                                                                                                    | Edit Selected Del                                                                | ete Selected                                                         |                                                                      |                                                             |                               |      |          |                   |
|                                                                                               | TOBACCO BOND<br>A bond is required w<br>about how much bo                                                        | vith this application of the second coverage you                                 | on. Select "Add a Ro<br>need.                                        | w" to provide your l                                                 | oond information.                                           | Learn more                    | 2    |          | ~                 |
| # 🔎 💷 🗖 🙆 🔕                                                                                   | w                                                                                                    |                                                                                  |                                                                      |                                                                      |                                                             |                               |      | or 🔰 😫 🥎 | ේ ඛා) 8:24 PM<br> |

NOTE: Water quality information is not collected as part of the New Tobacco Export Warehouse application.

| El Ella Marca Ella Del Terra Marca  |                                        |                                                                                                    |                                     |                                            |                               | _                                                        |                                                  |                               |                                            |                                       |                           |   |
|-------------------------------------|----------------------------------------|----------------------------------------------------------------------------------------------------|-------------------------------------|--------------------------------------------|-------------------------------|----------------------------------------------------------|--------------------------------------------------|-------------------------------|--------------------------------------------|---------------------------------------|---------------------------|---|
| File Edit View Favorites Tools Help | le Manual (2016) 🕟 TTI                 | Sharenoint 🚯 T                                                                                                    | TBweb H                             | ome Page                                   | n TTR                         | 3 Internet Site                                          | 🚯 Web Pos                                        | tina Rea                      | west - F                                   |                                       |                           |   |
|                                     | Step 3                                 | : Environmenta                                                                                                    | l & bon                             | d info.>>                                  |                               |                                                          | <b>.</b>                                         | ang neo                       |                                            |                                       |                           |   |
|                                     |                                        |                                                                                                    |                                     |                                            |                               |                                                          |                                                  |                               | *i                                         | ndicates a requ                       | ired field                |   |
|                                     | Step 3                                 | ia                                                                                                    |                                     |                                            |                               |                                                          |                                                  |                               |                                            |                                       |                           |   |
|                                     | NON-C                                  | ONTIGUOUS LOC                                                                                                    | ATIONS                              |                                            |                               |                                                          |                                                  |                               |                                            |                                       |                           |   |
|                                     | lf any p<br>select<br>contin<br>separa | part of your opera<br>'Add a Row" for e<br>uation of the ope<br>te application.                                                                                                 | ation wil<br>each add<br>eration at | l take plac<br>litional loc<br>t the prima | e at a l<br>ation.<br>ary pre | location tha<br>The use of t<br>emises. If it is         | it is not adjao<br>the non-con<br>s a stand-alc  | cent to<br>tiguous<br>one ope | the premis<br>location r<br>ration you     | es locatior<br>nust be a<br>must subr | ı,<br>nit a               |   |
|                                     | You ca                                 | n skip this sectio                                                                                                    | n if it do                          | esn't apply                                | y to yoi                      | u.                                                       |                                                  |                               |                                            |                                       |                           |   |
|                                     | Showing                                | 0-0 of 0                                                                                                    |                                     |                                            |                               |                                                          |                                                  |                               |                                            |                                       |                           |   |
|                                     |                                        | Non-contiguo<br>Location Addre                                                                                                    | us<br>ess                           | Description<br>contiguous                  | of Non-<br>Location           | Drivin<br>premi                                          | ng distance from t<br>ises (in miles)            | he primar                     | y Description<br>Operation                 | n of proposed<br>(s)                  |                           |   |
|                                     | No rec                                 | ords found.                                                                                                    |                                     |                                            |                               |                                                          |                                                  |                               |                                            |                                       |                           |   |
|                                     | Add a f                                | tow 🔻 Edit S                                                                                                    | elected                             | Delete Se                                  | elected                       |                                                          |                                                  |                               |                                            |                                       |                           |   |
|                                     | TOBAC                                  | CO BOND                                                                                                    |                                     |                                            |                               |                                                          |                                                  |                               |                                            |                                       |                           |   |
|                                     | A bond                                 | l is required with                                                                                                    | this app                            | lication. S                                | elect "/                      | Add a Row"                                               | to provide y                                     | our boi                       | nd informa                                 | tion. Learn                           | more                      |   |
|                                     | about                                  | now much bond                                                                                                    | coverag                             | e you nee                                  | a.                            |                                                          |                                                  | _                             |                                            |                                       |                           |   |
|                                     | You wi                                 | ll be required to                                                                                                    | upload a                            | correspo                                   | nding                         | TTB F 5200.                                              | .29 Tobacco                                      | Bond                          | on the next                                | page.                                 |                           |   |
|                                     | Showing                                | 0-0 of 0                                                                                                    |                                     |                                            |                               |                                                          |                                                  |                               |                                            |                                       |                           |   |
|                                     | Bon<br>kind                            | Select<br>type<br>of<br>bond<br>bond<br>bond<br>tefore<br>date of<br>must be<br>on or<br>date of<br>must be<br>of<br>before<br>date of<br>must be<br>on or<br>tripe<br>approval | Arnount<br>of bond<br>(5)           | Select E<br>bond s<br>category r           | Enter E<br>surety b<br>name r | Enter Enter<br>surety T-Not<br>bond - CUS<br>number numb | Enter<br>te/bond T-Not<br>IP - inten<br>ser rate | e/bond<br>est                 | Enter<br>T-Note/bond<br>- maturity<br>date | Enter<br>T-Note/bond<br>- Par value   | Enter<br>T-Not<br>- issue |   |
|                                     | No rec                                 | ords found.                                                                                                    |                                     |                                            |                               |                                                          |                                                  |                               |                                            |                                       |                           | ` |

If non-contiguous location information is needed, the applicant will see this screen:

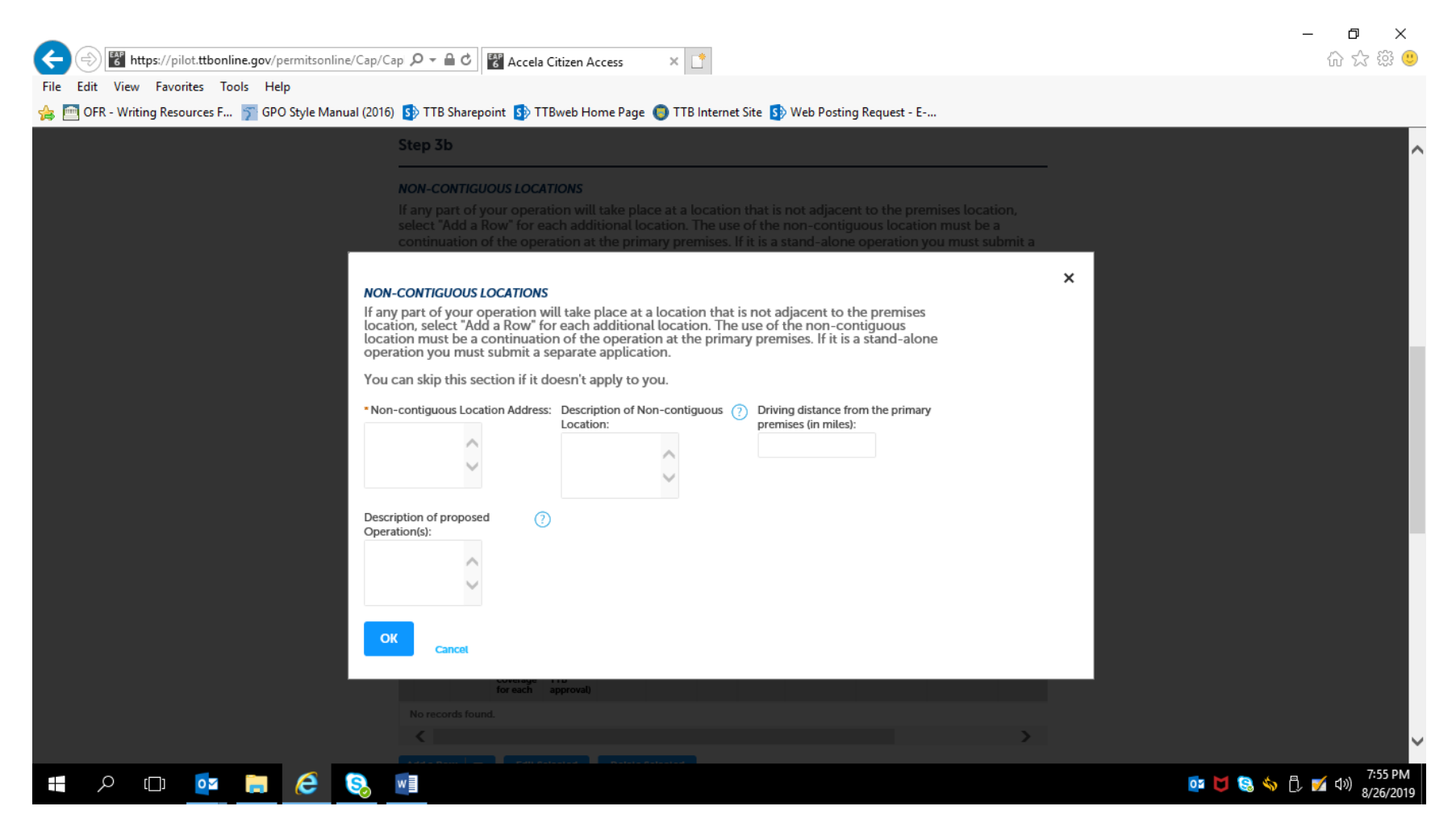

| TOBACC                                                                | 0.0000                                                                            |                                                                                                    |                                                                   | -                                                              |                                                      |                                                            |                                             | •                                          |                                              |                                       | <br>_ |
|-----------------------------------------------------------------------|-----------------------------------------------------------------------------------|----------------------------------------------------------------------------------------------------|-------------------------------------------------------------------|----------------------------------------------------------------|------------------------------------------------------|------------------------------------------------------------|---------------------------------------------|--------------------------------------------|----------------------------------------------|---------------------------------------|-------|
| A bond i<br>about he<br>You will                                      | s required<br>w much to<br>be require                                             | with this ap<br>cond covera                                                                                                    | plication.<br>ge you ne<br>a corresp                              | Select "A<br>ed.<br>onding T                                   | Add a Ro                                             | ow" to prov<br>200.29 Tob                                  | vide your                                   | bond infor<br>nd on the n                  | mation. Lea<br>ext page.                     | rn more                               |       |
| Showing 0-                                                            | -0 of 0                                                                           |                                                                                                    |                                                                   | _                                                              |                                                      |                                                            |                                             |                                            |                                              |                                       |       |
| Bond<br>kind                                                          | Select<br>type<br>of<br>bond<br>cov<br>for                                        | t all Effective<br>ations date of<br>erered bond<br>der (must be<br>s on or<br>nd, before<br>d the date of<br>rerage TTB<br>each approva | e Amount<br>of bond<br>(\$)                                       | Select<br>bond<br>category                                     | Enter<br>surety<br>name                              | Enter Ent<br>surety T-N<br>bond - Cl<br>number nur         | ter<br>Note/bond<br>USIP<br>mber            | Enter<br>T-Note/bond<br>- interest<br>rate | Enter<br>T-Note/bond<br>- maturity<br>date   | Enter<br>T-Note/b<br>- Par valu       |       |
| No recor                                                              | ds found.                                                                         |                                                                                                    |                                                                   |                                                                |                                                      |                                                            |                                             | _                                          |                                              | `                                     |       |
| Add a Ro                                                              | ~ <b> </b> -                                                                      | Edit Selected                                                                                                    | Delete                                                            | Selected                                                       |                                                      |                                                            |                                             |                                            |                                              |                                       |       |
| CONSEN<br>If you ar<br>select "A<br>will requ<br>of Surety<br>You can | r OF SURET<br>e required<br>dd a Row"<br>ire a Chan<br>r), must be<br>skip this s | to provide a<br>for each rea<br>nge in Bond (<br>completed<br>ection if it de                                                            | a bond and<br>ason you i<br>(Consent o<br>and uploa<br>oesn't app | d you wil<br>need to e<br>of Surety<br>aded late<br>oly to you | ll also u<br>extend (<br>). NOTI<br>er in this<br>u. | ise that bor<br>the terms o<br>E: A TTB Fo<br>s applicatio | nd to cove<br>of your bo<br>rm 5000.<br>on. | er addition<br>ond. See a l<br>.18, Chang  | al operation<br>ist of examp<br>a in Bond (C | s,<br><mark>les</mark> that<br>onsent |       |
| Showing 0-                                                            | 0 of 0                                                                            |                                                                                                    | Select the typ                                                    | eof -                                                          | Inter the tr                                         | Fn                                                         | ter the effect                              | tive Desc                                  | ribe the propose                             | 4                                     |       |
|                                                                       | Enter th                                                                          | he name of                                                                                                    |                                                                   |                                                                |                                                      | otal dollar 👾                                              |                                             |                                            |                                              | u                                     |       |

NOTE: Tobacco Bond information collection approved under OMB No. 1513–0103; Consent of Surety information collection approved under OMB No. 1513–0013.

If Tobacco Bond information needed, the applicant completes this screen:

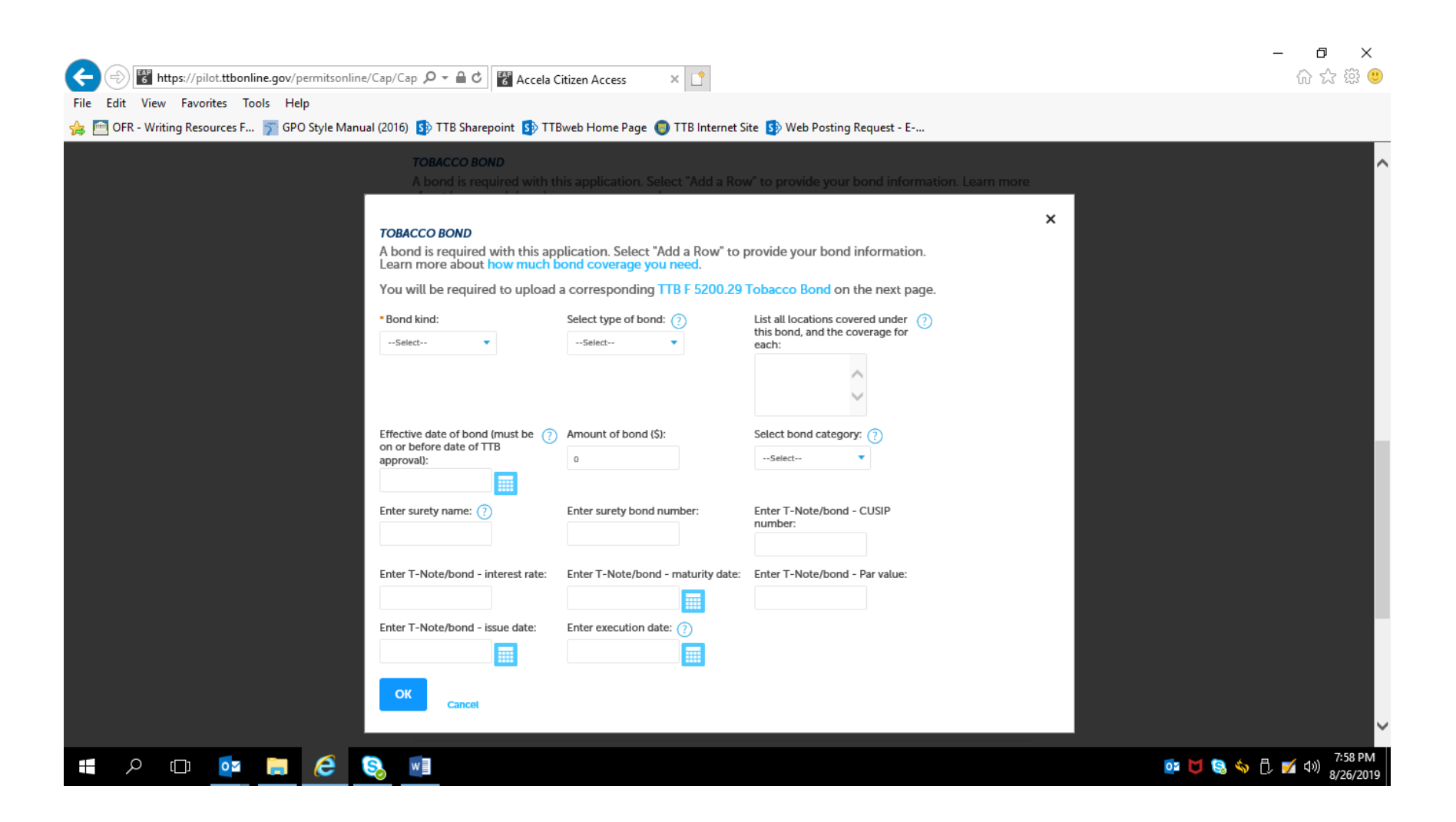

If Consent of Surety information needed, the applicant completes this screen:

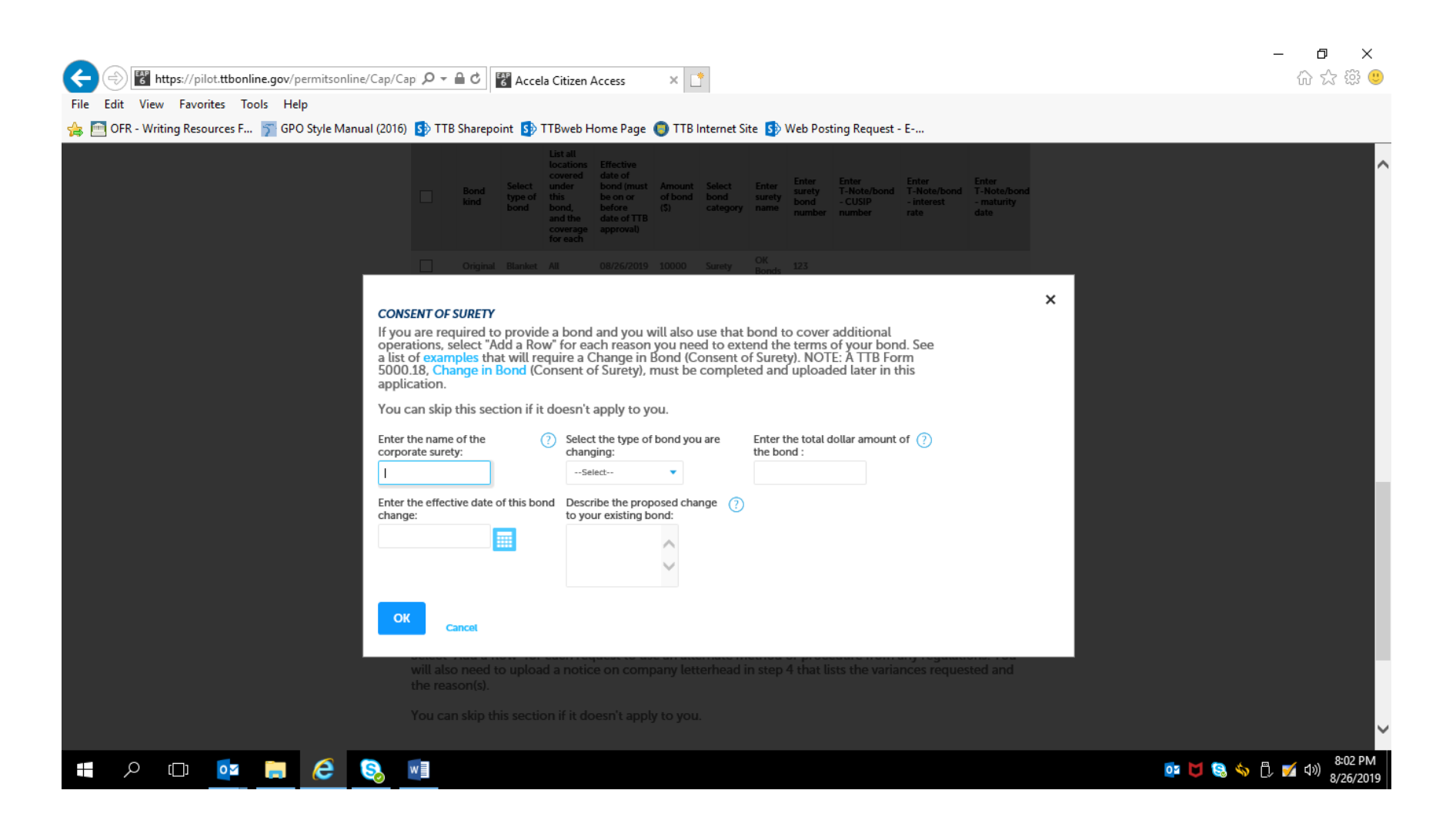

| It https://pilot.ttbonline.gov/permitsonline/Cap/C                                            | Capi 🔎 👻 🔒 🖒 🚏 Accela Citize                                                                                                    | n Access 🛛 🗙 [                                                                                                  | *                                                                                      |                                                                  |                                                                                 | - D<br>分 公 缀          | <<br>ٿ |
|-----------------------------------------------------------------------------------------------|----------------------------------------------------------------------------------------------------|----------------------------------------------------------------------------------------------------|----------------------------------------------------------------------------------------|------------------------------------------------------------------|---------------------------------------------------------------------------------|-----------------------|--------|
| File Edit View Favorites Tools Help<br>🚖 🛅 OFR - Writing Resources F 🛐 GPO Style Manual (2016 | 6) 🚯 TTB Sharepoint 🚯 TTBweb                                                                                                    | ) Home Page 🏮 TTB                                                                                               | Internet Site 🚯                                                                        | Web Posting Requ                                                 | est - E                                                                         |                       |        |
|                                                                                               | <b>CONSENT OF SURETY</b><br>If you are required to provide<br>select "Add a Row" for each r<br>will require a Change in Bono<br>of Surety), must be complete<br>You can skip this section if it | e a bond and you wi<br>eason you need to<br>d (Consent of Surety<br>d and uploaded late<br>doesn't apply to you | ll also use that b<br>extend the term:<br>/). NOTE: A TTB<br>er in this applicat<br>u. | ond to cover ad<br>s of your bond. S<br>Form 5000.18, C<br>cion. | lditional operations,<br>See a list of examples that<br>Change in Bond (Consent |                       | ^      |
|                                                                                               | Showing 0-0 of 0<br>Enter the name of<br>the corporate surety<br>No records found.                                                                                                    | Select the type of<br>bond you are<br>changing                                                                  | Enter the total dollar<br>amount of the bond                                           | Enter the effective<br>date of this bond<br>change               | Describe the proposed<br>change to your existing<br>bond                        |                       |        |
|                                                                                               | REQUEST FOR VARIANCE<br>Select "Add a Row" for each r<br>will also need to upload a not<br>the reason(s).                                                                                       | request to use an alt                                                                                           | ternate method<br>tterhead in step                                                     | or procedure fro<br>4 that lists the va                          | om any regulations. You<br>ariances requested and                               |                       |        |
|                                                                                               | Showing 0-0 of 0<br>Select type of variance<br>procedure<br>No records found.                                                                                                    | doesn't apply to yo                                                                                             | U.<br>Description of<br>request                                                        | Status (for TTB<br>use)                                          | Comments (for TTB use<br>only)                                                  |                       |        |
|                                                                                               | Add a Row  Continue >  Continue >  Continue >                                                                                                    | Delete Selected                                                                                                 |                                                                                        |                                                                  | Save and resume later                                                           | 802                   | ~      |
| - P 😐 📮 🙋 🧕                                                                                   | w                                                                                                    |                                                                                                    |                                                                                        |                                                                  |                                                                                 | or 🔰 😫 🦠 🖞 🌠 🕬 8/26/2 | )19    |

## Page 81

| (⇐) (♥) https://pilot.ttbonline.gov/permitsonline/Cap                                                                                                    | - 日 ×<br>企会感 <sup>9</sup>               |
|----------------------------------------------------------------------------------------------------|-----------------------------------------|
| File Edit View Favorites Tools Help                                                                                                    |                                         |
| 👍 🛅 OFR - Writing Resources F 🛐 GPO Style Manual (2016) 🚯 TTB Sharepoint 🚯 TTBweb Home Page 🌀 TTB Internet Site 🚯 Web Posting Request - E                                                                                                    |                                         |
| tobacco.                                                                                                    | ^                                       |
| In step 4 you will be required to provide a diagram of each additional location. Each diagram must include the street address, city, state, and zip.                                                                                                    |                                         |
| REQUEST FOR VARIANCE       Select "Add a Row" for each request to use an alternate method or procedure from any regulatio You will also need to upload a notice on company letterhead in step 4 that lists the variances requested and the reason(s).         You can skip this section if it doesn't apply to you. |                                         |
| Select type of variance, alternate method, or procedure:     Description of request:     Status (for TTB (     use):    Select                                                                                                    |                                         |
| Comments (for TTB use only):<br>TTB will provide<br>comments after<br>reviewing your request.                                                                                                    |                                         |
| Cancel                                                                                                    |                                         |
| Continue » « Back to Application Package Save and resume later                                                                                                    | ~                                       |
|                                                                                                    | o₂ 🔰 🔕 🥎 🗍 🔒 📝 ⊄0) 2:59 PM<br>8/26/2019 |

## Step 4: Upload Required Documents —

| Announcen                                                                              | ients Logged in as: Michael He                                    | Joover My Record Colleg                                 | sctions (0) Reports (15) 🔻                  | Account Manageme                                                                                                    | nt Log out     |  |
|----------------------------------------------------------------------------------------|-------------------------------------------------------------------|---------------------------------------------------------|---------------------------------------------|----------------------------------------------------------------------------------------------------|----------------|--|
| Home                                                                                   | М                                                                 | y Submissions                                           | Resum                                       | ne Draft                                                                                                    | Help           |  |
| Application for Manufactu                                                              | arer of Tobacco Produc                                            | :ts                                                     |                                             |                                                                                                    |                |  |
| 1 2 Operation<br>description                                                           | 3 Environmental & bond info.                                      | 4 Upload required<br>documents                          | 5 Declare &<br>acknowledge                  | 6 Review                                                                                                    | 7              |  |
| Step 4: Upload requi                                                                   | red documents >>                                                  |                                                         |                                             | * indicates a                                                                                                    | required field |  |
| Step 4a                                                                                |                                                                   |                                                         |                                             |                                                                                                    |                |  |
| REQUIRED DOCUMENT C                                                                    | HECKLIST                                                          |                                                         |                                             |                                                                                                    |                |  |
| Based on the informati<br>application. Please edit                                     | on you have given us,<br>the Method of Subm                       | , the following do<br>ission to tell us he              | cuments need to a<br>ow you'll provide th   | ccompany your<br>nese documents:                                                                                                    |                |  |
| <ul> <li>Documents yee<br/>information that</li> <li>Documents al<br/>TTB."</li> </ul> | ou plan to upload:<br>should be included in<br>ready on file with | : Mark as "Uploa<br>n each document<br>n TTB: Mark as ' | aded." Learn more<br><br>"On File and Previ | about the type of a solution of the type of a solution of the type of the type of type of type of the type of the type of the type of the type of the type of type of type | f<br>I by      |  |
| Important: Please make<br>application, since previ                                     | e any changes to the<br>ous edits will be over                    | Method of Submi<br>rwritten upon revi                   | ission on your FIN/<br>isiting this page.   | L PASS through                                                                                                    | this           |  |
| If no documents are lis<br>and can continue your                                       | ted in the table below<br>application.                            | v, you are not requ                                     | uired to upload any                         | / supporting doc                                                                                                    | uments         |  |
| Showing 1-3 of 3                                                                       |                                                                   |                                                         |                                             |                                                                                                    |                |  |
| Document Type                                                                          | Comment                                                           | Method of                                               | Permit, registry, notice, c                 | or application                                                                                                    |                |  |

| E https://pilot.ttbonline.gov/permitsonline/Cap/C                                              | api 🔎 🔻               | 🔒 ් 🚼 Accela Citizen                                 | Access            | < 📑                     |                                              |                        | - □ - ☆ ŵ ¢                 |
|------------------------------------------------------------------------------------------------|-----------------------|------------------------------------------------------|-------------------|-------------------------|----------------------------------------------|------------------------|-----------------------------|
| File Edit View Favorites Tools Help<br>👍 🛅 OFR - Writing Resources F 🍞 GPO Style Manual (2016) | ) 🚺 TTE               | B Sharepoint 🚯 TTBweb H                              | Home Page 🏮       | TTB Internet Si         | te 🚯 Web Posting Requ                        | uest - E               |                             |
|                                                                                                | Showing               | 1-3 of 3                                             |                   |                         |                                              |                        |                             |
|                                                                                                |                       | Document Type                                        | Comments          | Method of<br>Submission | Permit, registry, notice,<br>tracking number | or application         |                             |
|                                                                                                |                       | Diagram                                              |                   | Uploaded                |                                              | Actions <b>v</b>       |                             |
|                                                                                                |                       | Lease Agreement or Proof of<br>Property Ownership    |                   | Uploaded                |                                              | Actions <b>v</b>       |                             |
|                                                                                                |                       | Bond Form                                            |                   | Uploaded                |                                              | Actions <b>v</b>       |                             |
|                                                                                                | Edit Se               | elected                                              |                   |                         |                                              |                        |                             |
|                                                                                                |                       |                                                      |                   |                         |                                              |                        |                             |
|                                                                                                | Step 4                | 1b: Upload Required                                  | Documents         |                         |                                              |                        |                             |
|                                                                                                | Upload<br>button.     | attachments here. Be sur                             | e to save all upl | oads before le          | eaving this page using th                    | ne 'Save Attachments'  |                             |
|                                                                                                | View, d               | ownload, or print attachm                            | ients by selectir | ig the docume           | ent name.                                    |                        |                             |
|                                                                                                | Attachr               | ment List                                            |                   |                         |                                              |                        |                             |
|                                                                                                | Files car<br>PDF file | n be up to 16 MB in size. Larg<br>type is preferred. | er documents sh   | ould be separat         | ed and uploaded as multip                    | le files if necessary. |                             |
|                                                                                                | Name                  | Doc                                                  | ument Type        | Size                    | Date                                         | Action                 |                             |
|                                                                                                | No rec                | cords found.                                         |                   |                         |                                              |                        |                             |
|                                                                                                | Add                   |                                                      |                   |                         |                                              |                        |                             |
|                                                                                                | Cont                  | « Back to Applicat                                   | ion Package       |                         |                                              | Save and resume later  |                             |
|                                                                                                |                       |                                                      |                   |                         |                                              |                        | 9:04 DM                     |
| 📲 🔎 🗇 📴 🥃 😣                                                                                    | w                     |                                                      |                   |                         |                                              |                        | 📴 🔰 😪 🦘 🗒 🏹 प्रे)) 8/26/201 |

#### Example of Uploading Document sub-screen:

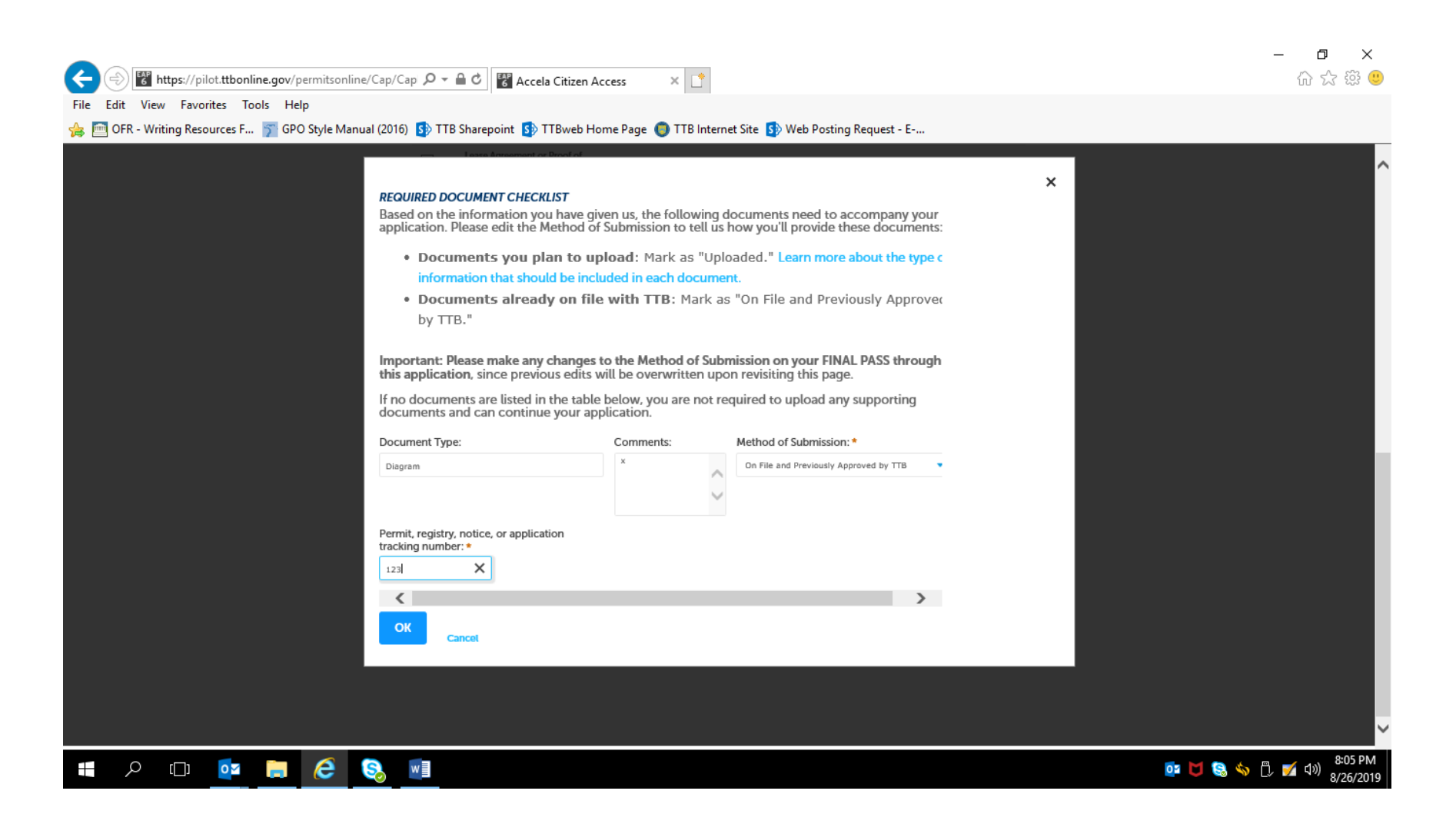

After uploading any required documents and clicking "Continue" in Step 4, the applicant goes on to -

Step 5: Declare and Acknowledge —

| Home                                                                                                    | My Submissions                                                       | Resume Draft                                                          | Help                 |  |
|----------------------------------------------------------------------------------------------------|----------------------------------------------------------------------|-----------------------------------------------------------------------|----------------------|--|
| Application for Manufacturer of Tob                                                                                                    | acco Products                                                        |                                                                       |                      |  |
| 1 2 3 Environmental & 4 bond info.                                                                                                    | Jpload required 5 Declare & acknowledge                              | 6 Review 7 Applicati<br>package                                       | on                   |  |
| Step 5: Declare & acknowledg                                                                                                    | e>>                                                                  | * indicates a                                                         | required field       |  |
| Declaration                                                                                                    |                                                                      |                                                                       |                      |  |
| DECLARE AND ACKNOWLEDGE<br>By checking the box below, you o<br>including accompanying stateme<br>and belief.                                                                                          | declare under penalty of perjur<br>nts, and it is true, correct, and | y that you have examined this app<br>complete to the best of your kno | plication,<br>wledge |  |
| You may not commence or enga<br>approval from the Director of the                                                                                                    | ge in the operations covered b<br>National Revenue Center.           | y this application until you have re                                  | eceived              |  |
| I declare under penalties of perjury under<br>United States of America, that I have exam<br>application, including accompanying state<br>best of my knowledge and belief, it is true,<br>complete.: • | he laws of the<br>ned this<br>ments, and to the<br>correct, and      |                                                                       |                      |  |
| Declaration Date: *                                                                                                    |                                                                      |                                                                       |                      |  |
|                                                                                                    |                                                                      |                                                                       |                      |  |

## Step 6: Review –

| 4      | ⇒) ि h    | nttps://pi | lot. <b>ttbonli</b> | ne.gov/p | ermitson   | ine/Cap/C  | ap 🔎 🗕 🔒                                                                                      | Č 🚓 Accela                                                                        | Citizen A             | ccess X                               | *                                        |                                             |                                                |               |      |    |                | - 口 :<br>命众戀                | ×<br>U |
|--------|-----------|------------|---------------------|----------|------------|------------|-----------------------------------------------------------------------------------------------|-----------------------------------------------------------------------------------|-----------------------|---------------------------------------|------------------------------------------|---------------------------------------------|------------------------------------------------|---------------|------|----|----------------|-----------------------------|--------|
| File E | dit View  | v Favo     | rites To            | ols Hel  | р          |            |                                                                                               | - Neccio                                                                          | CHILCHTY              |                                       |                                          |                                             |                                                |               |      |    |                | 55 56 15                    |        |
| 🚖 🖻    | OFR - Wri | ting Res   | ources F            | 🍸 GPC    | ) Style Ma | nual (2016 | ) 🚯 TTB Sh                                                                                    | arepoint 🚺 TT                                                                     | Bweb Ho               | ome Page 🏮 T                          | TB Internet Site 🚺                       | Web Posting Requ                            | iest - E                                       |               |      |    |                |                             |        |
|        |           |            |                     |          |            |            |                                                                                               | Announceme                                                                        | nts Logge             | ed in as: Michael Hoov                | ver My Record Collect                    | ons (0) Reports (15) 🚩                      | Account Management                             | Log out       |      |    |                |                             | ^      |
|        |           |            |                     |          |            |            |                                                                                               | Home                                                                              |                       | My Si                                 | ubmissions                               | Resur                                       | ne Draft                                       | ŀ             | Help |    |                |                             |        |
|        |           |            |                     |          |            |            | Application                                                                                   | n for Tobacco Ex                                                                  | port Wa               | rehouse                               |                                          |                                             |                                                |               |      |    |                |                             |        |
|        |           |            |                     |          |            |            | 1 2                                                                                           | <sup>3</sup> Environmental<br>bond info.                                          | 8 4                   | Upload required<br>documents          | 5 Declare &<br>acknowledge               | 6 Review                                    | 7 Application<br>package                       | 1             |      |    |                |                             |        |
|        |           |            |                     |          |            |            | Step 6:R                                                                                      | leview                                                                            |                       |                                       |                                          |                                             |                                                |               |      |    |                |                             |        |
|        |           |            |                     |          |            |            | Continu                                                                                       | « Back to                                                                         | Applicatio            | n Package                             |                                          |                                             | Save and resume                                | e later       |      |    |                |                             |        |
|        |           |            |                     |          |            |            | This is a summ                                                                                | ary of the information                                                            |                       | ided to us.                           |                                          |                                             |                                                |               |      |    |                |                             |        |
|        |           |            |                     |          |            |            | Please revi                                                                                   | ew your answer                                                                    | s below.              | 15                                    |                                          |                                             |                                                |               |      |    |                |                             |        |
|        |           |            |                     |          |            |            | Please note<br>because th<br>need to sta                                                      | e that you will n<br>his information v<br>art over.                               | ot be abl<br>/as used | le to edit the an<br>to build your aj | nswers you gave on<br>pplication package | the first page of ti<br>. If you made a mis | he application wizar<br>stake in the wizard, y | d<br>you will |      |    |                |                             |        |
|        |           |            |                     |          |            |            | Application fo                                                                                | r Tobacco Export W                                                                | irehouse              |                                       |                                          |                                             |                                                |               |      |    |                |                             |        |
|        |           |            |                     |          |            |            | Applicat                                                                                      | ion Contact                                                                       |                       |                                       |                                          |                                             |                                                |               |      |    |                |                             |        |
|        |           |            |                     |          |            |            | Michael D. H.<br>1310 G Stree<br>Washington,<br>United States<br>Primary Phor<br>Email Addres | oover<br>t, NW., Box 12<br>DC, 20005<br>s<br>ne:202-453-2135<br>s:Michael.Hoover@ | ttb.gov               |                                       |                                          |                                             |                                                |               |      |    |                |                             |        |
|        | 0         | r 🗔 -      |                     |          | 6          | 0          |                                                                                               |                                                                                   |                       |                                       |                                          |                                             |                                                |               |      | -  | <b>d to </b> a | 周 🚽 📣 8:35 P                | M      |
|        | Q         | [[]]       | 0                   |          | 6          | 2          | w                                                                                             |                                                                                   |                       |                                       |                                          |                                             |                                                |               |      | 01 | ) 😫 🥎          | L) 🏏 <sup>(1))</sup> 8/26/2 | 019    |

Step 6:

| File Edit View Favorites Tools Help           | ne/Cap/Cap 🔎 🗕 🖒 🚏 Acc                                                                                                    | cela Citizen Access 🛛 🗙 🗌                                                                                                    | 5                |                                          | - □ ×<br>☆☆ <sup>袋</sup> |
|-----------------------------------------------|----------------------------------------------------------------------------------------------------|----------------------------------------------------------------------------------------------------|------------------|------------------------------------------|--------------------------|
| 🚖 🛅 OFR - Writing Resources F 寮 GPO Style Man | ual (2016) 🚺 TTB Sharepoint 🚦                                                                                                    | 🕽 TTBweb Home Page 🌘 TTB                                                                                                    | Internet Site 🚯  | Web Posting Request - E                  |                          |
|                                               | <                                                                                                    |                                                                                                    |                  | >                                        |                          |
|                                               | Step 4b: Upload R                                                                                                    | equired Documents                                                                                                    |                  |                                          |                          |
|                                               | Upload attachments h<br>button.                                                                                                    | ere. Be sure to save all uploads                                                                                                    | before leaving   | his page using the 'Save Attachments'    | _                        |
|                                               | View, download, or pri                                                                                                    | nt attachments by selecting th                                                                                                    | e document nan   | ne.                                      |                          |
|                                               | Attachment List                                                                                                    |                                                                                                    |                  |                                          |                          |
|                                               | Files can be up to 16 MB<br>PDF file type is preferred                                                                                                    | in size. Larger documents should                                                                                                    | be separated and | uploaded as multiple files if necessary. |                          |
|                                               | Name                                                                                                    | Document Type                                                                                                    | Size             | Date Action                              |                          |
|                                               | No records found.                                                                                                    |                                                                                                    |                  |                                          |                          |
|                                               | Add                                                                                                    |                                                                                                    |                  |                                          |                          |
|                                               |                                                                                                    |                                                                                                    |                  |                                          | -                        |
|                                               | DECLARE AND ACKNOWLE<br>I declare under penatites or<br>United States of America, t<br>application, including acco<br>best of my knowledge and<br>complete: | IDGE<br>f perjury under the laws of the Ye<br>hat I have examined this<br>impanying statements, and to the<br>belief, it is true, correct, and | s                |                                          |                          |
|                                               | Declaration Date:                                                                                                    | 08                                                                                                    | /26/2019         |                                          |                          |
|                                               | Continue » « Bac                                                                                                    | k to Application Package                                                                                                    |                  | Save and resume later                    |                          |
| 🛯 A 🗊 🤷 調 🥭                                   |                                                                                                    |                                                                                                    |                  |                                          | 📴 🔰 😒 🐝 🖰 💅 ላ።) 8:37 PM  |

If multiple types of permits are being applied for, the applicant is returned to the Step 3, Application Package, of the Common Screens. If only one type of permit is applied for, the applicant is taken to the Step 5, Submission Confirmation, screen.

| ← → Mathefactory → ← ← Construction Construction → → ← ← ← Construction → → → → → → → → → → → → → → → → → → → | 🕈 Accela Citi                                                                                                    | zen Access                                                                                                    | ×                                                                                                |                                                                                         |                              |                             |     | - 日 ×<br>命☆戀ಅ |
|----------------------------------------------------------------------------------------------------|----------------------------------------------------------------------------------------------------|----------------------------------------------------------------------------------------------------|--------------------------------------------------------------------------------------------------|-----------------------------------------------------------------------------------------|------------------------------|-----------------------------|-----|---------------|
| 👍 🥅 OFR - Writing Resources F 🍞 GPO Style Manual (2016) 🚯 TT                                                  | B Sharepoint 🚺                                                                                                    | TTBweb Home                                                                                                    | Page 🌀 TTB Interr                                                                                | net Site 🚺 Web Po                                                                       | osting Reque                 | est - E                     |     |               |
|                                                                                                    | Annour                                                                                                    | ncements Logged in as:                                                                                                    | Michael Hoover My Record Colle                                                                   | actions (0) Reports (15) 🌱 Ac                                                           | count Management             | t Log out                   |     |               |
|                                                                                                    | Home                                                                                                    |                                                                                                    | My Submissions                                                                                   | Resume Dr                                                                               | aft                          |                             | Неф |               |
|                                                                                                    | New Applications Wiz                                                                                                    | ard                                                                                                    |                                                                                                  |                                                                                         |                              |                             |     |               |
|                                                                                                    | 1 Determine<br>applications                                                                                                    | <sup>2</sup> Review                                                                                                    | 3 Application<br>package                                                                         | 4 Pay cash bond if<br>applicable                                                        | 5 Submission<br>confirmation | n                           |     |               |
|                                                                                                    | Step 3: Application<br>Based on the Informatio<br>to begin each application<br>Once all applications<br>button. After submitt<br>Please complete the follow<br>Application for Manufactu<br>Rhutly to submit (edit<br>Application for Manufactu | n package<br>n you have provided,<br>n.<br>are in "Ready to sul<br>ing the applications:<br>wing applications:<br>wing | your application package co<br>brnit (edit)" status, you ma<br>package, you will no long<br>.cco | nsists of the application(s) s<br>y select the "Submit appl<br>er be able to change any | hown below. Self             | ect "Start"<br>e"<br>ation. |     |               |
|                                                                                                    | Application for Original Er                                                                                                    | ntity                                                                                                    |                                                                                                  |                                                                                         |                              | Start                       |     |               |
|                                                                                                    | Application for Tobacco E                                                                                                    | xport Warehouse                                                                                                    |                                                                                                  |                                                                                         |                              | Start                       |     |               |
|                                                                                                    | Application for Tobacco In                                                                                                    | mporter                                                                                                    |                                                                                                  |                                                                                         |                              | Start                       |     |               |
|                                                                                                    | Submit Application                                                                                                    | Package »                                                                                                    |                                                                                                  |                                                                                         | Save and resum               | e later                     |     |               |

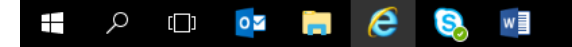

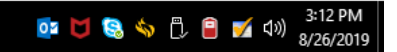

# COMMON APPLICATION PACKAGE SUBMISSION SCREENS:

After review, the applicant is presented with the Application Package Submission screen —

| Home                                                             | My Submissio                                                          | ons Resume                                                           | Resume Draft                                 |  |  |
|------------------------------------------------------------------|-----------------------------------------------------------------------|----------------------------------------------------------------------|----------------------------------------------|--|--|
| New Applications Wizard                                          | New Applications Wizard                                               |                                                                      |                                              |  |  |
| 1 Determine applications a                                       | 2 Review 3 Applicati<br>package                                       | on 4 Pay cash bond if applicable                                     | 5 Submission<br>confirmation                 |  |  |
| Step 3: Application pa                                           | ackage                                                                |                                                                      |                                              |  |  |
| Based on the information yo<br>to begin each application.        | u have provided, your application p                                   | ackage consists of the application(s                                 | ) shown below. Select "Start"                |  |  |
| Once all applications are<br>button. After submitting            | in "Ready to submit (edit)" statu:<br>the application package, you wi | s, you may select the "Submit ap<br>Il no longer be able to change a | plication package"<br>ny of the information. |  |  |
| Please complete the following<br>Application for Manufacturer of | applications:<br>of Processed Tobacco                                 |                                                                      |                                              |  |  |
| Ready to submit (edit)<br>Application for Manufacturer of        | of Tobacco Products 12-3456789 / TT                                   | B, Inc.                                                              |                                              |  |  |
| Application for Original Entity                                  | 12-3456789 / TTB, Inc.                                                |                                                                      |                                              |  |  |
| Ready to submit (edit)<br>Application for Tobacco Expo           | rt Warehouse 12-3456789 / TTB, Inc.                                   |                                                                      |                                              |  |  |
|                                                                  |                                                                       |                                                                      |                                              |  |  |
| Application for Tobacco Impo                                     | rter 12-3456789 / TTB, Inc.                                           |                                                                      |                                              |  |  |

After submitting the application(s) package, the applicant receives a Submission Confirmation from the PONL system -

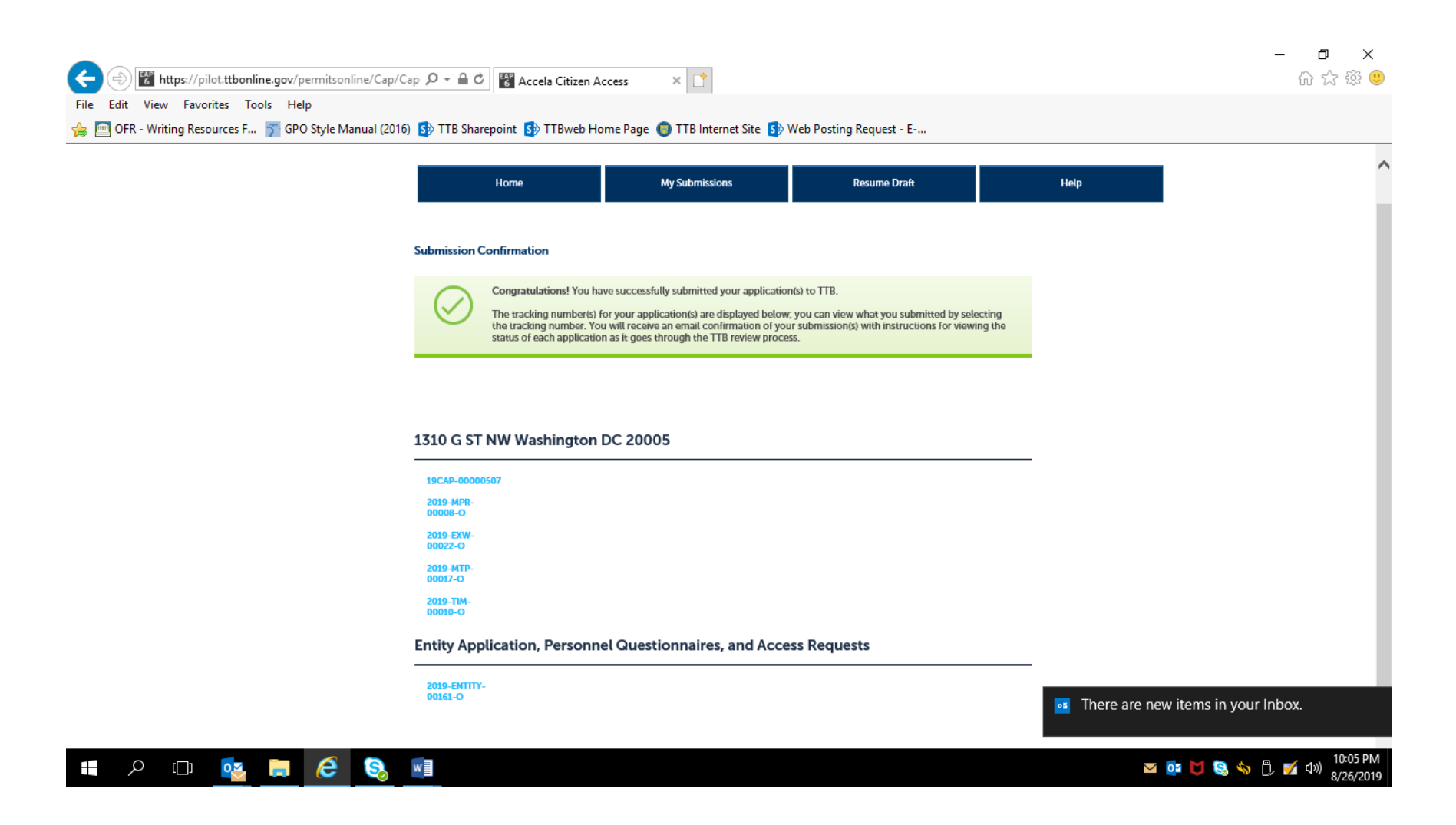

- END -